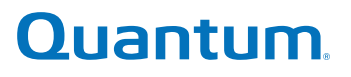

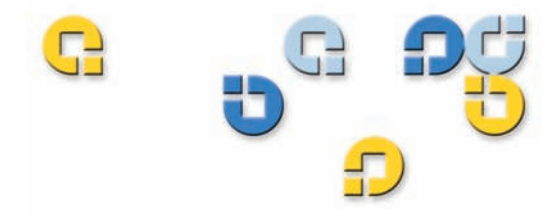

ユーザーズガイド ユーザーズガイド ユーザーズガイド ユーザーズガイド ユーザーズガイド

# GoVault™ データ プロテクション ャtトウェア、バージョン 1.0

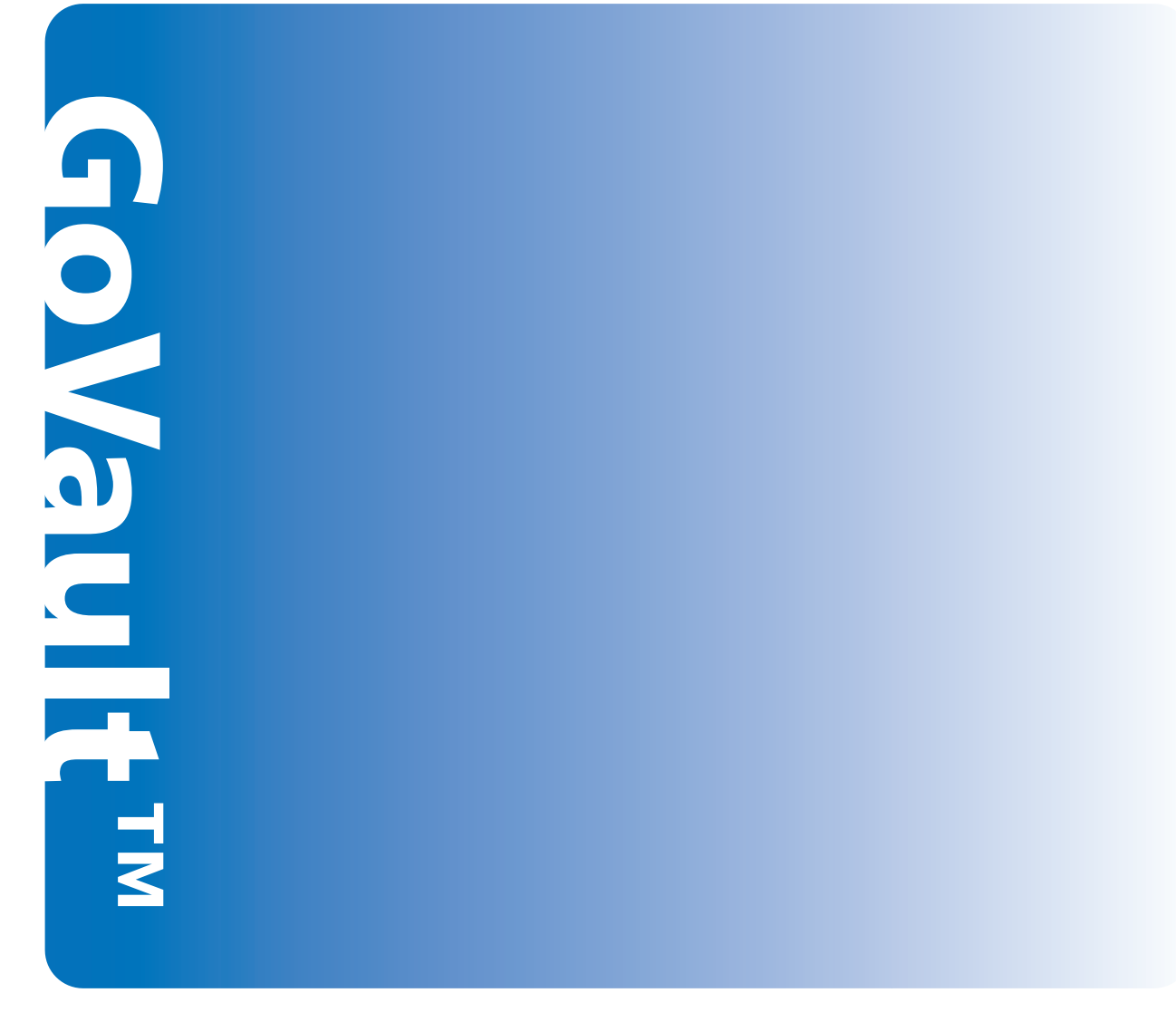

20013143-001

GoVault<sup>™</sup> データ プロテクション ャtトウェア、バージョン 1.0 ユーザーズガイド, P/N 20013143-001, 2007 年 6 月 Product of USA.

Quantum Corporation は、この出版物を「現状のまま」提供しており、商品性や特定目的への適合性を含む明示または黙示の保証は一切含まれていません。Quantum Corporation は予期なく、通知なしでこの出版物を改定することがあります。

#### 著作権情報

Copyright 2007 by Quantum Corporation. Copyright 2005-2007 by Data Storage Group. All rights reserved.

このマニュアルのコピー権は、著作権法により限定されています。Quantum Corporation の書面による事前の許可な しに、コピーや適応品を作成することは法律により禁じられており、法侵害として処罰の対象となります。

#### 商標情報

Quantum と Quantum ロゴは Quantum Corporation の登録商標で、GoVault は同社の商標です。

ここで言及されるその他の商標は、各社に属します。

| SB. | G |    |
|-----|---|----|
|     |   | 目次 |
| G   |   |    |

#### 前書き

# 第1章 はじめに 1 概要 1 機能の説明 2 動作機能 5

#### 

# 第3章 操作 15 GoVault カートリッジの登録、削除、インポート 16 カートリッジの登録 17 カートリッジの取り出し 18 カートリッジのインポート 19 保護プランの作成 21

GoVault™ データプロテクションソフトウェア、バージョン 1.0 ユーザーズガイド

xii

| ファイルやフォルダの検索とリストア       |                                        |
|-------------------------|----------------------------------------|
| 単一ファイルの検索とリストア          |                                        |
| 複数のファイルやフォルダの検索と検索とリス   | トア52                                   |
| 特定の時点でのリストア             |                                        |
| GoVault カートリッジとデータ保護の管理 |                                        |
| カートリッジのステータスの確認         |                                        |
| カートリッジを取り出す             | 58                                     |
| カートリッジの消去               | 59                                     |
| データ暗号化の実装               | 60                                     |
| 新しいメディア操作オプションの設定       |                                        |
| カートリッジ交替通知スケジュールの設定     | 63                                     |
| CoVault カートリッジの追加購入     | 64                                     |
| <b>数</b> 生状能に対する広 な     | 64                                     |
|                         |                                        |
| 機能の説明                   | 67                                     |
| ホーム ページの機能              |                                        |
| 保護プランの作成ページの機能          |                                        |
| 開始タブの機能                 |                                        |
| 選択タブの機能                 |                                        |
| プラン名タブの機能               |                                        |
| カートリッジ タブの機能            | 81                                     |
| スケジュールタブの機能             |                                        |
|                         | ······································ |

 開始点の選択
 22

 保護するファイル、フォルダ、ドライブ、ユーザーの指定
 23

 保護プラン名の指定
 29

 使用するカートリッジの指定
 30

 実行スケジュールの指定
 31

 詳細スケジュール機能の実装
 34

 保護プランの実行、編集、削除
 39

 保護プランの実行
 39

 保護プランの編集
 40

 保護プランの結果の確認
 43

| ~ - |
|-----|
| 82  |
| 92  |
| 98  |
| .03 |
| .06 |
| .09 |
| 10  |
|     |

第4章

113

119

#### 推奨される実践方法

| 113 |
|-----|
| 114 |
| 114 |
| 115 |
| 115 |
| 116 |
| 116 |
| 117 |
| 117 |
| 118 |
|     |

付録 A

よくある質問

# 

| 表1   | ソフトウェア機能の説明            | 3    |
|------|------------------------|------|
| 表 2  | 結果詳細画面の説明              | 45   |
| 表 3  | 結果の詳細ログ ファイルの説明        | 46   |
| 表 4  | 警告状態と対応処置              | 65   |
| 表 5  | ホーム ページの機能             | . 68 |
| 表 6  | 保存した保護プランの機能           | . 70 |
| 表 7  | 開始タブの機能                | . 72 |
| 表 8  | 保護するユーザーの選択機能          | . 74 |
| 表 9  | 保護するファイルやフォルダの選択機能     | . 76 |
| 表 10 | 除外するファイル タイプの選択機能      | . 77 |
| 表 11 | 保護するハードドライブの選択機能       | . 78 |
| 表 12 | プランの名前と説明の設定機能         | 80   |
| 表 13 | GoVault カートリッジの選択機能    | . 82 |
| 表 14 | 保護プラン実行スケジュールの選択機能     | . 83 |
| 表 15 | スケジュール済みタスク ダイアログの機能   | . 86 |
| 表 16 | スケジュール タスクのスケジュール タブ機能 | 87   |
| 表 17 | 詳細スケジュール オプション ダイアログ   | . 89 |

| 表 18 | スケジュール タスク設定タブ機能 |            |
|------|------------------|------------|
| 表 19 | 検索ページの機能         | <b>9</b> 3 |
| 表 20 | すべてのカートリッジ検索結果機能 | <b>9</b> 5 |
| 表 21 | 一時点に戻ってリストア機能    |            |
| 表 22 | カートリッジ ページの機能    |            |
| 表 23 | 設定タブの機能          |            |
| 表 24 | オプションページの機能      |            |
| 表 25 | 結果ページの機能         |            |
| 表 26 | 全般ヘルプ機能          |            |
| 表 27 | 「バージョン情報」ヘルプ機能   |            |
|      |                  |            |

# 

义

| 図1   | ソフトウェア機能ブロック図3                                         |
|------|--------------------------------------------------------|
| 図 2  | GoVault データ プロテクション ソフトウェア セットアップ<br>ウィザード             |
| 図 3  | 使用許諾契約 ダイアログ10                                         |
| 図 4  | Select Installation Folder (インストール フォルダの選択)<br>ダイアログ11 |
| 図 5  | Confirm Installation (インストールの確認)ダイアログ12                |
| 図 6  | GoVault データ プロテクションのインストール画面12                         |
| 図 7  | Installation Complete (インストール完了) 画面13                  |
| 図 8  | GoVault データ プロテクション ソフトウェア ホーム ページ 14                  |
| 図 9  | 新しいメディア検出プロンプト14                                       |
| 図 10 | メディアの準備ダイアログ18                                         |
| 図 11 | カートリッジプロンプトの削除19                                       |
| 図 12 | カートリッジのインポート警告メッセージ                                    |
| 図 13 | カートリッジのインポート警告および通知メッセージ20                             |
| 図 14 | 保護プランの作成ページ                                            |
| 図 15 | 個人のデータと設定の選択タブ25                                       |
| 図 16 | カスタム選択 タブ                                              |

| 図 17 | 除外するファイル タイプ ダイアログ   | . 27 |
|------|----------------------|------|
| 図 18 | すべての選択タブ             | . 28 |
| 図 19 | プラン名タブ               | . 29 |
| 図 20 | カートリッジ タブ            | . 30 |
| 図 21 | スケジュール タブ            | . 31 |
| 図 22 | ログオフ時の実行プロンプト        | . 33 |
| 図 23 | ユーザー名とパスワードのダイアログ    | . 33 |
| 図 24 | 保存した保護プラン画面          | . 34 |
| 図 25 | 詳細スケジュールの実装          | . 34 |
| 図 26 | スケジュール タスクのスケジュール タブ | . 35 |
| 図 27 | 詳細スケジュール オプション ダイアログ | . 37 |
| 図 28 | 設定タブのスケジュール タスク      | . 38 |
| 図 29 | 保存した保護プランの今すぐ実行ボタン   | . 39 |
| 図 30 | 保護プランの実行ステータス画面      | . 40 |
| 図 31 | 実行中止ボタン              | . 40 |
| 図 32 | 保存した保護プランの設定の編集ボタン   | . 40 |
| 図 33 | 保存した保護プランの設定ページ      | . 42 |
| 図 34 | プランの削除ボタン            | . 42 |
| 図 35 | 結果ページ                | . 44 |
| 図 36 | 保護プランの結果の詳細画面        | . 44 |
| 図 37 | 結果の詳細ログ ファイル一覧       | . 46 |
| 図 38 | 検索ページ                | . 49 |
| 図 39 | 単一ファイルの検索結果          | . 50 |
| 図 40 | 必要なカートリッジ メッセージ      | . 51 |
| 図 41 | 複数ファイルの検索結果          | . 53 |
| 図 42 | 必要なカートリッジ メッセージ      | . 53 |
| 図 43 | アーカイブ検索ウィンドウ         | . 54 |
| 図 44 | 一時点でのリストア            | . 55 |
| 図 45 | フォルダの参照ダイアログ         | . 56 |

GoVault™ データプロテクションソフトウェア、バージョン 1.0 ユーザーズガイド

| 図 46 | カートリッジ ページ             | . 58 |
|------|------------------------|------|
| 図 47 | カートリッジ消去の確認プロンプト       | . 59 |
| 図 48 | 暗号化タブ画面                | . 61 |
| 図 49 | 新しいカートリッジ タブ           | . 62 |
| 図 50 | カートリッジ交替通知の設定ダイアログ     | . 63 |
| 図 51 | 最初のホーム ページ画面           | . 68 |
| 図 52 | 保存した保護プラン画面            | . 70 |
| 図 53 | 開始タブ画面                 | . 72 |
| 図 54 | 保護するユーザーの選択画面          | . 74 |
| 図 55 | 保護するファイルやフォルダの選択画面     | . 75 |
| 図 56 | 除外するファイルタイプの選択画面       | . 77 |
| 図 57 | 保護するハードドライブの選択画面       | . 78 |
| 図 58 | プランの名前と説明の設定画面         | . 80 |
| 図 59 | GoVault カートリッジの選択画面    | . 81 |
| 図 60 | 保護プラン実行スケジュールの選択画面     | . 83 |
| 図 61 | スケジュール済みタスク ダイアログ      | . 85 |
| 図 62 | スケジュール タスクのスケジュール タブ画面 | . 87 |
| 図 63 | 詳細スケジュール オプション ダイアログ   | . 88 |
| 図 64 | スケジュール タスク設定タブ画面       | . 90 |
| 図 65 | 検索ページ画面                | . 92 |
| 図 66 | すべてのカートリッジ検索結果画面       | . 94 |
| 図 67 | 保護プランのステータス表示          | . 95 |
| 図 68 | アーカイブ検索ウィンドウ           | . 96 |
| 図 69 | 一時点に戻ってリストア ダイアログ      | . 96 |
| 図 70 | リストア処理ログ ファイル一覧        | . 97 |
| 図 71 | カートリッジ ページ画面           | . 99 |
| 図 72 | カートリッジの暗号化ダイアログ        | 102  |
| 図 73 | 設定タブ画面                 | 102  |
| 図 74 | オプション ページ画面            | 104  |

GoVault™ データプロテクションソフトウェア、バージョン 1.0 ユーザーズガイド

义

| 図 75 | カートリッジ交替通知の設定ダイアログ | 106 |
|------|--------------------|-----|
| 図 76 | 結果ページ画面            | 107 |
| 図 77 | アーカイブ処理結果の詳細       | 108 |
| 図 78 | アーカイブ処理ログ ファイル一覧   | 109 |
| 図 79 | 警告ページ画面            | 110 |
| 図 80 | ヘルプ ページ画面          | 111 |

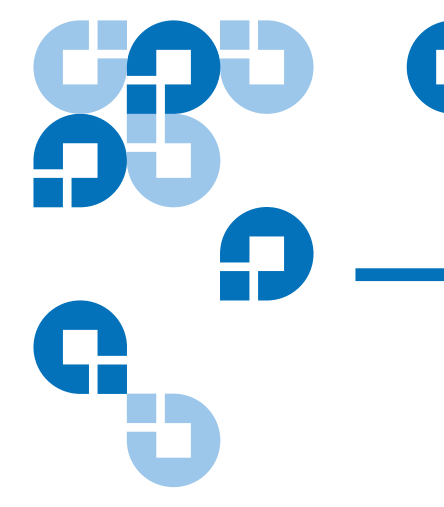

対象読者

このマニュアルは、小企業、ホームオフィス、支社などの環境で GoVault<sup>™</sup>データプロテクションソフトウェアを使用して重要な業務 データや個人のファイルのデータ保護プランを作成および実装する情報 技術 (IT) 担当者やコンサルタント、独立の専門職向けに作成されていま す。

目的

このマニュアルには、GoVault データ プロテクション ソフトウェアについての以下の情報が含まれています。

- 概要
- インストール手順
- 操作手順
- 機能の説明
- 推奨されるデータ保護の実践
- よくある質問

前書き

#### 本書の構成

この文書は次のように構成されています。

- <u>第1章「はじめに</u>」では、GoVault データ プロテクション ソフト ウェアの概要(機能や仕組み)を説明しています。
- <u>第2章「インストール</u>」では、GoVault データ プロテクション ソフトウェアのインストール手順をステップごとに説明します。
- <u>第3章「操作</u>」では、データ保護プランを作成して実装する方法と、 GoVault データ プロテクションのアーカイブからファイルを検索し て復元する方法について詳しく説明します。
- <u>第4章「機能の説明</u>」では、GoVault データ プロテクション ソフト ウェアの機能について概説します。
- <u>第5章「推奨される実践方法</u>」では、データ保護環境全体を最適化 する一般的なテクニックについて説明します。
- <u>付録 A、よくある質問</u>では、GoVault データ プロテクション ソフ トウェアについてよくある質問の回答が記載されています。

#### 表記上の規則

このマニュアルでは以下の表記規則が使用されています。

- **注**: 主要項目に関する重要情報を強調します。
- **技術ヒント:** 手順を行う際に役立つと思われる技術情報を提供します。
- **注意**:「注意」は、機器損傷の可能性があることを示し、機器への損傷を防ぐために記載されています。
- **警告:** 人体に危険が及ぶ可能性があることを示し、事故を未然に防 ぐために記載されています。

#### 連絡先

以下に Quantum の連絡先を記載します。

#### Quantum 本社

GoVault Tabletop またはその他の製品のマニュアルを注文する場合は、 下記までご連絡ください。

Quantum Corporation P.O. Box 57100 Irvine, CA 92619-7100 (949) 856-7800 (800) 284-5101

#### 技術出版

既存のマニュアルについてのご意見・ご感想は下記まで電子メールでお 寄せください。

doc-comments@quantum.com

#### Quantum のホームページ

Quantum のホームページをご覧ください。

www.quantum.com

| 追加情報・サポート情報の入<br>手先 | この製品に関する追加情報は、サー<br>www.quantum.com/supportをご覧<br>ウェブサイトには、よくある質問 (F<br>が掲載されています。このサイトから<br>ア、ドライバにアクセスすることも、 | ビスとサポートのウェブサイト<br>ください。 サービスとサポートの<br>AQ)の回答を始め、さまざまな情報<br>らは、ソフトウェア、ファームウェ<br>できます。 |
|---------------------|----------------------------------------------------------------------------------------------------|--------------------------------------------------------------------------------------|
|                     | さらにサポートが必要な場合やトレ·<br>でご連絡ください。                                                                                 | ーニングをご希望の場合は、下記ま                                                                     |
|                     | Quantum テクニカル アシスタンス                                                                                           | センター (米国): 800-284-5101                                                              |
|                     | その他の連絡先:                                                                                                    | www.quantum.com/support                                                              |

サービス リクエストを開始する場合:: www.quantum.com/esupport

Quantum グローバル サービスの最新情報は、<u>www.quantum.com/</u> <u>support</u> をご覧ください。

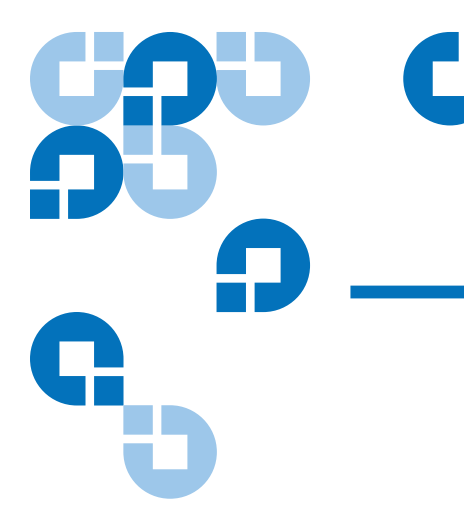

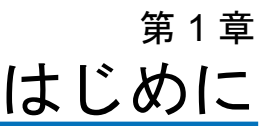

この章では、GoVault<sup>™</sup> データ プロテクション ソフトウェアの概要を 紹介します。以下のトピックが含まれます。

- 概要
- 機能の説明
- 動作機能(5ページ)

## 概要

GoVault データ プロテクション ソフトウェアは強力で使いやすいバッ クアップとリストアのアプリケーションで、容量最適化ストレージ (COS)とも呼ばれる高度なデータ デデユープ テクノロジーを GoVault ドックとカートリッジ ディスク ドライブに組み込みます。バックアッ プ データの特性にも依りますが、アーカイブ可能なデータ量を 10 倍か ら 20 倍増大できます。

単一ユーザー / 単一サーバー アプリケーションとして実装され、 GoVault リムーバブル ディスク サブシステムに直接アクセスできる GoVault データ プロテクション ソフトウェアは COS テクノロジーを次 の市場向けに提供しています。

• スモール ビジネス / ホーム オフィス (SOHO)環境

- 個々の部署やクライアントのためにバックアップ / リストア機能の 設定とサポートを行う情報技術 (IT) 担当者やコンサルタント
- 自分のビジネスや個人情報を保護する責任のある独立プロフェッショナルやその他の人々

GoVault データ プロテクション ソフトウェアは次の Microsoft Windows 搭載ワークステーションとサーバー システム上で実行します。

- Windows XP (32 ビットまたは 64 ビット)、SP2
- Windows Server 2003 (32 ビットまたは 64 ビット)、SP1、または R2
- Windows Vista (全工ディション、32 ビットまたは 64 ビット)

## 機能の説明

図1に示すように、GoVault データ プロテクション ソフトウェアは主要 な6種類の機能サービスを実装して、ワークステーションやサーバー シ ステム上のハードディスク、フォルダ、ファイルと GoVault カートリッ ジ間のバックアップおよびリストア操作を最適化します。

- デバイス対応
- 保護プランの管理
- カートリッの管理
- カートリッジ容量の最適化
- 検索とリストア

<u>表1</u>に、GoVault データ プロテクション ソフトウェアの各機能サービス を簡単に説明します。

### 図1 ソフトウェア機能ブロッ GoVault データ プロテクション ソフトウェア 検索とリストア 容量の最適化 カートリッの 管理 GoVault 保護プランの管 デバイス対応 カートリッジ PC ハードドライ 理 ブ、フォルダ、お よびファイル システムの警告と通知

#### 表1 ソフトウェア機能の説明

ク図

| 機能     | 説明                                                                                         |
|--------|--------------------------------------------------------------------------------------------|
| デバイス対応 | ソフトウェアのインストール、設定、操作<br>が Microsoft™ Windows プラットフォーム<br>の標準アプリケーションの規則に準拠する<br>ことを確認します。例: |
|        | <ul> <li>インストール前のシステムのハードウェ<br/>アおよびソフトウェア要件の確認</li> </ul>                                 |
|        | • 標準的な Windows インストーラ ウィ<br>ザードによるインストールと設定                                                |
|        | <ul> <li>バックアップまたはリストア処理を起動<br/>する前の使用可能リソースの確認</li> </ul>                                 |

| 機能       | 説明                                                                          |
|----------|-----------------------------------------------------------------------------|
| 保護プランの管理 | データ保護アーカイブの作成用に指定され<br>た動作パラメータの取得、管理、実行。<br>例:                             |
|          | <ul> <li>どのディスク ドライブ、フォルダ、ファ<br/>イルを保護するか</li> </ul>                        |
|          | <ul> <li>どこでアーカイブを作成して更新するか</li> </ul>                                      |
|          | • いつアーカイブの更新処理を行うか                                                          |
| カートリッの管理 | データ保護アーカイブ デバイスとしての<br>GoVault カートリッジの識別と検証を実行<br>します。例:                    |
|          | <ul> <li>カートリッジ名とハードディスク ドライ<br/>ブのシリアル番号 (HDD S/N)</li> </ul>              |
|          | <ul> <li>カートリッジ挿入の追跡と交替の通知</li> </ul>                                       |
|          | <ul> <li>カートリッジデータの整合性とオンライン / オフラインのカタログ化</li> </ul>                       |
| 容量の最適化   | 保存しなければならないデータ量を最小限<br>にする高度なデータデデュープエンジンを<br>実装して、アーカイブの長期的な整合性と<br>維持します。 |
| 検索とリストア  | 次のいずれかを使って、簡単にオンライン<br>およびオフラインのアーカイブからファイ<br>ルを検索してリストアできます。               |
|          | <ul> <li>使い慣れたドラッグアンドドロップまた<br/>はコピー / 貼り付け機能</li> </ul>                    |
|          | • 従来の完全リストア機能                                                               |
|          | • ファイル検索リストア機能                                                              |

| 機能         | 説明                                            |
|------------|-----------------------------------------------|
| システムの警告と通知 | アーカイブ操作のステータスに関する継続<br>的な通知と警告。例:             |
|            | • カートリッジの状態と可用性                               |
|            | • カートリッジの交替スケジュール                             |
|            | <ul> <li>ファイルまたはネットワークのアクセス<br/>状況</li> </ul> |
|            | • 動作の不具合やエラー                                  |

# 動作機能

GoVault データ プロテクション ソフトウェアをインストールすると、 GoVault のドックとカートリッジ ディスク ドライブが、画期的なデー タ デデュープ テクノロジーにシンプルで簡単な GUI が融合した革新的 な最新データ保護システムに早代わりします。結果は、強力かつ使いや すいデータ バックアップ / リカバリ / アーカイブ システムです。

GoVault データ プロテクション ソフトウェアはヒューリスティックな アルゴリズムとコンテンツ ファクタリング ルーチンを使用して、各 データ セグメントを最適に分割して固有に識別し、元のデータの再構築 に必要なメタデータと一緒に一度だけ保存します。共通データを分析し て除去すると、特定のデータ セットに保存される冗長な情報がほぼ完全 に除去されます。これによって、GoVault カートリッジの有効な容量が 著しく増え、アーカイブ システムの性能が向上します。その結果、超高 速で使いやすく経済的なディスクベースの長期アーカイブ システムとな ります。

GoVault データ プロテクション ソフトウェアを使用すると、以下の操 作がすばやく簡単にできます。

- カスタムスクリプト「保護プラン」を複数作成して、指定したファイルの容量最適化アーカイブバージョンをGoVaultカートリッジに保存する
- ローカル ハードディスク ドライブやネットワーク接続しているディ スク ドライブのいずれかまたはすべてにあるファイルやフォルダを 個別または全部指定してバックアップする

- バックアップ保護プランから除外するファイル タイプを指定する
- 保護プランごとに特定のGoVaultカートリッジを指定するか、どれでも空いているGoVaultカートリッジを使用する
- Windows ファイル システムの暗号化を使用して、保護されたファ イルやフォルダの暗号化と復号を自動的に行う
- 各保護プランが指定した時刻、曜日、週、月に自動的に実行される ようにスケジュールする(1日に複数回も可)
- GoVault カートリッジの交替時期になると自動的に通知するように スケジュールする
- 保護プランを作成するのと同じくらい簡単に編集または削除する
- 使い慣れた Windows エクスプローラ形式のダイアログで、以下のことができます。
  - 保護プランのアーカイブから特定のファイルやフォルダを見つける
  - コピー/貼り付けや、ドラッグアンドドロップのファイル操作 を実行して、ファイルを元の場所または別の場所にリストアする
  - 特定の時点に戻ってリストアする

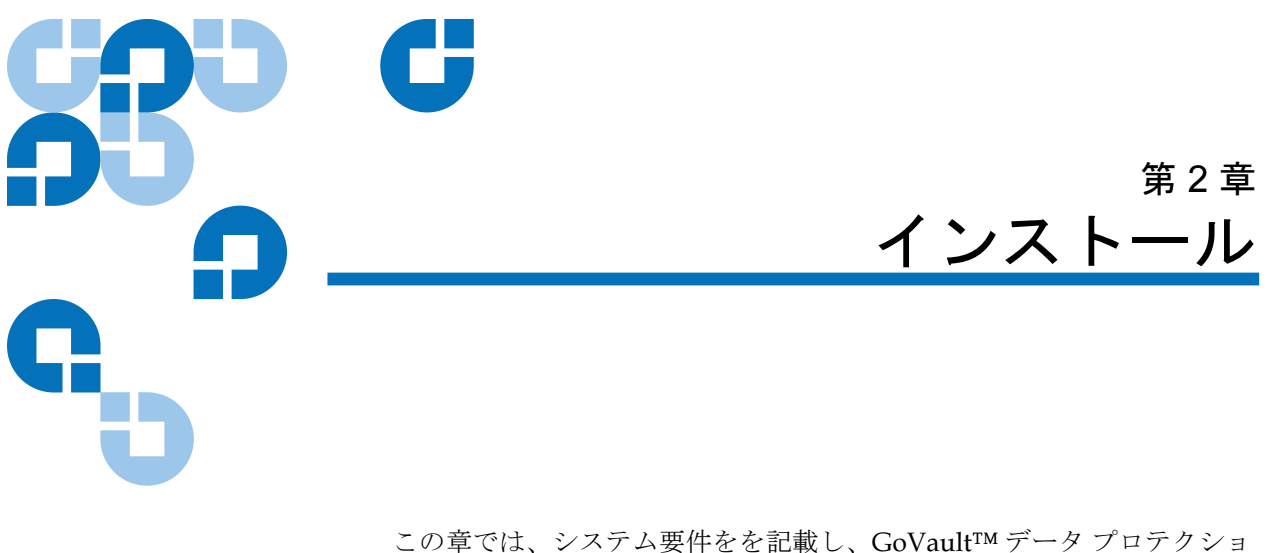

この単では、ジスノム安住をを記載し、Govautita ケータ フロノクショ ン ソフトウェアをワークステーションやサーバー システムにインス トールする手順を説明します。

# システム要件

GoVault データ プロテクション ソフトウェアをインストールする前に、 ワークステーションまたはサーバー システムが以下のハードウェアおよ びソフトウェア要件を満たしていることを確認してください。

| ハードウェア | • 以下のいずれかの CPU :              |
|--------|-------------------------------|
|        | • Intel Pentium 4 またはそれ以上     |
|        | • AMD K6 またはそれ以上              |
|        | • CD-ROM ドライブ                 |
|        | • ハードディスク空き容量 33 メガバイト        |
|        | • GoVault ドックとカートリッジディスク ドライブ |

| ソフトウェア       | <ul> <li>次のいずれかのオペレーティング システム:</li> </ul>                             |
|--------------|-----------------------------------------------------------------------|
|              | • Windows XP (32 ビットまたは 64 ビット )、SP2                                  |
|              | <ul> <li>Windows Server 2003 (32 ビットまたは 64 ビット)、SP1、または R2</li> </ul> |
|              | <ul> <li>Windows Vista (全エディション、32 ビットまたは 64 ビット)</li> </ul>          |
|              | <ul> <li>Microsoft .Net Framework*</li> </ul>                         |
|              | <ul> <li>GoVault for Windows システム アプリケーション<br/>ソフトウェア</li> </ul>      |
| * NFT Framew | ork ソフトウェアは『GoVault Product Documentation                             |

\*.NET Framework ソフトウェアは [GoVault Product Documentation and Resource CD] に収録されており、システムにまだインストール されていない場合は、自動的にインストールされます。

# GoVault データ プロテクション ソフトウェアのインス トール

以下の手順でワークステーションまたはサーバー システムに GoVault データ プロテクション ソフトウェアをインストールします。

- 1 システムが「システム要件」サブセクションに記載したハードウェ アとソフトウェアの要件を満たしていること、つまり、以下の操作 が完了していることを確認します。
  - a GoVault ドックとカートリッジディスク ドライブのインストール
  - **b** GoVault システム アプリケーション ソフトウェアの正しいバー ジョンのインストール

第2章 インストール

c システムの再起動、および GoVault ドックとカートリッジディ スク ドライブ、システム アプリケーション ソフトウェアが正常 に機能することの確認

GoVault ドックとカートリッジディスク ドライブと GoVault シス テム アプリケーション ソフトウェアのインストールが完了するまで は、GoVault データ プロテクション ソフトウェアをインストールで きません。まだの場合は、GoVault をインストールする前に、 『GoVault for Windows ユーザーズ ガイド』または『GoVault for Windows クイック スタート ガイド』のインストール手順に従って これらのインストールを済ませてください。

- 2 管理者または管理者特権を持つユーザーとしてシステムにログオン します。管理者特権のあるユーザーか管理者でなければ、GoVault データ プロテクション ソフトウェアをインストールできません。
  - **注**:管理者アカウントまたは管理者特権のあるユーザーアカウン トに有効なパスワードが含まれている必要があります。空白 パスワードの管理者アカウントを使用して GoVault データ プロテクション ソフトウェアをインストールした場合は、シ ステムにログインしたときに、ネットワーク接続しているリ ソースにアクセスしてバックアップ操作を実行することはで きません。(ネットワーク接続ファイルの保護(117ページ) を参照してください。)
- **3** CD-ROM ドライブに『GoVault Product Documentation and Resource CD』を挿入します。
- 4 CD-ROM を自動的に起動する機能がシステムで有効かどうかによって、以下のどちらかの方法で GoVault データ プロテクション ソフトウェアのセットアップ ウィザードを起動します(図2 を参照)。
  - a GoVault データ プロテクション ソフトウェアのインストール用 リンクをクリックする
  - **b** CD のコンテンツを参照して setup.exe ファイルをダブルクリッ クする

図 2 GoVault データ プロテク ション ソフトウェア セット アップ ウィザード

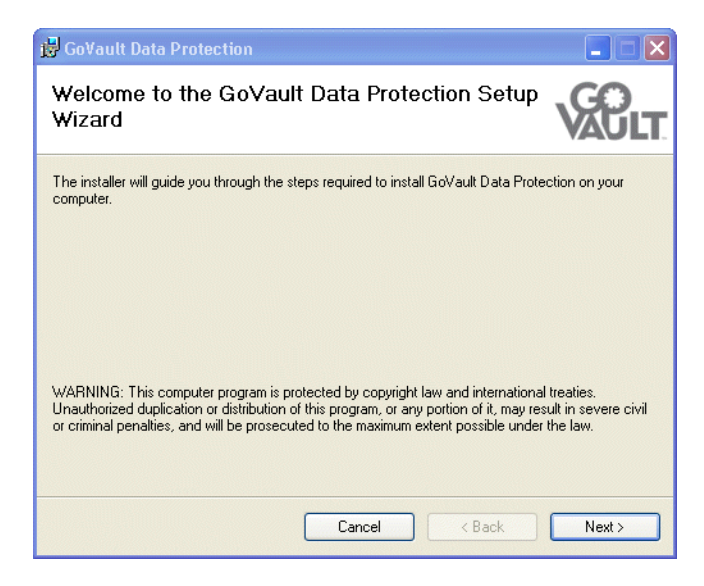

5 次へをクリックして、使用許諾契約 ダイアログを表示します (図3 を 参照)。

図 3 使用許諾契約 ダイア ログ

| 🔀 GoVault Data Protection                                                                                                    |                                                                                                    | × |
|----------------------------------------------------------------------------------------------------|----------------------------------------------------------------------------------------------------|---|
| License Agreement                                                                                                    |                                                                                                    |   |
| Please take a moment to read the<br>Agree", then "Next". Otherwise cl                                                                                                    | license agreement now. If you accept the terms below, click "I<br>ick "Cancel".                                                                                                    |   |
| END                                                                                                    | USER LICENSE AGREEMENT                                                                                                    | ^ |
| This End User Lic<br>agreement between You<br>Quantum Corporation ("Q<br>entitled Archive]Q™ for G<br>accompanying documenta<br>entitled GoVault™ Data Pr<br>accompanying documenta<br>"I irensed Software") | ense Agreement (the "Agreement") is a legal<br>and Data Storage Group, Inc. ("DSG") and<br>uantum") regarding the use of DSG's software<br>ovault, any updates of the same, and any<br>ation ("DSG Software") and Quantum's software<br>rotection, any updates of the same, and any<br>ation ("Quantum Software") (collectively, the | ▶ |
| 🔵 I Do Not Agree                                                                                                    | Q I Agree                                                                                                    |   |
|                                                                                                    | Cancel < Back Next>                                                                                                    |   |

6 使用許諾契約を読んで、同意するを選択し、次へをクリックすると、 Select Installation Folder (インストールフォルダの選択)ダイアログが開きます(図4を参照)。

| Govault Data Protection Select Installation Folder                               |                             |
|----------------------------------------------------------------------------------|-----------------------------|
| The installer will install GoVault Data Protection to the following folder.      | AUL                         |
| To install in this folder, click "Next". To install to a different folder, enter | it below or click "Browse". |
| Eolder:<br>C:\Program Files\Quantum\GoVault\Data Protection\                     | Browse                      |
|                                                                                  | Disk Cost                   |
|                                                                                  |                             |
|                                                                                  |                             |
|                                                                                  |                             |
|                                                                                  |                             |

**7 インストール フォルダの選択** ダイアログで GoVault データ プロテク ション ソフトウェアのインストール先を指定します。

デフォルト場所を図4に示します。別の場所を指定するには、**参照**をクリックして目的の場所に移動します。

8 次へをクリックして、Confirm Installation (インストールの確認) ダイ アログを表示します (図5 を参照)。

図 4 Select Installation Folder (インストール フォルダの 選択)ダイアログ 図 5 Confirm Installation (イン ストールの確認) ダイアログ

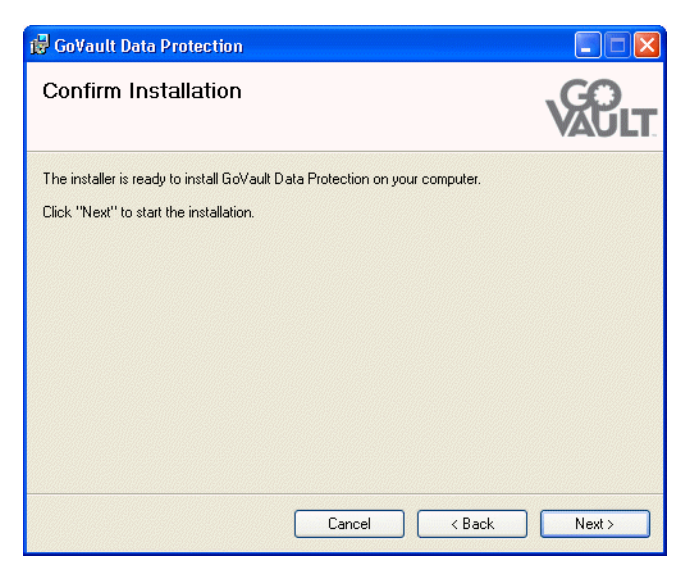

9 次へをクリックしてインストールを開始し、GoVault データ プロテク ションのインストール 画面 (図 6) で進行状況を確認します。

| 🙀 GoVault Data Protection                   |        |
|---------------------------------------------|--------|
| Installing GoVault Data Protection          | VAULT  |
| GoVault Data Protection is being installed. |        |
| Please wait                                 |        |
|                                             |        |
| Cancel < Back                               | Next > |

図 6 GoVault データ プロテク ションのインストール画面 10 インストール完了 画面が表示されたら、GoVault データ プロテク ション ソフトウェアのインストールに成功したことがわかります( 図7 を参照)。

| 👹 GoVault Data Protection                                                     |               |
|-------------------------------------------------------------------------------|---------------|
| Installation Complete                                                         | <b>VACULT</b> |
| GoVault Data Protection has been successfully installed.                      |               |
| Click "Close" to exit.                                                        |               |
| Please use Windows Update to check for any critical updates to the .NET Frame | work.         |
| Cancel < Back                                                                 | Close         |

- 表示される指示に従って 終了 をクリックして、GoVault データ プロ テクション ソフトウェア セットアップ ウィザードを終了し、 『GoVault Product Documentation and Resource CD』を CD-ROM ドライブから取り出します。
- 12 GoVault データ プロテクション ソフトウェアを開始するには、ス タート をクリックし、プログラム ==> Quantum GoVault ==> GoVault Data Protection の順に選択して、GoVault データ プロテクション ソ フトウェアの ホームページを表示します(図8 を参照)。
- 13 GoVault データ プロテクション ソフトウェアをインストールしたときに GoVault ドックにカートリッジが入っていた場合は、新しいメディア検出プロンプトも表示され、カートリッジの名前と説明を入力するかどうかを問われます(図9を参照)。

この時点で、次のどちらかを選択します。

- a プロンプトを無視して、カートリッジハードディスク ドライブ のシリアル番号 (HDD S/N) を使ってカートリッジを識別するに は、いいえ をクリックします。
- b メディアの準備 ダイアログの設定 タブを表示して、<u>カートリッジ</u> <u>の登録</u>(17ページ)の説明に従って GoVault の名前と説明を指 定するには、はいをクリックします。

図 7 Installation Complete (インストール完了)画面 図8 GoVault データ プロテク ション ソフトウェア ホーム ページ

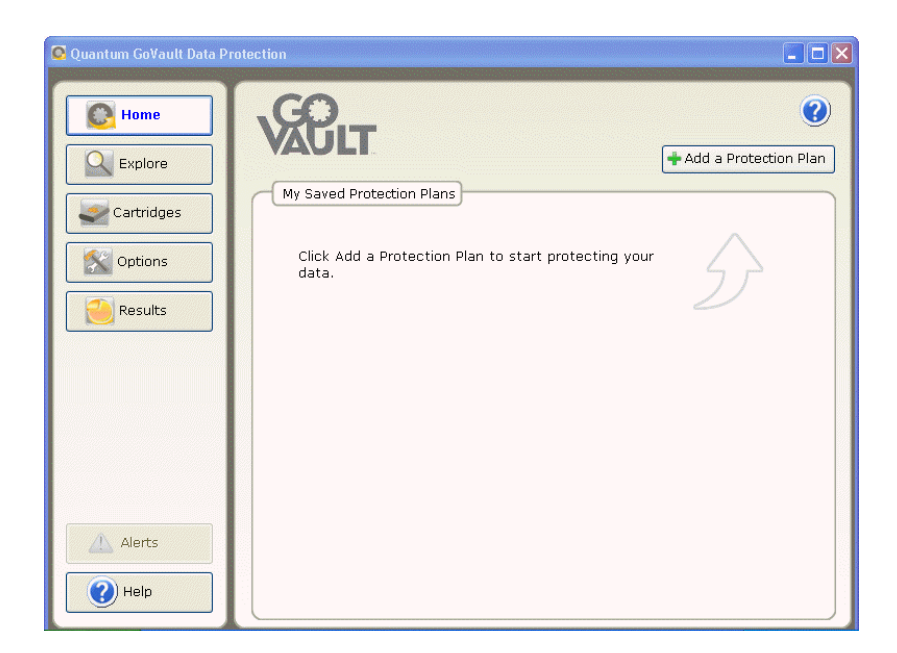

図 9 新しいメディア検出プロ ンプト

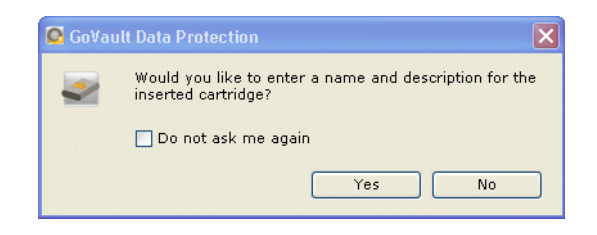

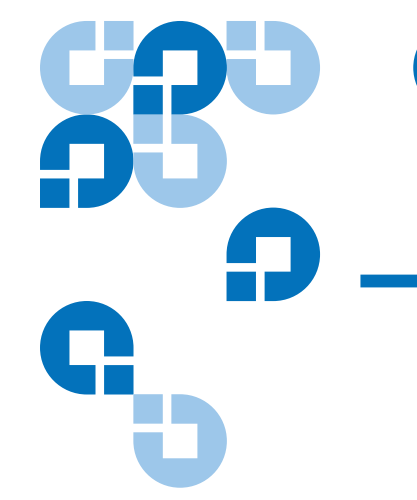

<sup>第3章</sup> 操作

この章では、GoVault™データプロテクションソフトウェアを使用して以下の操作を行う方法を説明します。

- GoVault カートリッジの登録、削除、インポート
- 保護プランの作成以下のトピックが含まれます。
  - <u>開始点の選択</u> (22 ページ)
  - <u>保護するファイル、フォルダ、ドライブ、ユーザーの指</u> 定(23ページ)
  - <u>保護プラン名の指定</u> (29 ページ)
  - <u>使用するカートリッジの指定</u>(30ページ)
  - <u>実行スケジュールの指定</u>(31ページ)
- <u>保護プランの実行、編集、削除</u>(39ページ)
- <u>保護プランの結果の確認</u>(43ページ)
- <u>ファイルやフォルダの検索とリストア</u>(48ページ)
- GoVault カートリッジとデータ保護の管理以下のトピックが含まれます。
  - <u>カートリッジのステータスの確認</u>(57ページ)
  - <u>カートリッジを取り出す</u>(58ページ)
  - <u>カートリッジの消去</u> (59 ページ)
  - <u>データ暗号化の実装</u>(60ページ)

- <u>新しいメディア操作オプションの設定(62</u>ページ)
- <u>カートリッジ交替通知スケジュールの設定</u>(63ページ)
- <u>警告状態に対する応答</u>(64ページ)

## GoVault カートリッジの登録、削除、インポート

GoVault カートリッジを GoVault データ プロテクション ソフトウェア のアーカイブ デバイスとして使用する前に、カートリッジを GoVault データ プロテクション ソフトウェアのアーカイブ環境に*登録*する必要 があります。

登録プロセスでフォーマットのヘッダーがカートリッジに配置され、ホ スト コンピュータの Windows レジストリにエントリが作成されます。

登録手順では、カートリッジの識別に固有の名前と説明を入力するか、 デフォルトのハードディスク ドライブ シリアル番号 (HDD S/N) を使用 するかなどを指定します。以降、指定を変更しない限り、GoVault デー タ プロテクション ソフトウェアは自動的に以下のことを実行します。

- カートリッジ名または HDD S/N によってカートリッジを識別する
- カートリッジに保存されているアーカイブファイルすべてを追跡管 理する
- カートリッジの使用可能な領域を監視し、容量に達してアーカイブ 操作の追加に適さなくなったときに通知する

カートリッジが一杯になったとき、耐用年数の終わりに達したとき、またはアーカイブストレージデバイスとしてのサービスを中止する時期がきたときには、GoVaultデータプロテクションソフトウェア環境から削除する必要があります。

その後、除去されたカートリッジを元のアーカイブ環境や他の GoVault データ プロテクション ソフトウェアのアーカイブ環境に再登録または 再インポートすることもできます。ただし、別の GoVault データ プロテ クション ソフトウェアのアーカイブ環境にインポートする前に、元の環 境からカートリッジを取り除く必要はありません。つまり、GoVault データ プロテクション ソフトウェアのアーカイブ環境間でいつでも カートリッジをインポートできます。

#### カートリッジの登録

新しいカートリッジを GoVault dock に最初に挿入したとき、または GoVault データ プロテクション ソフトウェアをインストールしたとき にカートリッジが挿入されていた場合に、新しいメディア検出プロンプ トが表示され、カートリッジの名前と説明を入力するかどうか問われま す(図 9 on page 14 を参照)。

| クリックする | 「カートリッジの登録」…                                                          |
|--------|-----------------------------------------------------------------------|
| はい     | <b>カートリッジ設定</b> ページの <b>設定</b> タブに 名前と説明 ダ<br>イアログが表示されます (図 10を参照 )。 |
| いいえ    | カートリッジのシリアル番号でカートリッジが識別<br>されます。                                      |

今後この質問を表示しない チェック ボックスをオンすると、続く はいまたはいいえの選択によってデフォルトの動作が決まり、別の新しいカートリッジを挿入してもこのプロンプトは表示されません。

**注:今後この質問を表示しない** チェックボックスの選択は永久的なもの ではありません。<u>新しいメディア操作オプションの設定</u>(62 ペー ジ)の説明に従って、いつでもこのプロンプトを有効にできま す。

カートリッジの名前と説明を指定する場合は、はいをクリックして、以下の操作を行います。

- **1 名前** テキスト ボックスにカートリッジの名前を入力します。
- **2 説明** テキスト ボックスにカートリッジの説明を入力します。
- 3 完了をクリックすると、カートリッジに名前と説明が割り当てられ ます。

Windows ファイル システム暗号化 (EFS) を使用して、保護したファイ ルやフォルダの暗号化と復号を自動的に行う場合は、保護プランでカー トリッジを使用する前に、<u>データ暗号化の実装</u>(60ページ)の手順に 従って、データ暗号化機能を実装します。

**注**:保護プランで最初に GoVault カートリッジを使う前に、データ 暗号化を実装する必要があります。保護プランで使用した後で、 カートリッジにデータ暗号化を実装することはできません。

| 図 10 | )メディ | アの準備ダイ |
|------|------|--------|
| アロ   | グ    |        |

| Set Cartridge Nar                                            | ne and Description                                                                                                    |                               |
|--------------------------------------------------------------|----------------------------------------------------------------------------------------------------|-------------------------------|
| The name you spo<br>from an offline ca<br>a cartridge by its | cify will be used when a cartridge is required to r<br>tridge. If you do not specify a name, you will be p<br>hard disk drive serial number (HDD S/N). | etrieve a file<br>prompted fo |
| Name:                                                        |                                                                                                    |                               |
| Description:                                                 |                                                                                                    |                               |
| HDD S/N:                                                     | 3PJOFNCC                                                                                                    |                               |
|                                                              |                                                                                                    |                               |

カートリッジの取り出し

GoVault データ プロテクション ソフトウェアは、登録された GoVault カートリッジすべてのアーカイブ ファイルの設定を保存しています。 GoVault ドックからカートリッジを取り出しても、ステータスが [使用 可能]から [オフライン]になるだけです。カートリッジは GoVault デー タ プロテクション ソフトウェアのアーカイブ システムの一部であり続 け、そのステータスがシステム画面に残ります。

カートリッジを GoVault データ プロテクション ソフトウェアのアーカ イブ環境から削除するには、以下の手順に従ってください。

- 1 GoVault データ プロテクション ソフトウェアのホーム ページで カートリッジ をクリックして、カートリッジページを表示します(図 46 on page 58 を参照)。
- 2 カートリッジのステータス 画面で、削除するカートリッジが GoVault ドックに挿入されていないこと、そのステータスが「オフライン」 になっていることを確認します。

削除するカートリッジが GoVault ドックにあり、そのステータスが 「使用可能」の場合は以下の操作を行います。

a 削除するカートリッジを選択 / ハイライトします。

- b カートリッジのユーティリティメニューを開き、カートリッジの取り出しを選択して、目的のカートリッジを取り出し、削除コマンドボタンをアクティブにします。
- 3 削除 をクリックし、表示される カートリッジの削除 プロンプトで はい をクリックして、選択したカートリッジを GoVault データ プロテク ション ソフトウェアのアーカイブ環境から削除します (図11 を参 照)。
- 4 カートリッジが **カートリッジのステータス** 画面から消えたことを確認 します。

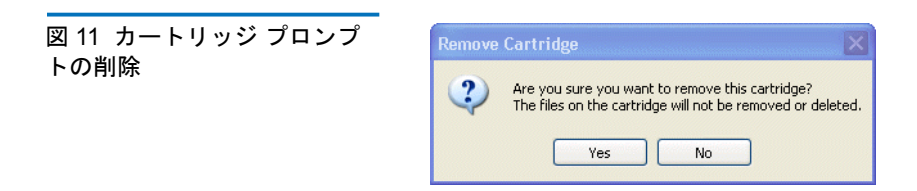

なお、GoVault データ プロテクション ソフトウェアのアーカイブ環境 からカートリッジを削除しても、ファイルはカートリッジ内に残りま す。後で、そのカートリッジを元の GoVault データ プロテクション ソフ トウェア アーカイブ環境または他の GoVault データ ソフトウェア アー カイブ環境に再登録または「インポート」することができます。これに ついては、次の項で説明します。

カートリッジのインポート ファイルの保存に使用した GoVault カートリッジを別の GoVault データ プロテクション ソフトウェア システムのアーカイブ環境に挿入すると、 カートリッジは認識されますが、カートリッジを GoVault データ プロ テクション ソフトウェアのローカル アーカイブ環境にインポートする ことを指定するまでは、そこからアーカイブ情報を取り込んだり、そこ にアーカイブ情報を保存したりすることはできません。

> 別の GoVault データ プロテクション ソフトウェア アーカイブ環境から GoVault カートリッジをインポートするには、以下の手順に従ってくだ さい。

 カートリッジを GoVault ドックに挿入します を参照。カートリッジ に別の GoVault データ プロテクション ソフトウェア アーカイブ環 境のアーカイブがあることが認識されると、GoVault データ プロテ クション ソフトウェアで以下のことが行われます。

- Windows システム トレイ内の GoVault データ プロテクション ソフトウェア アイコンの上に短い警告メッセージが表示される (図 12 を参照)
- ホームページの 著告 ボタンがアクティブになり、表示が Alerts (1) に変わって警告および通知メッセージがあることを 示す

図 12 カートリッジのインポー ト警告メッセージ Go¥ault Data Protection

2 カートリッジのインポート警告メッセージ内のリンクをクリックするか、警告コマンドボタンをクリックして、関連付けられている警告および通知メッセージを表示します(図13を参照)。

図 13 カートリッジのインポー ト警告および通知メッセージ

Cartridge 'HDD S/N 3PJ0FNCC' has not been imported

Importing allows you to explore, search and restore files from this cartridge. Protection Plans can also be configured to use the cartridge once it is imported.

Import Ignore Eject cartridge

3 プロンプトが表示されたら、インポートをクリックして、カート リッジを GoVault データデータ プロテクション ソフトウェアの アーカイブ環境にインポートします。

カートリッジ上のアーカイブ データのインデックスがインポートさ れ、**カートリッジ**ページの**カートリッジのステータス** 画面が更新され ます。これで、カートリッジが GoVault ドックから削除されても、 GoVault データ プロテクション ソフトウェアの検索機能を使用して カートリッジ上のファイルを見つけ、独自の保護プランで作成した 新しいアーカイブをカートリッジに保存することができます。

無視をクリックした場合、GoVault データ プロテクション ソフト ウェアはカートリッジを使用不可として扱うため、そのアーカイブ ファイルにアクセスしたり、新しいアーカイブ ファイルを書き込ん だりできなくなります。

# 保護プランの作成

保護プランとは、指定したファイルの容量最適化アーカイブ バージョン を GoVault カートリッジに保存する自動スクリプトのことです。保護プ ランを作成するとき、以下を指定します。

• 保護するファイル

使い始めやすくするために、GoVault データ プロテクション ソフト ウェアでは次の3種類のファイル保護を選択できるようになってい ます。

- 個人のデータと設定では、ローカルのハードディスクドライブ (通常はCドライブ)の Documents and Settings フォルダにある 生産性ファイルが自動的に指定されます。生産性ファイルとし ては、次のようなファイルがあります。
  - Microsoft Outlook 電子メールの設定と.pst ファイル
  - デスクトップ設定
  - アプリケーションデータ設定
  - インターネットのお気に入り
  - マイドキュメントおよびマイピクチャフォルダ

このオプションで作成したアーカイブを使用して、深刻なシス テム障害の後で電子メールファイルを復元したり、デスクトッ プの「ルックアンドフィール£を再現することができます。

- カスタムでは、ファイルの事前選択は実行されず、アーカイブ するファイル、フォルダ、およびドライブをユーザーが明示的 に指定する必要があります。
- すべてでは、すべてのローカルディスクドライブにあるすべてのファイルとフォルダが自動的に指定されます。
- 保護プランの名前と短い説明
- 保護プランで使用する GoVault カートリッジ

デフォルトでは、新しいカートリッジのすべてに各保護プランが自動的に割り当てられますが、特定のカートリッジを各保護プランに 割り当てることもできます。 保護プランの実行スケジュール

プランは自動的に実行されるようにスケジュールすることも(1日1 回、週1回、月1回など)、必要なときに手動で実行することもでき ます。

バックアップとリストア要件が複雑な場合は、<u>推奨される実践方法</u> (113ページ)の説明に基づいて、必要な保護プランの種類を決定し、 カートリッジの交替スキームを示す命名規則を使用することをお勧めし ます。

新しい保護プランを作成する準備ができたら、以下の手順に従ってくだ さい。

- 1 <u>開始点の選択</u>
- 2 保護するファイル、フォルダ、ドライブ、ユーザーの指定
- 3 <u>保護プラン名の指定</u> (29ページ)
- 4 使用するカートリッジの指定(30ページ)
- 5 実行スケジュールの指定(31ページ)

#### 開始点の選択

新しい保護プランの開始点を指定するには

- GoVault データ プロテクション ソフトウェアの ホームページで 保護 プランの追加 をクリックして 保護プランの作成 ページを表示します (図 14 を参照)。
- 2 プロンプトが表示されたら、開始タブの選択項目を使用して、以下 の方法に保護プランの開始点を(保護するファイル)を指定します
  - a 事前選択されているユーザー生産性ファイルの設定を保護する 場合は、個人のデータと設定を選択します。この保護プランは、 深刻なシステム障害の後で電子メールファイルを復元したり、 デスクトップの「ルックアンドフィール」を再現するときに使 用できます。
  - b ローカルディスクとネットワーク接続ディスクから手動で選択したファイルやフォルダの設定を保護するには、カスタムを選択します。デフォルトではカスタムが選択されます。
  - c すべてのローカルディスクドライブにあるすべてのファイルと フォルダを保護するには、すべてを選択します。
- 3 次へまたは 選択 タブをクリックして、指定した開始点の選択オプ ションを表示し、「<u>保護するファイル、フォルダ、ドライブ、ユー</u> <u>ザーの指定</u>」に進みます。
### 第3章 操作 保護プランの作成

図 14 保護プランの作成ページ Create a Protection Plan Choose a Starting Point for Your Protection Plan Personal Data and Settings Back up all personal data and files associated with productivity, includes Microsoft Outlook and My Documents. Choose which files and folders to back up manually. Everything Back up all disk drives on this computer. Previous Next Cancel

| 保護するファイル、フォ<br>ルダ、ドライブ、ユー<br>ザーの指定 | プランの開始点を選択した後、 <b>選択</b> タブのダイアログを使用して、保護<br>するファイル、フォルダ、ドライブなどを指定します。 |                                                                                                    |  |  |
|------------------------------------|------------------------------------------------------------------------|----------------------------------------------------------------------------------------------------|--|--|
|                                    | 指定した開始点                                                                | 選択タブに表示される項目                                                                                                    |  |  |
|                                    | 個人のデータと設定                                                              | <ul> <li>保護するユーザーを選択 リスト ボックス<br/>が表示され、システムに定義されている<br/>全ユーザーが事前に選択されています。</li> <li>図 15 を参照して「保護するユーザーの<br/>選択 (25 ページ)£ に進んでください。</li> </ul> |  |  |

| 指定した開始点 | 選択タブに表示される項目                                                                                                    |
|---------|----------------------------------------------------------------------------------------------------|
| カスタム    | 保護するファイルとフォルダを選択 リスト<br>ボックスが表示され、ローカルのディス<br>クドライブと、コンピュータに接続し<br>ているすべてのネットワークドライブ<br>がエクスプローラ形式のファイル構造で<br>表示され、ファイル、フォルダ、ハード<br>ディスクドライブなどは事前に選択さ<br>れていません。<br>図16を参照して「保護するファイルや<br>フォルダの選択 (26ページ)£に進んでく |
|         | 122V°                                                                                                    |
| すべて     | 保護するハードドライブを選択 リスト ボッ<br>クスが表示され、システム内のローカル<br>ハードドライブがすべて事前に選択され<br>ています。                                                                                                    |
|         | 図 <u>18</u> を参照して「 <u>保護するハードドラ</u><br><u>イブの選択</u> (28 ページ)」に進んでくだ<br>さい。                                                                                                    |

### 保護するユーザーの選択

|  | Select Users to Prote             | ct                  |                               |
|--|-----------------------------------|---------------------|-------------------------------|
|  | User Name                         | Domain              | Selection Summary             |
|  | 🗹 😫 rspontel<br>🗹 😫 Administrator | QUANTUM<br>PCU42196 | 380 Files<br>178 Folders      |
|  |                                   |                     | Totaling 547 MB               |
|  |                                   |                     | Cartridges<br>3PJ02P9Q        |
|  |                                   |                     | 40 GB<br>37.1 GB Available    |
|  |                                   |                     | Selections at 1% of available |

個人のデータと設定を開始点として保護するための **選択** タブでは、以下の操作ができます。

- 1 関連付けられたファイルを保護プランから削除するには、ユーザー のチェックボックスをオフにします。
- 2 選択すると、**選択の概要**画面が自動的に更新されて、保護される ファイルとフォルダの合計数と総データ量が表示されます。
- 3 次へまたは プラン名 タブをクリックすると、Plan Name (プラン名) 画面が表示されます。

図 <u>19</u> を参照して「<u>保護プラン名の指定</u> (29 ページ)」に進んでくだ さい。

### 保護するファイルやフォルダの選択

| 1. Start 2. Selections 3. Plan Name 4. Cartridges 5. Sched                                                                                                    | alut                                                                                    |
|----------------------------------------------------------------------------------------------------|-----------------------------------------------------------------------------------------|
| Image: State of the state of the state | Selection Summary<br>O Files<br>O Folders<br>Totaling O bytes<br>Cartridges<br>3PJ02P9Q |
|                                                                                                    | 40 GB<br>37.1 GB Available<br>Selections at 0%<br>of available                          |

カスタム開始点を使用して保護するための**選択**タブでは、表示された ファイル構造を手動で参照して、保護するファイルやフォルダのチェッ クボックスをオンにする必要があります。

- 1 個々のファイルを指定する場合は、ファイルを表示 チェック ボック スをオンにして、ファイル構造を個々のファイル レベルまで展開し ます。
- Windows エクスプローラに似たコントロールを使用して、ディスク とフォルダを展開し、保護するファイルとフォルダのチェックボッ クスをオンにします。

| チェックボックスの <b>選択</b> … | 保護プランに 追加される項目                  |
|-----------------------|---------------------------------|
| ディスク ドライブ             | 選択したディスク ドライブの<br>すべてのフォルダとファイル |
| フォルダ                  | 選択したフォルダ内のすべて<br>のファイル          |
| ファイル                  | 選択したファイル                        |

3 特定のファイル タイプを保護プランから除外する場合は、除外する ファイルタイプリンクをクリックして除外するファイルタイプの選択 ダイアログを表示します(図17 を参照)。

### 図 17 除外するファイル タイ プ ダイアログ

| 🗟 GoVault Data Protection                                                                                                    |
|----------------------------------------------------------------------------------------------------|
| Choose file types to exclude                                                                                                    |
| Certain file types on a computer can significantly impact the amount of data<br>stored on your GoVault cartridge. Select which file types to exclude from<br>your protection plan. |
| <ul> <li>Image</li> <li>Audio</li> <li>Audio</li> <li>Compressed</li> </ul>                                                                                                    |
| Note: System-related and temporary files will automatically be excluded from the protection plan.                                                                                  |
|                                                                                                    |

画像、音声、映像など、特定のファイル タイプを除外すると、 GoVault カートリッジに保存されているデータ量を大幅に減らして 保護プランの実行を加速できます。

- a ファイル タイプの構造を展開し、保護プランから除外する各 ファイル タイプのチェック ボックスをオンにします。
- **b** OK をクリックして、選択したファイル タイプを保護プランから 除外し、除外するファイル タイプの選択 ダイアログを閉じます。
- 4 選択すると、**選択の概要**画面が自動的に更新されて、保護される ファイルとフォルダの合計数と総データ量が表示されます。
- 5 次へ または プラン名 タブをクリックすると、Plan Name (プラン名) 画面が表示されます。

図 19 を参照して「<u>保護プラン名の指定</u> (29 ページ)」に進んでくだ さい。

## 保護するハードドライブの選択

| Select Hard Drives to F                   | Protect            |                    |                                                      |
|-------------------------------------------|--------------------|--------------------|------------------------------------------------------|
| Name                                      | Total Size         | Free Space         | Selection Summary                                    |
| ✓ ← Local Disk(C:)<br>✓ ← OLD HardDrive ( | 37.2 GB<br>7.86 GB | 29.8 GB<br>6.84 GB | 2 Yolumes<br>Totaling 8.41 GB                        |
|                                           |                    |                    | Cartridges<br>3PJ02P9Q<br>40 GB<br>37.1 GB Available |
|                                           |                    |                    | Selections at 23% of available                       |

すべての開始点を使用して保護プランを作成するための**選択**タブでは、 以下の操作ができます。

- 1 保護プランから全ファイルを削除するディスク ドライブのチェック ボックスをオフにします。
- 2 選択すると、**選択の概要**画面が自動的に更新されて、保護される合 計ボリューム数と総データ量が表示されます。
- 3 選択した後、次へまたはプラン名 タブをクリックすると、プラン名 画面が表示されます。

図19を参照して「保護プラン名の指定」に進んでください。

## 保護プラン名の指定

プランの開始点を選択し、保護する、フォルダ、ドライブ、ユーザーな どを選択した後、プラン名 タブのダイアログを使用して、名前と短い説 明を以下のように指定します(図19 を参照)。

- 1 名前 テキスト ボックスのデフォルト名を上書き入力して、保護プランの名前を指定します。
- 2 説明 テキスト ボックスのデフォルトの説明を上書き入力して、保護 プランに短い説明を指定します。
- 3 次へまたはカートリッジタブをクリックすると、カートリッジ 画面が 表示されます。

図 20 を参照して「使用するカートリッジの指定£に進んでください。

図 19 プラン名タブ

|              | ions 3. Plan Name 4. Cartridges 5. Schedule                                                                                                    |
|--------------|----------------------------------------------------------------------------------------------------|
| Set Plan Nar | me and Description                                                                                                    |
| Name:        | Everything Plan                                                                                                    |
| Description: | This plan protects all hard drives on this computer to GoVault. If a<br>hard drive is added or removed the files on those drives will be<br>protected automatically. |
|              |                                                                                                    |
|              |                                                                                                    |
|              |                                                                                                    |
|              |                                                                                                    |
|              |                                                                                                    |

使用するカートリッジの指 定 **カートリッジ**タブには、GoVault データ プロテクション ソフトウェア環 境に登録されたすべての GoVault カートリッジが一覧になり、保護プラ ンを関連付ける次のオプションが提供されます。

- すべての新しいカートリッジ
- 1つまたは複数の特定のカートリッジ

図 20 カートリッジタブ

| Automatically assign t<br>I'll choose which cartr | his plan to all new car<br>idges to use for this p | tridges<br>rotection plan |      |
|---------------------------------------------------|----------------------------------------------------|---------------------------|------|
| Cartridge Name                                    | HDD S/N Sta                                        | tus   Size   % Fr  D      | rive |
| 🗌 📟 3PJ02P9Q                                      | 3PJ02P9Q Ava                                       | ilable 40GB 100           | F:   |
| 🗌 🖏 3PJ0FNCC                                      | 3PJ0FNCC Offl                                      | ne 40GB n/a               |      |
|                                                   |                                                    |                           |      |
|                                                   |                                                    |                           |      |
|                                                   |                                                    |                           |      |

- 使用可能ないずれかの GoVault カートリッジにファイルをバック アップする場合は、このプランをすべての新しいカートリッジに自動的に 割り当てる をクリックします。
- 2 特定の GoVault カートリッジにファイルをバックアップする場合 は、このプランに使用するカートリッジを選択する をクリックし、リス トボックスからカートリッジを選択します。
- 3 使用する GoVault カートリッジを指定した後、次へ または スケ ジュール タブをクリックして、スケジュール 画面を表示します。

図 21 を参照して「<u>実行スケジュールの指定</u>」に進んでください。

## 実行スケジュールの指定

保護プラン作成の最終ステップは、スケジュールタブを使用して、プランを実行する日時を指定する作業です(図21を参照)。

図 21 スケジュール タブ

|         | when Pro   | tection Plar | Rupe     | cararag |           |           |       |  |
|---------|------------|--------------|----------|---------|-----------|-----------|-------|--|
| No S    | chedule    |              |          |         |           |           |       |  |
| 🔿 Daily |            |              | )nly run | the pro | tection j | olan manu | ially |  |
| 🔿 Weel  | dy         |              |          |         |           |           |       |  |
| 🔘 Monti | ٦ly        |              |          |         |           |           |       |  |
| 🔵 Adva  | nced       |              |          |         |           |           |       |  |
|         |            |              |          |         |           |           |       |  |
| 🖌 Run t | his plan o | nly when lo  | gged or  | n       |           |           |       |  |
|         |            |              |          |         |           |           |       |  |
|         |            |              |          |         |           |           |       |  |
|         |            |              |          |         |           |           |       |  |
|         |            |              |          |         |           |           |       |  |

**1** [スケジュール]オプションとリストボックスを使用して、保護プランを実行する方法と日時を指定します。

| 選択するオプション | GoVault データ プロテクション ソフ<br>トウェアで保護プランを自動実行する<br>場合 …             |
|-----------|-----------------------------------------------------------------|
| スケジュールしない | GoVault データ プロテクション ソフト<br>ウェアの <b>ホーム</b> ページから手動で起動<br>した場合のみ |
|           | この場合は、保護プランはスケジュー<br>ルに従って実行しません。                               |

| 選択するオプション              | GoVault データ プロテクション ソフ<br>トウェアで保護プランを自動実行する<br>場合                   |
|------------------------|---------------------------------------------------------------------|
| Daily (1 日 1 回)        | 時刻 リストボックスに指定した時刻に<br>毎日1回自動的に実行                                    |
|                        | At: 1:00 AM 🖌                                                       |
| Weekly(週 1 回)          | 時刻 および 曜日 リスト ボックスに指定<br>した曜日と時刻に毎週1回自動的に実<br>行                     |
|                        | At: 1:00 AM 🔽                                                       |
|                        | On: Monday 🖌                                                        |
| Monthly( <b>月</b> 1 回) | 時刻 および 日付 リスト ボックスに指定<br>した日時に毎月1回自動的に実行                            |
|                        | At: 1:00 AM 💙                                                       |
|                        | Day: 🚺 🤤 of each month                                              |
| Advanced( <b>詳細</b> )  | 詳細スケジュール機能の使用 ( <u>詳細ス</u><br><u>ケジュール機能の実装</u> (34 ページ) を<br>参照 )。 |

2 ログオン時のみにこのプランを実行する チェック ボックスのデフォルト選択で示したように、デフォルトでは、システムにログオンしているときに GoVault データ プロテクション ソフトウェアで保護プランが実行されます。

ログオンしていない可能性のある時間に実行をスケジュールした場 合は、以下の手順に従ってユーザー名とそれに関連付けるパスワー ドを指定し、GoVault データ プロテクション ソフトウェアが自動的 にログオンしてプランを実行できるようにする必要があります。

a ログイン時のみにこのプランを実行する チェックボックスをオフに し、プロンプトで Yes (はい)をクリックして (図 22 を参照)、 ユーザー名とパスワードのダイアログを表示します (図 23 を参 照)。

| GoVault | Data Protection                                                                                                    |
|---------|----------------------------------------------------------------------------------------------------|
| 2       | For a plan to run while you are logged off requires you to supply your password. Would<br>you like this plan to run when you are logged off? |
|         | Ves No                                                                                                    |

| 図 23 ユ- | -ザー名 | とパス「 | フー | ド |
|---------|------|------|----|---|
| のダイアロ   | コグ   |      |    |   |

図 22 ログオフ時の実行プロン

プト

| GoVault Data P    | rotection                       | ? 🗙           |
|-------------------|---------------------------------|---------------|
|                   |                                 |               |
| Select a user and | enter the password for this pro | tection plan. |
| User name:        | QUANTUM\rspontel                |               |
| Password:         |                                 |               |
|                   |                                 |               |
|                   | ОК                              | Cancel        |

- **b** プロンプトに従って、**ユーザー名** リスト ボックスで、ログオフ 時の保護プランの実行に使用するユーザー名を指定します。
- c 指定したユーザー名に関連付けるパスワードをパスワードテキ ストボックスに入力します。
- **d** OK をクリックして指定を保存し、ユーザー名とパスワードのダ イアログを閉じます。
- 3 OK をクリックして保護プランを保存し、(保護プランの作成 ダイアロ グを閉じて、GoVault データ プロテクション ソフトウェアのホーム ページに戻ります。

保護プランとそのステータスおよびスケジュールが保存した保護プラン 画面に追加されます(図 24 を参照)。

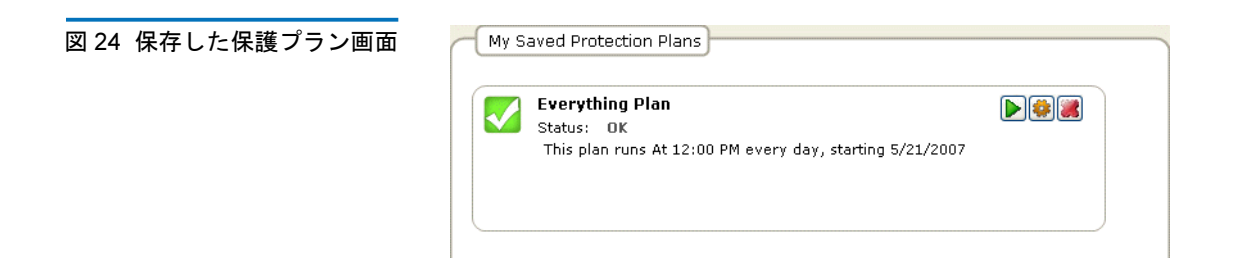

詳細スケジュール機能の 実装

保護プランの詳細スケジュール機能にアクセスして実行するには、以下 の手順に従ってください。

保護プランの作成ページのスケジュールタブで、詳細タブを選択します(図 25 を参照)。

図 25 詳細スケジュールの実装

| ne: <u>Not scheduled</u> |
|--------------------------|
|                          |
|                          |
|                          |
|                          |
|                          |
|                          |

- 2 実行するユーザー リンクを実行してユーザー名とパスワードのダイア ログを表示し(図 23 を参照)、以下の操作を行います。
  - a プロンプトに従って、ユーザー名 リスト ボックスで、保護プランの実行に使用するユーザー名を指定します。
  - b 指定したユーザー名に関連付けるパスワードをパスワードテキ ストボックスに入力します。
  - **c** OK をクリックして指定を保存し、ユーザー名とパスワードのダ イアログを閉じます。
- 3 次回実行時 リンクをクリックして、Windows 標準の タスクのスケ ジュール ダイアログの スケジュール タブを表示します。ここで保護 プランの詳細スケジュール タスクを指定できます(図 26 を参照)。

図 26 スケジュール タスクの スケジュール タブ

| GoVault_{5b0d99e7-1235-4b77-      | 9d89-cd8437e344fd} ? 🔀 |
|-----------------------------------|------------------------|
| Schedule Settings                 |                        |
| <task not="" scheduled=""></task> | ~                      |
|                                   | New Delete             |
| Schedule Task: Start time:        |                        |
| ×                                 | Advanced               |
|                                   |                        |
|                                   |                        |
|                                   |                        |
|                                   |                        |
|                                   |                        |
| Show multiple schedules.          |                        |
|                                   | OK Cancel              |

**4 スケジュール タスク** ダイアログの スケジュール タブで、新規作成 コマ ンドボタンをクリックして、2つのスケジュール設定リスト ボック スをアクティブにします。最初は 詳細 コマンド ボタンです。

| 使用するリスト ボックス | GoVault データ プロテクション ソ<br>フトウェアで保護プランを自動実<br>行する場合                                                                    |
|--------------|----------------------------------------------------------------------------------------------------|
| タスクのスケジュール   | リスト内のいずれかのイベントで、<br>以下の操作を実行します。                                                                                     |
|              | <ul> <li>日次 - 日次スケジュールを選択<br/>すると、タスクの日次スケジュー<br/>ル選択ボックスが表示されます。<br/>ここで何日おき(1~9,999日)<br/>に実行するかを指定します。</li> </ul> |
|              | <ul> <li>週次 - 週次スケジュールを選択すると、タスクの週次スケジュールダイアログが表示されます。ここで何週おき(1~9,999週)の何曜日に実行するかを指定できます。</li> </ul>                 |

| 使用するリスト ボックス           | GoVault データ プロテクション ソ<br>フトウェアで保護プランを自動実<br>行する場合                                                 |
|------------------------|---------------------------------------------------------------------------------------------------|
| <b>タスクのスケジュール</b> (続き) | リスト内のいずれかのイベントで、<br>以下の操作を実行します(続き)                                                               |
|                        | <ul> <li>月次 - 月次スケジュールを選択すると、タスクを月次スケジュールダイアログが表示されます。ここで以下を指定できます。</li> </ul>                    |
|                        | <ul> <li>月の何日 (1 ~ 31) に、または<br/>週の最初の営業日 / 2 日目 /<br/>3 日目 / 4 日目 / 最後の日</li> </ul>              |
|                        | <ul> <li>1年のうちどの月に、または<br/>全部の月</li> </ul>                                                        |
|                        | <ul> <li>1回だけ</li> </ul>                                                                          |
|                        | ・ システム <b>起動時</b>                                                                                 |
|                        | ・ ログオン時                                                                                           |
|                        | <ul> <li>アイドル時 - アイドル時を選択すると、アイドル時にタスクをスケジュール選択ボックスが表示されます。ここでアイドル時間を1~999分の間隔で指定できます。</li> </ul> |
| 開始時刻                   | 日次、週次、月次、1回だけのタス<br>クスケジュールの特定の時刻                                                                 |

5 日次、週次、月次、1回だけのタスクスケジュールを選択した場合 は、**詳細** コマンドボタンをクリックして **詳細スケジュールオプション** ダイアログを表示します(図 27 を参照)。 図 27 詳細スケジュール オプ ション ダイアログ

| Advanced Schedule Options |                                                         |  |
|---------------------------|---------------------------------------------------------|--|
| Start Date:               | Thursday , May 24, 2007 💌                               |  |
| End Date:                 | ×                                                       |  |
| Every:                    | <b>v</b>                                                |  |
| Until: Time:<br>Duration: | hour(s) minute(s)<br>ill running, stop it at this time. |  |
|                           | OK Cancel                                               |  |

- 6 画面の指示に従って、**詳細スケジュールオプション**ダイアログのオプ ションボタンを選択ボックスを使用して以下を指定します。
  - · 開始日
  - ・ 終了日
  - タスクの繰り返し:
    - 間隔1~9,999の分または秒
    - 期限指定した時刻か、1~9,999時間または1~99分の指定した時間
  - タスクがまだ実行中の場合..オプション
- 7 OK をクリックして **詳細スケジュール オプション** ダイアログを閉じて、 Windows スケジュール タスク ダイアログに戻ります。
- 8 スケジュール タスク ダイアログの 設定 タブをクリックして、保護プランの詳細スケジュール タスクを指定します (図 28 を参照)。
- 9 画面の指示に従って、**選択**タブのチェックボックスや選択ボックス を使用して以下を指定します。
  - 選択したタスクの完了 オプション:
    - 再実行がスケジュールされていない場合はタスクを削除する
    - 1~999時間、1~99分実行した場合にタスクを終了する
  - **アイドル時間** オプション:
    - 少なくとも1~999分コンピュータの操作がなかった場合にのみタスクを開始する

- コンピュータのアイドル時間がその長さに達しなかった場合 は、最大1~999分間で再試行する
- コンピュータのアイドルでなくなったらタスクを終了する
- 電源管理オプション:
  - コンピュータがバッテリー駆動のときはタスクを開始しない
  - バッテリーモードが開始するとタスクを終了する
  - コンピュータをスリープ状態から起こしてタスクを実行する
- **10** OK をクリックして詳細スケジュール タスクを保存し、スケジュール タスク ダイアログを閉じます。

| 図 28 設定タブのスケジュール | C |
|------------------|---|
| タスク              |   |
|                  |   |

| GoVault_{3a602f9d-fb2d-4d2b-a3a2-2e8a0f53ed1a} 🛛 🛛 🔀                                                                                                    |  |  |  |  |
|----------------------------------------------------------------------------------------------------|--|--|--|--|
| Schedule Settings                                                                                                    |  |  |  |  |
| Scheduled Task Completed<br>Delete the task if it is not scheduled to run again.<br>Stop the task if it runs for: 72 	 hour(s) 	 minute(s).                                                                |  |  |  |  |
| Idle Time Only start the task if the computer has been idle for at least: immute(s) If the computer has not been idle that long, retry for up to: immute(s) If the task if the computer ceases to be idle. |  |  |  |  |
| Power Management Don't start the task if the computer is running on batteries. Stop the task if battery mode begins. Wake the computer to run this task.                                                   |  |  |  |  |
| OK Cancel                                                                                                    |  |  |  |  |

# 保護プランの実行、編集、削除

**ホーム** ページの 保存した保護プラン 画面の3つのコマンド ボタンを使用 して、保護プランの実行、編集、削除を行います。

- **今すぐ実行** <u>保護プランの実行</u> を参照
- 設定の編集 保護プランの編集 (40 ページ)を参照
- プランの削除 保護プランの削除 (42 ページ)を参照

## 保護プランの実行

GoVault データ プロテクション ソフトウェアは、指定した実行スケ ジュールに従って自動的に実行します。スケジュールを設定していても、 いつでも手動でプランを実行できます。その場合は、ホームページの保 存した保護プラン 画面で緑色の 今すぐ実行 ボタンをクリックします (図 29 を参照)。

図 29 保存した保護プランの今 すぐ実行ボタン

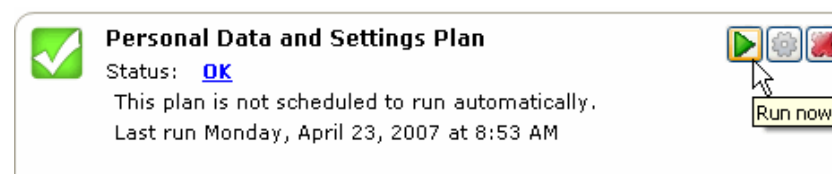

**今すぐ実行** をクリックすると、保護プランのステータス画面が OK から 一瞬 開始中 に変わってから 実行中 に変わり、進行状況が表示されます (図 30 を参照)。

注: コンピュータのプロセッサ速度とメモリ設定や、バックアップしている総データ量によっては、保護プランの実行に長時間かかる場合があります。この間、他のアプリケーションで作業を続けることもできますが、システムの応答は通常より遅くなります。

図 30 保護プランの実行ステー タス画面

| Everything Plan                             |                  |          |
|---------------------------------------------|------------------|----------|
| Status: Running                             |                  |          |
| Started Tuesday, April 24, 2007 at 10:26 AM | 1                |          |
|                                             | Files processed: | 361      |
|                                             | Elapsed time:    | 00:00:07 |

完了前に実行を中止する場合は、**停止** ボタンをクリックし(図 31 を参 照)、プランの中止確認..? プロンプトに対してはいと答えます。保護プ ランが停止し、ステータス画面が 実行中から キャンセル に変わります。

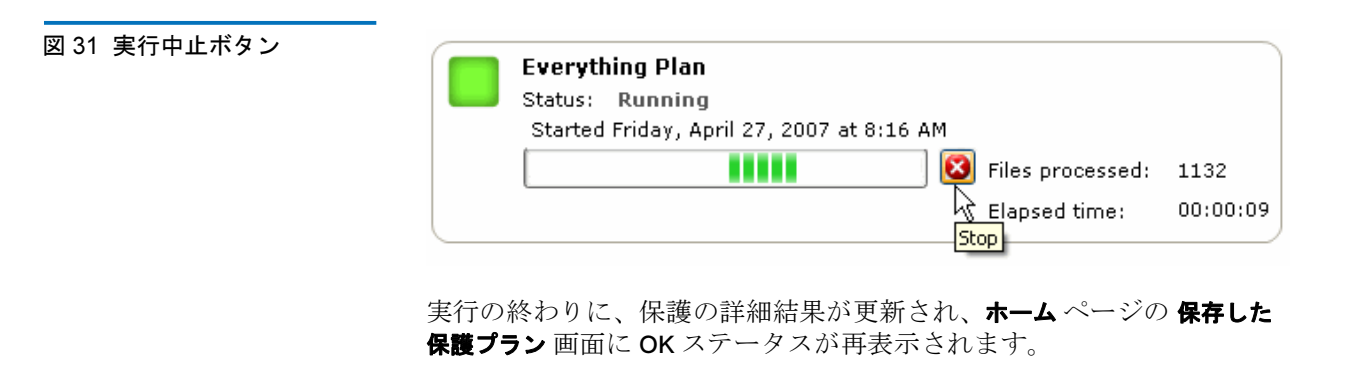

保存された保護プランを編集するには、以下の手順に従ってください。

1 ホームページの保存した保護プラン 画面で 設定の編集 ボタンをクリックします (図 32 を参照)。

ンの設 Status: <u>OK</u> This plan is not scheduled to run automatically. Last run Tuesday, April 24, 2007 at 10:33 AM

保護プランの編集

図 32 保存した保護プランの設 定の編集ボタン

Edit settinas

第3章 操作 保護プランの実行、編集、削除

| 次のタブ画面を変更<br>して                 | 使用する タブ<br>画面 | からサブセクションに<br>戻る場合                                      |
|---------------------------------|---------------|---------------------------------------------------------|
| プランの開始点                         | 開始            | <u>開始点の選択</u> (22 ペー<br>ジ )                             |
| 保護するファイル、<br>フォルダ、ドライブ、<br>ユーザー | 選択            | <u>保護するファイル、<br/>フォルダ、ドライブ、<br/>ユーザーの指定</u><br>(23 ページ) |
| プラン名または説明                       | プラン名          | <u>保護プラン名の指定</u><br>(29 ページ)                            |
| 使用する GoVault<br>カートリッジ          | カートリッジ        | <u>使用するカートリッジ</u><br><u>の指定</u> (30 ページ )               |
| プランの実行がスケ<br>ジュールされた日時          | スケジュール        | <u>実行スケジュールの指</u><br><u>定</u> (31ページ)                   |

2 保護プランの作成に使用した 保護プランの作成 ページに似た 設定 ページの 選択 タブが表示されます (図 33 を参照)。

3 プランを編集し終えたら、OK をクリックして変更を保存し、ホーム ページを再表示します。 Settings for Everything Plan 2 Start Selections Plan Name Cartridge Schedule Select Hard Drives to Protect Total Size Free Space Name Selection Summary 30.0 GB 🗹 🧼 Local Disk(C:) 37.2 GB OLD HardDrive (... 7.86 GB 6.84 GB 2 Volumes Totaling 7.16 GB Cartridges 3PJ0FNCC 37.2 GB 🌄 34.6 GB Remaining ок Cancel

保護プランの削除

図 33 保存した保護プランの設

定ページ

図 34 プランの削除ボタン

| 1 | <b>ホーム</b> ページの 保存した保護プラン 画面で プランの削除 ボタンをク |
|---|--------------------------------------------|
|   | リックします ( <u>図 34</u> を参照)。                 |

保存された保護プランを削除するには、以下の手順に従ってください。

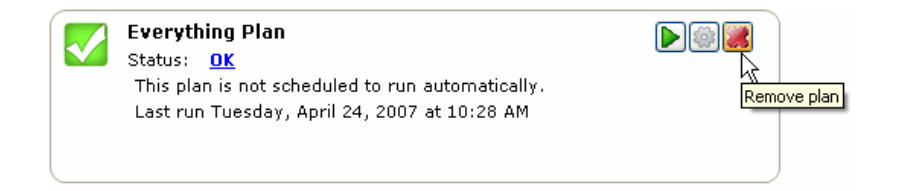

- 2 **プランの削除** 確認プロンプトに対し、はいと答えて..?保護プランを 削除します。
  - 注: GoVault データ プロテクション ソフトウェアのアーカイブ 環境から保護プランを削除しても、保護プランによって GoVault カートリッジに保存されていたアーカイブ データは 削除されません。これまで同様に、ファイルやフォルダの検 索とリストア(48ページ)の説明に従ってデータの検索や復 元ができます。

## 保護プランの結果の確認

保護プランの実行結果を表示する方法は2通りあります。それぞれ若干 異なる結果ページに、保存されている保護プランすべてのアクティビ ティが表示されます。

ホームページのオプションパネルで結果 コマンドをクリックすると、結果ページが表示され、保存したすべての保護プランとその実行回数が一覧になります(図35を参照)。

プロンプトが表示されたら、確認したい保護プランを選択して開き、 結果の詳細を表示します(図 36 と表2 を参照)。

 正常、キャンセル、警告、エラーのいずれかが表示されるホームページ My Saved Protection Plans (保存した保護プラン)画面で、大きい緑色のチェックボックスまたはステータスリンクをクリックすると、 結果ページが開いて、前回実行したプランの結果の詳細が表示されます(図 36 と表2 を参照)。

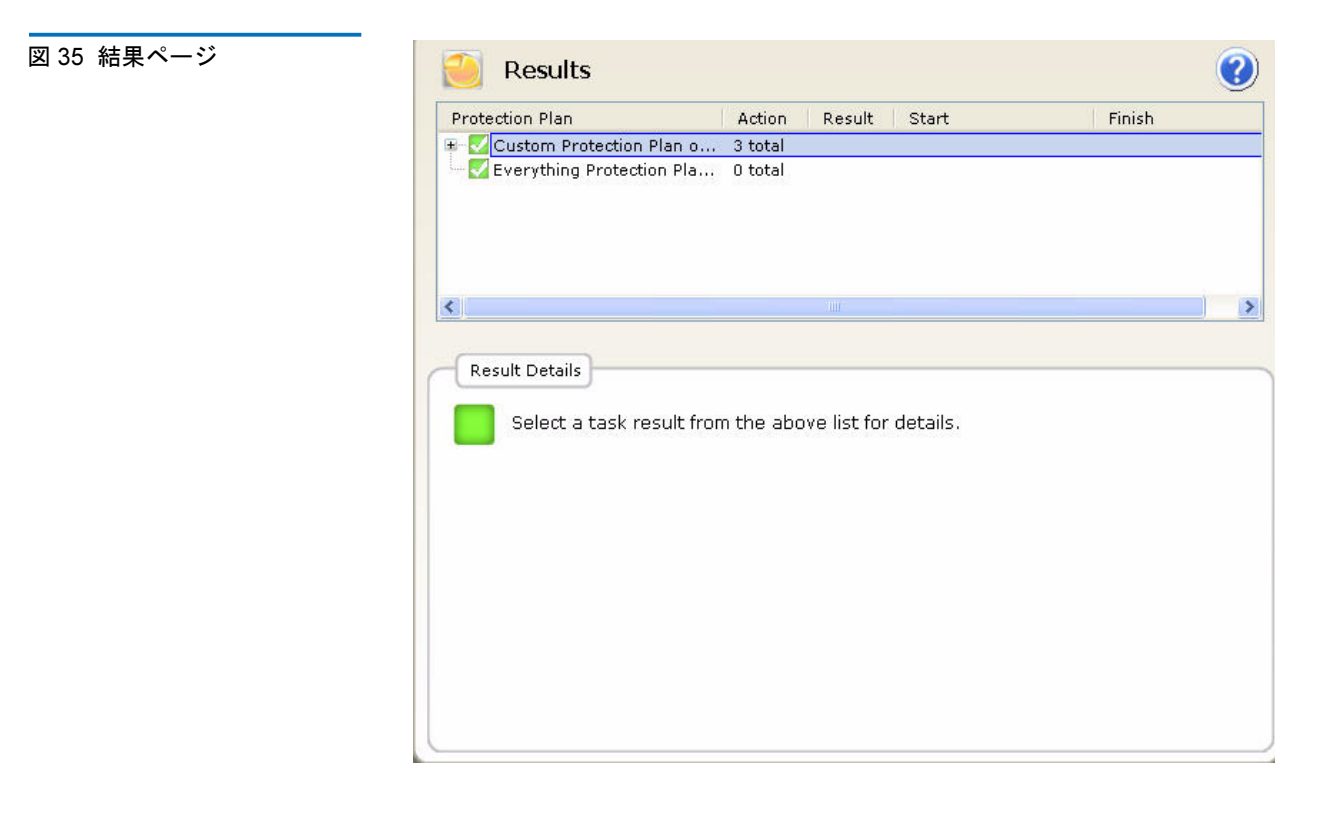

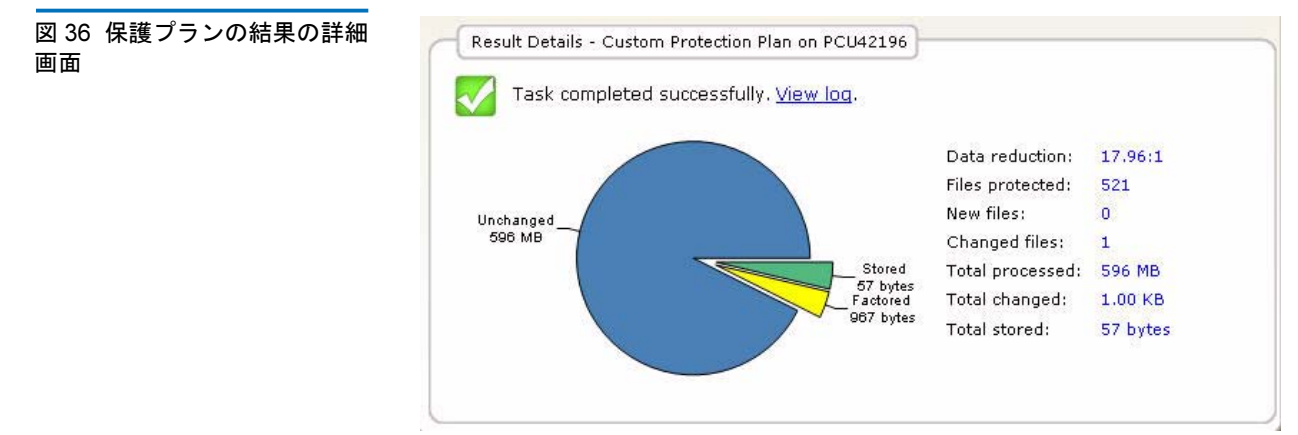

| - 結果詳細画面の表示 | 説明                                                                                     |
|-------------|----------------------------------------------------------------------------------------|
| 円グラフ        | <b>保存</b> -GoVault カートリッジに保存<br>されたデータ量。                                               |
|             | <b>ファクタリング -</b> GoVault データ プロ<br>テクション ソフトウェアの容量最適<br>化機能によって減少したデータ量。               |
|             | <b>変更なし</b> - プランによって変更され<br>なかったデータ量。                                                 |
|             | 新しい保護プランの初回の実行では、<br>変更なしデータはありません。すべ<br>てのデータが「保存」または「ファ<br>クタリング」として表示されます。          |
| 数値リスト       | <b>データ減少率</b> - プランによって<br>GoVault カートリッジに保存された<br>総データ量に対する新しいデータと<br>変更されたデータの合計の割合。 |
|             | <b>保護されたファイル</b> - プランで保護さ<br>れた総ファイル数。                                                |
|             | <b>新しいファイル</b> - プランで保護された<br>新しいファイルの総数。                                              |
|             | <b>変更されたファイル</b> - プランを前回実<br>行した後に変更された古いファイル<br>の総数。                                 |
|             | 総処理データ量                                                                                |
|             | <b>総変更データ量)</b> - プランを前回実行<br>してから変更された総データ量。                                          |
|             | <b>総保存データ量</b> - プランで GoVault<br>カートリッジに書き込まれたデータ<br>量。                                |

表2 結果詳細画面の説明

| 結果詳細画面の表示 | 説明                                                                                                    |
|-----------|----------------------------------------------------------------------------------------------------|
| リンク       | <b>ログの表示</b> -GoVault データ プロテ<br>クション ソフトウェアによってロー<br>カル ハードドライブにあるアプリ<br>ケーションのインストール先フォル<br>ダ内の Logs サブフォルダに書き込<br>まれたログファイルの一覧 (図 37 と<br>表3 を参照)。 |

| 図 37 | 結果の詳細ログ ファイ |
|------|-------------|
| ルー賢  | i<br>L      |

Archive task started on Fri Mar 30 2007 at 12:24 AM. Scanning C:\Documents and Settings\rspontel\\* Scanning C:\GoPortect\CurrentBuild\\* Scanning C:\GoPortect\CurrentBuild\\* Archive task completed on Fri Mar 30 2007 at 12:24 AM. Total Transfer Time: 00:00:00.375 Analysis:

ArchiveIQ for GOProtect Command Tool Version 1.0.655.1 Copyright (C) 2005-2007 Data Storage Group, LLC. All Rights Reserved.

| ana iysis:                                                                  |                                  |                                                                                                    |
|-----------------------------------------------------------------------------|----------------------------------|----------------------------------------------------------------------------------------------------|
| Directories processed:<br>Protected files:<br>Protected data:<br>Unchanged: | 184<br>521<br>596 MB<br>596 MB   | (625,425,722 bytes)<br>(625,425,722 bytes)<br>(100% static content)                                      |
| New files:<br>Changed files:                                                | 0<br>1                           |                                                                                                    |
| New and changed:<br>Factored:<br>Total stored:                              | 1.00 KB<br>967 bytes<br>57 bytes | (0.000164% dynamic content)                                                                              |
| Data reduction:<br>CCF Ratio:<br>Common Content:                            | 18:1<br>9999:1<br>596 MB         | (New and changed data to Total stored)<br>(Protected data to Total stored)<br>(100% data de-duplication) |
| Total processed:                                                            | 596 MB                           | (625,425,722 bytes)                                                                                      |

表3 結果の詳細ログファイル の説明

| ログ ファイルの項目  | 説明                                                |
|-------------|---------------------------------------------------|
| 総転送時間       | 更新されたアーカイブ情報を GoVault<br>カートリッジに書き込むのにかかった<br>時間。 |
| 処理されたディレクトリ | 保護プランによって処理された総ディ<br>レクトリ数。                       |
| 保護されたファイル   | 保護プランの今回の実行によって処理<br>されたファイルの数とサイズ (バイト<br>単位 )。  |
| 保護されたデータ    | プランによって保護されたデータ量。                                 |

GoVault™ データプロテクションソフトウェア、バージョン 1.0 ユーザーズガイド

### 第3章 操作 保護プランの結果の確認

| ログ ファイルの項目   | 説明                                                                                                    |
|--------------|----------------------------------------------------------------------------------------------------|
| <u>変</u> 更なし | 保護プランの前回の実行以降に変更さ<br>れていない保護データの量 (と割合)。                                                                           |
| 新しいファイル      | 保護プランの前回の実行以降に増えた<br>新しいファイルの数。                                                                                    |
| 変更されたファイル    | 保護プランの前回の実行以降に変更さ<br>れたファイルの数。                                                                                     |
| 新規と変更        | 保護プランの前回の実行以降に変更さ<br>れた保護データの量 (と割合)。                                                                              |
| ファクタリング      | 容量最適化によってサイズが減少した<br>データの量。                                                                                        |
| 総保存データ量      | 保護プランの今回の実行で GoVault<br>カートリッジに書き込まれたデータの<br>量。                                                                    |
| データ減少率       | 保護プランの今回の実行で GoVault<br>カートリッジに書き込まれた総データ<br>量( <b>総保存データ量</b> )に対する新しい<br>データと変更されたデータ(新規と変<br>更)の割合。             |
| CCF 率        | 保護プランの今回の実行で GoVault<br>カートリッジに書き込まれた総データ<br>量( <b>総保存データ量</b> に対するプランで保<br>護された総データ量の割合( <b>保護された</b><br>データ)の割合。 |
| 共通内容         | 容量最適化のためのデデュープ機能の<br>対象となる共通データの量(と割合)。                                                                            |
| 経過時間         | アーカイブ処理全体にかかった時間<br>(総転送時間も含む)。                                                                                    |

# ファイルやフォルダの検索とリストア

保護されているファイルやフォルダのバックアップ バージョンを見つけ やすくするために、GoVault データ プロテクション ソフトウェアでは、 使い慣れた Windows エクスプローラに似た階層構造でそれらを表示し ます。

- 選択したファイルの読み取り専用表示
- 一般的なコピー / 貼り付けとドラッグアンドドロップによるファイ ル操作機能

さらに、カレンダー画面には、使用可能なバックアップファイルすべての日付を表示して、一時点の検索 / リストア (ロールバック) 操作をサ ポートしています。

ファイルやフォルダを検索してリストアするには、GoVault データ プロ テクション ソフトウェアの **ホーム** ページで 検索 をクリックして、検索 ページを表示します (図 38 を参照)。

検索ページには以下のものがあります。

- 保護プランを実行した日を太字でハイライトするカレンダー画面
- リストボックスの目的:
  - 1つのファイル名を指定する
  - 使用可能なバックアップからファイルやフォルダを選択する
- 指定した検索 / リストア機能を実行するコマンドボタン

| 検索とリストアの対象   | 移動先                                          |
|--------------|----------------------------------------------|
| 1つのファイル      | <u>単一ファイルの検索とリストア</u> .                      |
| 複数のファイルとフォルダ | <u>複数のファイルやフォルダの検索<br/>と検索とリストア</u> (52ページ). |
| 特定の時点        | <u>特定の時点でのリストア</u><br>(54 ページ).              |

#### 図 38 検索ページ

| C                                |                                                | Exp                               | olor                                    | e                                        |                                  |                            |                     |                     |                     | s                   | earcl                      | h all                           | cartri                          | dges                                 | for fi                               | les                                   |                                      |                                      |                                       | ?                                     |
|----------------------------------|------------------------------------------------|-----------------------------------|-----------------------------------------|------------------------------------------|----------------------------------|----------------------------|---------------------|---------------------|---------------------|---------------------|----------------------------|---------------------------------|---------------------------------|--------------------------------------|--------------------------------------|---------------------------------------|--------------------------------------|--------------------------------------|---------------------------------------|---------------------------------------|
| <                                |                                                | Ma                                | y, 2(                                   | 07                                       |                                  |                            |                     |                     | Jun                 | ie, 2               | 007                        |                                 |                                 |                                      |                                      | Jul                                   | y, 2(                                | 07                                   |                                       | >                                     |
| Sun<br>29<br>6<br>13<br>20<br>27 | Mon<br>30<br>7<br>14<br>21<br>28<br><b>Toc</b> | Tue<br>1<br>8<br>15<br>29<br>lay: | Wed<br>2<br>9<br>16<br>23<br>30<br>5/22 | Thu<br>3<br>10<br>17<br>24<br>31<br>2/20 | Fri<br>4<br>11<br>18<br>25<br>07 | Sat<br>5<br>12<br>19<br>26 | 3<br>10<br>17<br>24 | 4<br>11<br>18<br>25 | 5<br>12<br>19<br>26 | 6<br>13<br>20<br>27 | Thu<br>7<br>14<br>21<br>28 | Fri<br>1<br>8<br>15<br>22<br>29 | Sat<br>2<br>9<br>16<br>23<br>30 | Sun<br>1<br>8<br>15<br>22<br>29<br>5 | Mon<br>2<br>9<br>16<br>23<br>30<br>6 | Tue<br>3<br>10<br>17<br>24<br>31<br>7 | Wed<br>4<br>11<br>18<br>25<br>1<br>8 | Thu<br>5<br>12<br>19<br>26<br>2<br>9 | Fri<br>6<br>13<br>20<br>27<br>3<br>10 | Sat<br>7<br>14<br>21<br>28<br>4<br>11 |
| Prot                             | tectic                                         | n Pla<br>nal D                    | an<br>ata a                             | nd                                       | <b>A</b> n<br>6:5                | chive<br>58:44             | Time<br>AM          |                     |                     | Sta                 | tus<br>iilable             | e                               | Cart                            | ridge<br>DD S,                       | /N 3F                                | 9302F                                 | 9Q                                   |                                      |                                       |                                       |
|                                  |                                                |                                   |                                         |                                          |                                  |                            |                     |                     |                     |                     |                            |                                 |                                 |                                      | Exp                                  | lore                                  |                                      | Re                                   | estor                                 | e                                     |

### 単一ファイルの検索とリス トア

- リストア操作を始める前に、開いているファイルをすべて保存し、 GoVault データ プロテクション ソフトウェア以外の実行中のアプリ ケーションをすべて終了します。
- 注意: 開いているファイルをリストアしようとすると、データの消 失や破損が生じることがあります。リストア操作を始める前 に必ず、開いているファイルをすべて閉じ、実行中のアプリ ケーションをすべて終了してください。

1つのファイルを見つけてリストアするには、以下の手順に従います。

- GoVault データ プロテクション ソフトウェア検索ページの右上隅に ある すべてのカートリッジのファイルを検索 テキスト ボックスにファ イル名またはファイル名の一部を入力します。
  - **注**: テキスト ボックスに入力し始めると、残りは自動表示されま す。また、標準的な Windows エクスプローラのファイル検 索操作と同様に、検索文字列にアスタリスク (\*) を使用でき ます。

2 Enter キーを押すか、横の検索アイコンをクリックして、指定した ファイルの保護されている全バージョンと、そのソースフォルダの 場所とバージョンを検索して表示します(図 39 を参照)。

#### 図 39 単一ファイルの検索結果

| 🔍 Explore                 | *.exe                                    | ×        | ? |
|---------------------------|------------------------------------------|----------|---|
| Name                      | From folder                              | Versions |   |
| 🖷 🛅 adberdr709_en_us.exe  | C:\Documents and Settings\rspontel\Appli | 1 items  |   |
| 🖶 🛅 autorun.exe           | C:\Documents and Settings\rspontel\My D  | 1 items  |   |
| 🖮 🛅 autorun.exe           | C:\Documents and Settings\rspontel\My D  | 1 items  |   |
| 🖶 🛅 dotnetfx.exe          | C:\Documents and Settings\rspontel\Desk  | 1 items  |   |
| 🖮 🛅 dtape.exe             | C:\Documents and Settings\rspontel\My D  | 1 items  |   |
| 🖶 🛅 setup.exe             | C:\Documents and Settings\rspontel\My D  | 1 items  |   |
| 🗉 🛅 tppinst.exe           | C:\Documents and Settings\rspontel\My D  | 1 items  |   |
| 🖶 🛅 _b5bb0836dc80b2d52d49 | C:\Documents and Settings\rspontel\Appli | 1 items  |   |
| ⊞                         | C:\Documents and Settings\rspontel\Appli | 1 items  |   |
|                           |                                          |          |   |
| <                         |                                          |          | > |

- 必要に応じて、表示されたファイル一覧を開き、リストアするファ イルを選択します。
- 4 選択したファイルをダブルクリックしてリストア操作を開始します。

注:リストアするファイルがプログラムの実行ファイルの場合 は、検索ページの検索結果一覧でそれをダブルクリックして も、プログラムは*起動しません*。

| 選択したファイルの場<br>所         | GoVault データ プロテクション ソフト<br>ウェアの表示画面 …                                                     |
|-------------------------|-------------------------------------------------------------------------------------------|
| GoVault ドック内の<br>カートリッジ | <ul> <li>アーカイブからファイルを解凍して<br/>リアセンブルする間、標準的な<br/>Windows ファイルダウンロードダイ<br/>アログ。</li> </ul> |
|                         | <ul> <li>リストア操作の場所を指定する際に<br/>使用できる標準的な Windows 名前を<br/>付けて保存 ダイアログ。</li> </ul>           |
|                         | <b>注</b> :ファイルは元の場所にも他の場所<br>にもリストアできます。                                                  |
|                         | <ul> <li>標準的な Windows ダウンロード完了</li> <li>ダイアログが表示され、リストア操作に成功したことを示します。</li> </ul>         |
| 別のカートリッジ、               | 必要なカートリッジを示すメッセージ<br>( <u>図 40</u> を参照)。                                                  |
|                         | この場合は、GoVault ドックから現在の<br>カートリッジを取り出し、必要なカート<br>リッジを挿入して、検索操作を繰り返し<br>ます。                 |

図 40 必要なカートリッジ メッセージ

| • | The cartridge 3PJ02P9Q is required to retrieve the selected file. Insert the cartridge into your GoVault and try again. |
|---|----------------------------------------------------------------------------------------------------|
|   |                                                                                                    |

### 複数のファイルやフォルダ の検索と検索とリストア

リストア操作を始める前に、開いているファイルをすべて保存し、 GoVault データ プロテクション ソフトウェア以外の実行中のアプリ ケーションをすべて終了します。

**注意**: 開いているファイルをリストアしようとすると、データの消 失や破損が生じることがあります。リストア操作を始める前 に必ず、開いているファイルをすべて閉じ、実行中のアプリ ケーションをすべて終了してください。

複数のファイルやフォルダを検索してリストアするには、以下の手順に 従ってください。

1 検索ページで、リストアしたいバックアップが正常に処理された日 付をカレンダーから選択します(図 38 on page 49 を参照)。

保護プランに従って選択した日付に正常に完了したバックアップ処 理がすべて表示され、それぞれにアーカイブ日時とバックアップの ステータスが示されます(図41 を参照)。

リストアするバックアップ処理を生成した保護プランを選択して、 検索とリストアコマンドボタンをアクティブにします。

- 注:リストアするバックアップが別の GoVault カートリッジにある場合は、ステータスは「オフライン」です。検索 およびリストア コマンド ボタンがアクティブにならず、必要なカートリッジを示すメッセージが表示されます(図42を参照)。この場合は、GoVault ドックから現在のカートリッジを取り出し、必要なカートリッジを挿入して、検索操作を繰り返します。
- 2 検索 コマンドボタンをクリックして、GoVault データ プロテクションソフトウェアのアーカイブ検索ウィンドウを表示します(図 43 on page 54 を参照)。

(リストア コマンド ボタンをクリックすると、<u>特定の時点でのリス</u> <u>トア</u>(54 ページ)で説明したように、一時点に戻ってリストアする 処理が開始します。)

3 Windows エクスプローラと同様に、GoVault データ プロテクション ソフトウェアのアーカイブ検索ウィンドウには、選択したバック アップ処理に含まれるファイルが階層構造で表示されます。

標準的な Windows ファイル選択機能 (クリック、CTRL+ クリック、 SHIFT+ クリック)を使用して、リストアするファイルやフォルダを 開いて選択します。 4 リストアファイルを選択した状態で、標準的な Windows コピー/ 貼り付けまたはドラッグアンドドロップ機能を使用して、選択した バックアップファイルやフォルダをシステムのディスクドライブに リストアします。

注:ファイルは元の場所にも他の場所にもリストアできます。

Protection Plan Archive Time Status Everything Protection... Everything Protection... Everything Protection... 10:34:32 AM Available

| 図 42 | 必要なカートリッジ   |  |
|------|-------------|--|
| メッセ  | <b>!</b> ージ |  |

図 41 複数ファイルの検索結果

Requires cartridge: HDD S/N 3PJ0FNCC

Explore Restore

図 43 アーカイブ検索ウィ ンドウ

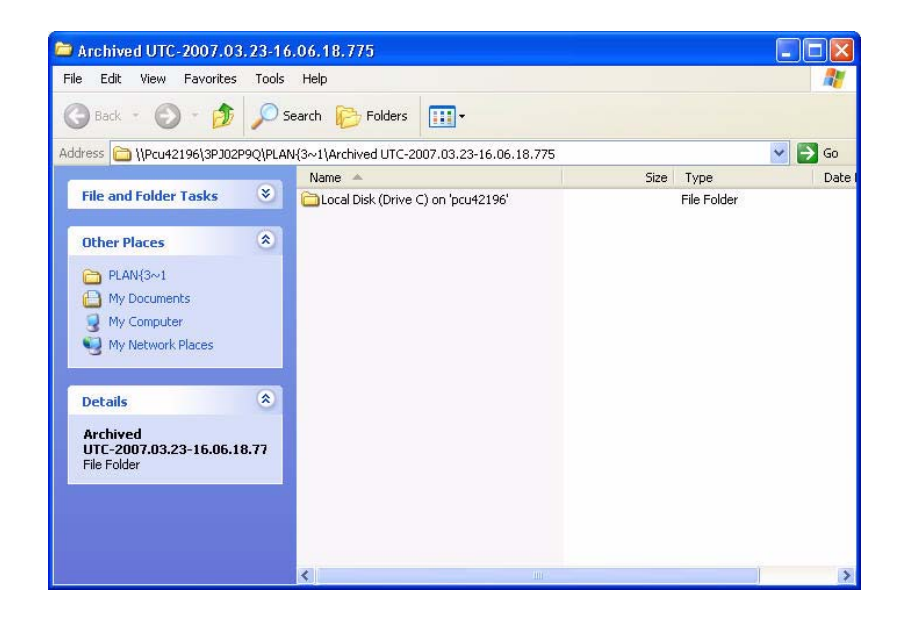

特定の時点でのリストア

リストア操作を始める前に、開いているファイルをすべて保存し、 GoVault データ プロテクション ソフトウェア以外の実行中のアプリ ケーションをすべて終了します。

**注意**: 開いているファイルをリストアしようとすると、データの消 失や破損が生じることがあります。リストア操作を始める前 に必ず、開いているファイルをすべて閉じ、実行中のアプリ ケーションをすべて終了してください。

特定の時点に戻ってリストアするには、以下の手順に従ってください。

1 検索ページで、リストアしたいバックアップが正常に処理された日 付をカレンダーから選択します(ページ49の図 38 を参照を参照)。

保護プランに従って選択した日付に正常に完了したバックアップ処理がすべて表示され、それぞれにアーカイブ日時とバックアップのステータスが示されます (ページ 53 の図 41 を参照 を参照)。

リストアするバックアップ処理を生成した保護プランを選択して、 検索とリストアコマンドボタンをアクティブにします。

- 注:リストアするバックアップが別の GoVault カートリッジにある場合は、ステータスは「オフライン」です。検索 およびリストア コマンドボタンがアクティブにならず、必要なカートリッジを示すメッセージが表示されます(図 42 on page 53を参照)。この場合は、GoVault ドックから現在のカートリッジを取り出し、必要なカートリッジを挿入して、検索操作を繰り返します。
- 2 リストアコマンドボタンをクリックして、GoVaultデータプロテクションソフトウェアの一時点に戻ってリストアダイアログを表示します(図44を参照)。

図 44 一時点でのリストア

| Point in Time Restore                                                          |                                                                                  |    |
|--------------------------------------------------------------------------------|----------------------------------------------------------------------------------|----|
| Personal Data a                                                                | and Settings Plan                                                                |    |
| As of:                                                                         | Tuesday, May 22, 2007 6:58 AM                                                    |    |
| Restore files to:                                                              | Original location                                                                | ~  |
| Alternate location:                                                            | Click here to select an alternate folder                                         |    |
| Restore:                                                                       | Missing files                                                                    | ~  |
| Status<br>Current run st<br>Restore starte<br>Restore finish<br>Restoring fror | tatus: Click Restore to start restoring files<br>ed at:<br>ed at:<br>n: 3PJ02P9Q |    |
| View log                                                                       | Restore                                                                          | se |

- 3 ファイルのリストア先 リスト ボックスを使用して、元の場所にリスト アするか別の場所にリストアするかを指定します。
  - a 別の場所を選択した場合は、別の場所のリンクがアクティブに なります。プロンプトに従って、リンクをクリックしてフォルダ の参照 ダイアログを表示します (図 45 を参照)。

- b フォルダの参照 ダイアログで、次のどちらかを行います。
  - 既存の場所に移動する
  - **フォルダの新規作成** をクリックして新しいフォルダ名を入力 する
- c OK をクリックして別の場所のパスを指定します。

| 図 45 フォルダの参照ダイアログ | Browse For Folder                                                                                                    | ? 🗙       |
|-------------------|----------------------------------------------------------------------------------------------------|-----------|
|                   | Image: Book Composition         Image: Book Composition         Image: Book Composition |           |
|                   | Make New Folder                                                                                                    | OK Cancel |

- 4 リストア リスト ボックスを使用して、リストア処理の置換ルールを 以下のように指定します。
  - a 指定したリストア場所にないファイルだけをリストアする場合 は、**欠如ファイル**を選択します。

このオプションを選択すると、リストア場所のファイルの上書きが禁止されます。

b 指定したリストア場所にないファイルまたは古いファイルをリ ストアする場合は、**欠如ファイルと古いファイル**を選択します。

このオプションを選択すると、アーカイブ内のファイルより新 しいファイルがリストア場所にある場合に、その上書きが禁止 されます。

c 指定したリストア場所にないファイルまたは異なるファイルを リストアする場合は、**欠如ファイルと異なるファイル**を選択しま す。 このオプションを選択すると、アーカイブ内のファイルと同じ ファイルがリストア場所にある場合に、その上書きが禁止され ます。ファイルの古さは関係ありません。

- 5 リストア場所の置換ルールを指定した後、**リストア**をクリックして リストア処理を開始し、表示されるステータスを監視します。
- 6 ステータス表示がリストア処理の完了を示すと、**終了**をクリックして一時点に戻ってリストアダイアログを閉じます。

## GoVault カートリッジとデータ保護の管理

GoVault カートリッジとデータ保護の管理タスクには、以下が含ま れます。

- カートリッジのステータスの確認
- <u>カートリッジを取り出す</u>(58ページ)
- <u>カートリッジの消去</u>(59ページ)
- <u>データ暗号化の実装</u>(60ページ)
- 新しいメディア操作オプションの設定(62ページ)
- <u>カートリッジ交替通知スケジュールの設定(63ページ)</u>
- <u>GoVault カートリッジの追加購入</u>(64ページ)

カートリッジのステータ スの確認

GoVault カートリッジのステータスを確認するには、GoVault データ プ ロテクション ソフトウェアの Cartridges (カートリッジ) コマンド ボタン をクリックして、カートリッジ ページを表示します (図 46 を参照)。

図に示したように、**カートリッジのステータス** 画面には、GoVault データ プロテクション ソフトウェアに登録されている各 GoVault カートリッ ジの名前と、以下の状態が一覧表示されます。

- 各カートリッジの:
  - オンライン / オフライン ステータス
  - ハードディスク ドライブのシリアル番 (HDD S/N)

- GoVault ドックに関連付けられているドライブ文字
- オンラインカートリッジの使用可能領域の割合

また、**空き領域のトレンド**チャートは、時間の経過に伴う空き領域の消費 をグラフで表しています。

| Cartridge Name | HDD S/N         | Status     | Size | % Free | Drive       |      |
|----------------|-----------------|------------|------|--------|-------------|------|
| 💘 3PJ02P9Q     | 3PJ02P9Q        | Offline    | 40GB | n/a    |             |      |
| SPJOFNCC       | 3PJ0FNCC        | Available  | 40GB | 93     | F:          |      |
| 406B           | 3PJOFNCC - Free | Space Trer | nd   |        |             | 100% |
| 40GB           | 3PJOFNCC - Free | Space Trer | nd   |        | 14. 14. 14. | 100% |
| 40GB           | 3PJ0FNCC - Free | Space Trer | nd   |        |             | 100% |
| 40GB           | 3PJOFNCC - Free | Space Trer | nd   |        |             | 100% |

カートリッジを取り出す

カートリッジを GoVault ドックから取り出すには、以下の手順に従って ください。

- GoVault データ プロテクション ソフトウェアの カートリッジ コマンドボタンをクリックして、カートリッジページを表示します(図 46 を参照)。
- 2 Cartridge Utilities (カートリッジューティリティ)をクリックしてカートリッジューティリティメニューを開き、カートリッジの取り出しをクリックします。
- **3** 取り出し動作が完了した後、カートリッジをドックから取り出して 保護ケースに保管します。
カートリッジの消去

GoVault データ プロテクション ソフトウェアは標準的な Windows ドライブ再フォーマット機能を使用して GoVault カートリッジを消去し ます。

カートリッジを消去した後:

- カートリッジに保存されていた保護プランに前回の実行が表示されなくなります。..テキスト
- カートリッジを使用した保護プランの結果が結果ページに表示されなくなります。
- カートリッジに保存されていた保護プランが検索ページに表示されなくなります。

この状況を避けるには、GoVaultカートリッジを追加購入してストレージ容量を拡大することを検討してください。

GoVault カートリッジを消去するには、以下の手順に従ってください。

- 1 消去するカートリッジを GoVault ドックに挿入します。
- GoVault データ プロテクション ソフトウェアの カートリッジ) コマンド ボタンをクリックして、カートリッジ ページを表示します (図 46 を参照)。
- 3 挿入したカートリッジがカートリッジのステータス 画面で選択 / ハイ ライトされていることを確認し、カートリッジューティリティ をク リックしてカートリッジューティリティ メニューを開きます。
- 4 カートリッジの消去 をクリックして カートリッジの消去 確認プロンプ トを表示します (図 47 を参照)。

図 47 カートリッジ消去の確認 プロンプト

| Erase Ca | artridge 🛛 🛛 🔀                                                                                                    |
|----------|----------------------------------------------------------------------------------------------------|
| ?        | Erasing the cartridge will destroy all of the files on the cartridge.<br>Are you sure you want to erase this cartridge? |
|          | Yes No Cancel                                                                                                    |

- 5 はいをクリックして標準的な Windows リムーバブル ディスクのフォー マット ダイアログを表示し、GoVault カートリッジの再フォーマッ ト(消去)に使用します。
  - **注**: GoVault カートリッジを消去するときは、必ず NTSF ファイ ルシステムを指定してください。サポートされていない フォーマットという警告が示しているように、GoVault デー タプロテクション ソフトウェアは、FAT32 など NTSF 以外 のファイル システム以外でフォーマットされたカートリッジ を認識できません。
- 6 再フォーマットの処理が完了した後、カートリッジを GoVault デー タプロテクション ソフトウェア環境にします (カートリッジの登録 (17ページ)を参照)。
- データ暗号化の実装

GoVault データ プロテクション ソフトウェアは Windows ファイル シス テムの暗号化 (EFS) を使用して、保護されているファイルやフォルダの 暗号化と復号を自動的に実行できます。

注意: データ暗号化は、侵入者が不正にアクセスして読み取ること を防ぐ強力なツールです。カートリッジを暗号化する前に、 Windows EFS の操作を理解する必要があります。EFS の仕組 みを知らなければ、データを正常にリストアできない可能性 があります。

Windows EFS を使ったことのない場合:

- Microsoft リソースキット、製品マニュアル、技術文書などの情報 源を調べます。
- インターネットブラウザで Microsoft のホームページを開き、サポートをクリックし、サポート技術情報 でファイル システムの暗号化を検索します。

**注**:保護プランで最初に GoVault カートリッジを使う前に、データ 暗号化を実装する必要があります。保護プランで使用した後で、 カートリッジにデータ暗号化を実装することはできません。 保護されているファイルやフォルダにデータ暗号化を実装するには、以 下の手順に従います。

- 必要に応じて、新しいカートリッジを GoVault ドックに挿入し、 GoVault データ プロテクション ソフトウェア環境に登録します (カートリッジの登録(17ページ)を参照)。
- 2 GoVault データ プロテクション ソフトウェアの カートリッジ コマンドボタンをクリックして、カートリッジページを表示します(図46を参照)。
- **3** カートリッジが選択され、そのステータスが「使用可能」であることを確認します。
- 4 Cartridge Utilities (カートリッジューティリティ)をクリックしてカートリッジューティリティメニューを開き、暗号化の管理をクリックしてカートリッジ設定ページの暗号化タブを表示します(図48を参照)。
- 5 このカートリッジの暗号化を有効にする チェック ボックスをオンにします。
- 6 OK を選択して、データ暗号化機能を実行します。

| 図 48 暗号化タブ画面 | Cartridge Settings                                                                                                    |
|--------------|----------------------------------------------------------------------------------------------------|
|              | Settings Encryption                                                                                                    |
|              | Manage Cartridge Encryption                                                                                                    |
|              | Encrypting your data is a very secure way to keep your data safe.                                                                                                    |
|              | Enable encryption for this cartridge                                                                                                    |
|              | Note: To use encryption you must first enable encryption for the cartridge before<br>setting up a protection plan. Learn about Windows™ Encrypting File System (EFS)<br>by clicking Help. |
|              |                                                                                                    |

GoVault™ データプロテクションソフトウェア、バージョン 1.0 ユーザーズガイド

#### 新しいメディア操作オプ ションの設定

タブ

新しいカートリッジを最初に GoVault ドックに挿入すると、GoVault データ プロテクション ソフトウェアは次のどちらかを実行できます。

- カートリッジの名前と説明を指定するプロンプトを表示する(ペー ジ18の図10を参照を参照)
- カートリッジ ハードディスク ドライブのシリアル番号 (HDD S/D) を使用する

Options (オプション)ページの新しいカートリッジタブで選択して、どち らになるかを指定できます。

- 1 GoVault データ プロテクション ソフトウェアの オプション コマンド ボタンをクリックして、オプションページの新しいカートリッジタブ を表示します(図49を参照)。
- 2 プロンプトに従って、新しいカートリッジの操作オプションを選択 し、OK をクリックして選択を保存してから、オプションページを閉 じます。

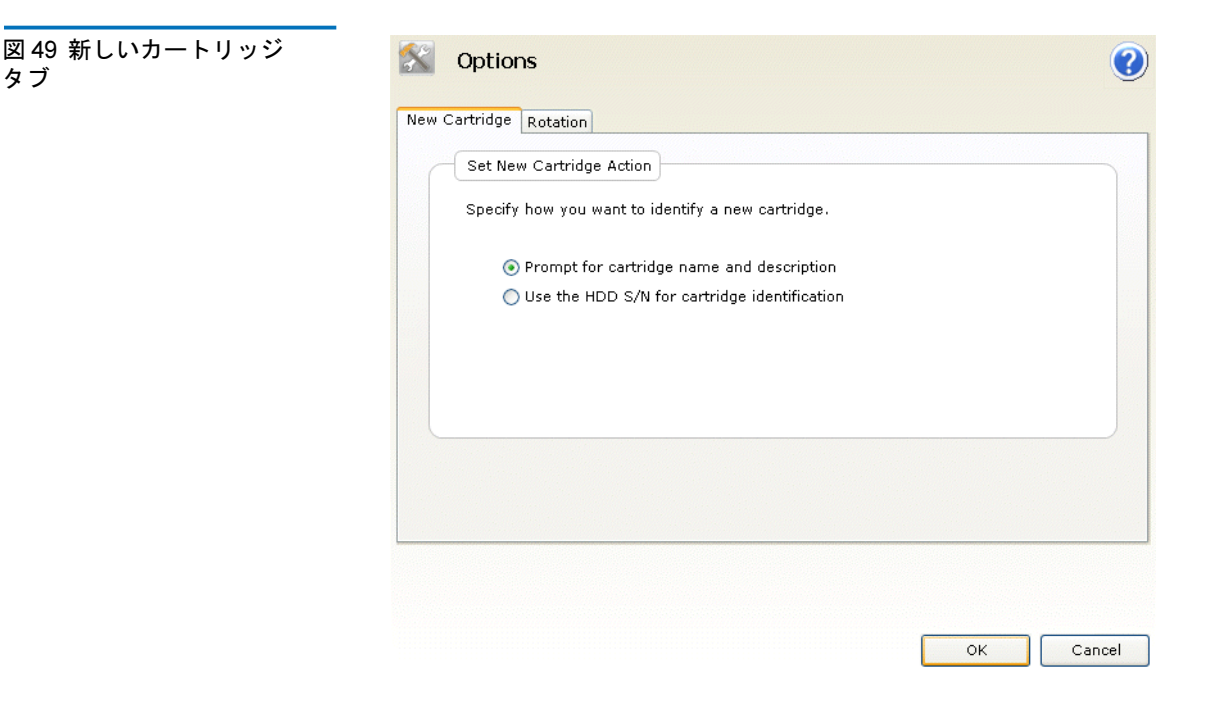

#### カートリッジ交替通知スケ ジュールの設定

GoVault カートリッジを定期的に交替すると、データのコピーを異なる カートリッジに複数部維持して、データ保護を全般的に強化できます。 次のいずれかのスケジュールでカートリッジの交替時期を通知するよう に GoVault データ プロテクション ソフトウェアを設定できます。

- 指定した曜日(週に一度)
- 指定した間隔(1~31日に一度)
- 各バックアップ タスクが正常に完了した後

カートリッジ交替通知スケジュールを設定するには、以下の手順に従っ てください。

- GoVaultデータ プロテクション ソフトウェアのオプション コマンド ボタンをクリックして、オプションダイアログを表示します(図 49 を参照)。
- 2 交替 タブをクリックして カートリッジ交替通知の設定 ダイアログを表示します (図 50 を参照)。

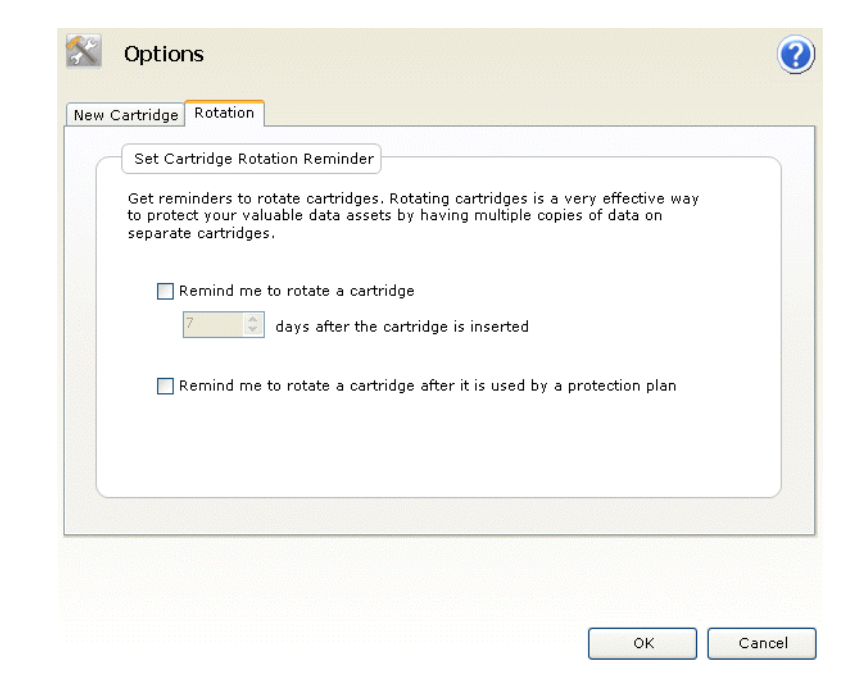

図 50 カートリッジ交替通知の 設定ダイアログ

- 3 カートリッジの交替を通知するのオプションを次のいずれかから選択 します。
  - ...
     カートリッジを挿入してから1~31> 日後
  - … 保護プランが使用した後
- 4 OK をクリックして選択を保存し、オプションダイアログを閉じま す。

GoVault カートリッジの追 加購入

- GoVault カートリッジを追加購入する必要がある場合は、以下の手順を 実行します。
  - 1 GoVault データ プロテクション ソフトウェアの カートリッジ コマン ドボタンをクリックして、カートリッジページを表示します (ペー ジ 58 の図 46 を参照 を参照)。
  - 2 <u>カートリッジ 購入 リンク</u>をクリックします。インターネット ブラウ ザで、次の場所にあるクアンタム ウェブサイトの カートリッジの購入 ページが開き、カートリッジを追加購入できます。

http://www.quantum.com/WheretoBuy/PurchaseCartridges/Index.aspx

## 警告状態に対する応答

GoVault データ プロテクション ソフトウェアの警告画面には、GoVault カートリッジと保護プランの動作について警告メッセージやエラー メッ セージが表示されます。

警告状態が検出されると、GoVault データ プロテクション ソフトウェ アは以下を行います。

- Windows システム トレイ内の GoVault データ プロテクション ソフ トウェア アイコンの上に短い警告メッセージが表示される
- ホームページの 警告 ボタンがアクティブになり、画面が 警告(1)に 変わって警告メッセージがあることを示す

短い警告メッセージ内のリンクまたはアクティブな **警告** コマンド ボタ ンをクリックすると、関連付けられている **警告と通知** メッセージが表示 されます。(ページ 20 の図 13 を参照 の例を参照してください。) 警告メッセージには、状態の短い説明と、多数の応答オプションがある 関連ダイアログへのリンクが含まれています。<u>表4</u>は、よく発生する警 告状態と各対応処置を示しています。

| 表 4 警告状態と対応処置 | 警告状態                                  | 対応処置                                               | 重大度                        |
|---------------|---------------------------------------|----------------------------------------------------|----------------------------|
|               | カートリッジ HDD<br>S/N の形式がサポー<br>トされていません | <ul> <li>カートリッジを再<br/>フォーマットして<br/>ください</li> </ul> | • エラー                      |
|               |                                       | <ul> <li>カートリッジを取<br/>り出してください</li> </ul>          |                            |
|               | カートリッジは読み                             | • 無視してください                                         | <ul> <li>情報通知のみ</li> </ul> |
|               | 取り専用です (書さ<br>込み禁止)                   | <ul> <li>カートリッジを取<br/>り出してください</li> </ul>          |                            |
|               | カートリッジの空き<br>領域が少なくなって<br>います         | <ul> <li>カートリッジを取り出してください</li> </ul>               | <ul> <li>● 警告</li> </ul>   |
|               | カートリッジの交替                             | <ul> <li>後で通知する</li> </ul>                         | <ul> <li>情報通知のみ</li> </ul> |
|               | 通知                                    | <ul> <li>カートリッジを購入する</li> </ul>                    |                            |
|               |                                       | <ul> <li>カートリッジを取<br/>り出してください</li> </ul>          |                            |
|               |                                       | •                                                  | ·                          |

| 警告状態                   | 対応処置                                                                                                    | 重大度                        |
|------------------------|----------------------------------------------------------------------------------------------------|----------------------------|
| プランの実行エラー              | <ul> <li>カートリッジが入っしくしている。</li> <li>カートリッジが入ってくたき</li> <li>カーででくたさい</li> <li>カーでには、ジが使用で、</li> <li>カーでので、</li> <li>カーでので、</li> <li>カーでので、</li> <li>シートリーンので、</li> <li>シートリーンで、</li> <li>シートリーンで、</li> <li>シートリーンのので、</li> <li>シートリーンのので、</li> <li>シートリーンののののののののののののののののののののののののののののののののののの</li></ul> | ・エラー                       |
| カートリッジ<br>"XYZ" のインポート | <ul> <li>はい</li> <li>いいえ</li> <li>カートリッジを取り出してください</li> </ul>                                                                                                    | <ul> <li>情報通知のみ</li> </ul> |
| GoVault 装置が検出<br>されません | <ul> <li>GoVault ドックと<br/>カートリッジディ<br/>スクドライブが設置されていることを確認してください</li> <li>『GoVault for<br/>Windows ユー<br/>ザーズガイド』<br/>(20013264-001)の「動作エラー状態の対応処置£に記載されているトラブルシューティング手順を読んでください</li> </ul>                                                                                                    | • 警告                       |

![](_page_80_Picture_0.jpeg)

![](_page_80_Picture_1.jpeg)

この章には、GoVault<sup>TM</sup>データプロテクションソフトウェアの画面例 と各機能要素の短い説明が掲載されています。

- ホームページの機能
- <u>保護プランの作成ページの機能</u>(71ページ)
- 検索ページの機能(92ページ)
- カートリッジページの機能(98ページ)
- オプションページの機能(103ページ)
- <u>結果ページの機能</u>(106ページ)
- <u>ヘルプページの機能</u>(110ページ)

## ホーム ページの機能

GoVault データ プロテクション ソフトウェアをインストールしてアプ リケーションを初めて開くと、図 51 に示すように、最初の **ホーム** ペー ジ画面には、保存されたプランが含まれていません。

<u>表5</u>は、最初の**ホーム**ページから実行できる操作について簡単に説明しています。

GoVault™ データプロテクションソフトウェア、バージョン 1.0 ユーザーズガイド

![](_page_81_Picture_1.jpeg)

表 5 ホーム ページの機能

| クリックする                  | 表示画面 ページ | 可能な操作                                                               |
|-------------------------|----------|---------------------------------------------------------------------|
| + Add a Protection Plan | 保護プランの作成 | 保護プランを作成しま<br>す ( <u>保護プランの作成</u><br><u>ページの機能</u> (71ペー<br>ジ)を参照)。 |
| Explore                 | エクスプローラ  | 保護プランのアーカイ<br>ブからファイルを検索<br>してリストアします<br>(検索ページの機能<br>(92ページ)を参照)。  |

| クリックする     | 表示画面 ページ            | 可能な操作                                                                                                    |
|------------|---------------------|----------------------------------------------------------------------------------------------------|
| Cartridges | カートリッジ              | GoVault カートリッジ<br>のステータスを確認す<br>るか、カートリッジ<br>ユーティリティにアク<br>セスして、カートリッ<br>ジの取り出し、カート<br>リッジの消去、カート<br>リッジのデータ暗号化<br>の設定などを行います<br>(カートリッジページ<br>の機能 (98 ページ)を<br>参照)。 |
| Options    | オプション               | 新しいカートリッジの<br>取り扱いを変更した<br>り、カートリッジの交<br>替スケジュールを設定<br>します(オプション<br>ページの機能<br>(103ページ)を参照)。                                                                          |
| Results    | 結果                  | 保護プランの結果を確<br>認します( <u>結果ページ</u><br><u>の機能</u> (106ページ)<br>を参照)。                                                                                                    |
| Alerts (1) | 警告                  | 警告の状態や処置の通<br>知について詳細を表示<br>します( <u>警告ページの</u><br>機能(109ページ)を<br>参照)。                                                                                                |
| Relp       | Help ( <b>ヘルプ</b> ) | GoVault データ プロ<br>テクション ソフト<br>ウェアの使用法に関す<br>るオンライン情報にリ<br>ンクします ( <u>ヘルプ</u><br><u>ページの機能</u><br>(110ページ)を参照)。                                                      |

| クリックする   | 表示画面 ページ                                | 可能な操作                                                                                                    |
|----------|-----------------------------------------|----------------------------------------------------------------------------------------------------|
| <b>2</b> | オンライン ヘルプ ファ<br>イルの「GoVault GUI<br>の概要」 | GoVault データ プロ<br>テクション ソフト<br>ウェアのグラフィカル<br>ユーザー インター<br>フェイスに関するオン<br>ライン ヘルプ トピッ<br>クを表示または印刷し<br>ます。 |

以降、保護プランを作成するたびに、ホームページの保存した保護プラン画面にステータス / コントロールパネルが追加されます (図 52 を参照)。

<u>表6</u>は、**保存した保護プラン**画面から実行できる操作について簡単に説明しています。

図 52 保存した保護プラン画面

![](_page_83_Picture_5.jpeg)

| 表6 保存した保護プランの<br>機能 | クリックする …        | 実行する機能 …                                                                      |
|---------------------|-----------------|-------------------------------------------------------------------------------|
|                     | ▼ または: ○K       | 選択した保護プランの結果を確認できる <b>結果</b><br>ページを開きます ( <u>結果ページの機能</u> (106 ペー<br>ジ)を参照)。 |
|                     | <b>▶</b><br>操作: | 設定した実行スケジュールを無視して、保護プ<br>ランの実行を今すぐ開始します。                                      |
|                     | 8               | プランの実行を停止します。                                                                 |

| クリックする … | 実行する機能 …                                                                                                    |
|----------|----------------------------------------------------------------------------------------------------|
|          | <b>設定項目</b> を開きます。選択 タブが選択された プ<br>ランページ。このページは、選択したプランの保<br>護プランの作成ページと同じで、プランの機能の<br>設定を変更する場合に使用できます(次のセク<br>ションの「 <u>保護プランの作成ページの機能</u> £を参<br>照)。 |
| <b>*</b> | プランの削除 確認メッセージが表示され、選択し<br>た保護プランを削除するかどうかを尋ねます。                                                                                                    |

# 保護プランの作成ページの機能

**ホーム** ページの+保護プランの追加 ボタンをクリックすると、保護プラン の作成 ページが開き、新しい保護プランを作成できます。1~5の番号が 付いたタブは、新しいプランを作成する正しい順序を示しています ( 図 53 を参照)。

- <u>1. 開始</u>
- <u>2. 選択</u>
- <u>3. プラン名</u>
- <u>4. カートリッジ</u>
- <u>5. スケジュール</u>
- 注: 保護プランを作成した後は、Create a Protection Plan (保護プランの作成)ページの全機能が、ほとんど同じ Settings for (設定項目)として使用可能です。...プランの設定を変更する場合に使用するプランページ。

### 開始タブの機能

プロンプトに従って、開始タブを使用してプランの開始点 - 保護する ファイルやフォルダを指定します(図 53 と 表7 を参照)。

| <ul> <li>1. Start 2. Selections 3. Plan Name 4. Cartridge 5. Schedule</li> <li>Choose a Starting Point for Your Protection Plan</li> <li>Personal Data and Settings <ul> <li>Back up all personal data and files associated with productivity, includes Microsoft Outlook Email and My Documents.</li> </ul> </li> <li>Custom <ul> <li>Choose which files and folders to back up manually.</li> </ul> </li> <li>Everything <ul> <li>Back up all disk drives on this computer.</li> </ul> </li> </ul> | 図 53 開始タブ画面 | Create a Protection Plan                                                                                                    | 2      |
|----------------------------------------------------------------------------------------------------|-------------|----------------------------------------------------------------------------------------------------|--------|
| Choose which files and folders to back up manually.<br>Everything<br>Back up all disk drives on this computer.                                                                                                    |             | <ol> <li>Start 2. Selections 3. Plan Name 4. Cartridge 5. Schedule</li> <li>Choose a Starting Point for Your Protection Plan</li> <li>Personal Data and Settings         <ul> <li>Back up all personal data and files associated with productivity, includes Microsoft Outlook Email and My Documents.</li> <li>Custom</li> </ul> </li> </ol> |        |
| Previous Next Cancel                                                                                                    |             | Choose which files and folders to back up manually.  Everything Back up all disk drives on this computer.  Previous Next                                                                                                    | Cancel |

| 表 / 開始ダノの機構 |
|-------------|
|-------------|

| クリックする …                   | 表示される指示に従って、この機能を実<br>行します。…                                                                                                 |
|----------------------------|----------------------------------------------------------------------------------------------------|
| <b>個人のデータと設定</b> オプ<br>ション | システムに設定されている各ユーザー名<br>に関連付ける生産性ファイルの固定グ<br>ループを指定します。<br>提択<br>タブでユー<br>ザー名の指定を解除することはできます<br>が、個々のファイルやフォルダの指定は<br>解除できません。 |
| <b>カスタム</b> オプション          | <b>選択</b> タブで個々のファイルやフォルダを<br>手動で指定できます。                                                                                     |

| クリックする                        | 表示される指示に従って、この機能を実<br>行します。…                                                               |
|-------------------------------|--------------------------------------------------------------------------------------------|
| <b>すべて</b> オプション              | システムのハードドライブにあるすべて<br>のファイルを指定します。<br>ライブの指定を解除することはできます<br>が、個々のファイルやフォルダの指定は<br>解除できません。 |
| 2. Selections<br>または:<br>Next | 選択した開始点に応じて、ユーザー名や<br>ディスク ドライブの指定を解除する<br><u> 温</u> 択 タブを開くか、個々のファイルと<br>フォルダを指定します。      |
| Cancel                        | プラン作成機能をキャンセルして、 <b>ホー</b><br>ムページを再表示します。                                                 |
|                               | オンライン ヘルプ ファイルを表示し、<br>「保護プランの作成」というトピックを<br>開きます。                                         |

選択タブの機能

**選択** タブの機能は、開始 タブで指定した開始点によって異なります。

| 指定した開始点   | 選択タブの機能                  |
|-----------|--------------------------|
| 個人のデータと設定 | <u>保護するユーザー</u> の選択      |
| カスタム      | <u>保護するファイルやフォルダ</u> の選択 |
| すべて       | <u>保護するハードドライブ</u> の選択   |

#### 保護するユーザーの選択機能

**保護するユーザーの選択**画面には、システムで設定されている各ユーザー のチェックボックスと、選択したユーザーのファイルが消費している ディスク容量の概要が表示されます(図 54 を参照)。

表8は、保護するユーザーの選択機能について簡単に説明しています。

| 図 54 保護するユーザーの選択<br>画面 | 1. 9 | Create a Protec                   | tion Plan<br>'lan Name 4. Cartridge | s) 5. Schedule                                       |
|------------------------|------|-----------------------------------|-------------------------------------|------------------------------------------------------|
|                        |      | Select Users to Prote             | ct                                  |                                                      |
|                        |      | User Name                         | Domain                              | Selection Summary                                    |
|                        |      | 🗹 😫 rspontel<br>🗹 🛃 Administrator | QUANTUM<br>PCU42196                 | 380 Files<br>178 Folders                             |
|                        |      |                                   |                                     | Totaling 547 MB                                      |
|                        |      |                                   |                                     | Cartridges<br>3PJ02P9Q<br>40 GB<br>37.1 GB Available |
|                        |      |                                   |                                     | Selections at 1% of available                        |
|                        |      |                                   |                                     | Previous Next Cancel                                 |

| 表 8 保護するユーサーの選択<br>機能 | クリックする                       | 実行する機能 …                                                            |
|-----------------------|------------------------------|---------------------------------------------------------------------|
|                       | ✔聲Administrator<br>例:        | <b>管理者</b> チェック ボックスをオフにして、<br>関連付けられているユーザー ファイル<br>を保護プランから削除します。 |
|                       | ☐ ● Administrator 例:         | <b>管理者</b> チェック ボックスをオンにして、<br>関連付けられているユーザー ファイル<br>を保護プランに追加します。  |
|                       | 3. Plan Name<br>または:<br>Next | Plan <b>プラン名</b> タブを開いて、プランの名<br>前と短い説明を指定します。                      |
|                       | 1. Start<br>または:<br>Previous | プランの開始点を変更する場合は、 <mark>開始</mark><br>タブをもう一度開きます。                    |
|                       | Cancel                       | プラン作成機能をキャンセルして、 <b>ホー</b><br>ムページを再表示します。                          |

| クリックする | 実行する機能 …                                           |
|--------|----------------------------------------------------|
|        | オンライン ヘルプ ファイルを表示し、<br>「保護プランの作成」というトピックを<br>開きます。 |

#### 保護するファイルやフォルダの選択機能

保護するファイルやフォルダの選択 画面には、システムのローカル ハード ドライブとネットワーク接続ハードドライブの完全なファイル構造、各 ドライブ、フォルダ、ファイルのチェック ボックス、および選択したド ライブ、フォルダ、ファイルが消費しているディスク容量の概要画面が 表示されます(図 55 を参照)。

<u>表9</u>は、保護するファイルやフォルダの選択機能について簡単に説明し ています。

![](_page_88_Picture_5.jpeg)

| クリックする                                                       | 実行する機能                                                                                                    |
|--------------------------------------------------------------|----------------------------------------------------------------------------------------------------|
| たとえば、次のような展<br>開 (+) ボックス :<br>🛾 🗖 🕶 Local Disk (C:)         | 表示されたファイル構造を展開して、ド<br>ライブのすべてのフォルダ、フォルダの<br>すべてのサブフォルダ、および <b>ファイル</b><br>を表示チェックボックスが選択されてい<br>る場合は、フォルダのすべてのファイル<br>を展開します。   |
| たとえば、次のような折<br>り畳み <b>(-)</b> ボックス:<br>- □ - Local Disk (C:) | 表示されたファイル構造を折り畳んで、<br>ドライブのすべてのフォルダ、フォルダ<br>のすべてのサブフォルダ、および <b>ファイ</b><br>ルを表示 チェック ボックスが選択されて<br>いる場合は、フォルダのすべてのファイ<br>ルを隠します。 |
| Show files                                                   | 表示されたファイル構造を個々のファイ<br>ル レベルに展開します。                                                                                              |
| Exclude file types                                           | 除外するファイルタイプの選択 ダイアログ<br>を表示して、特定のファイルタイプを<br>保護プランから除外します(図 56 を参<br>照)。<br><u>表 10</u> は、ファイルタイプの除外機能に<br>ついて簡単に説明しています。       |
| 3. Plan Name<br>または:<br>Next                                 | <u>プラン名</u> タブを開いて、プランの名前と<br>短い説明を指定します。                                                                                       |
| 1. Start<br>または:<br>Previous                                 | プランの開始点を変更する場合は、 <mark>開始</mark><br>タブをもう一度開きます。                                                                                |
| Cancel                                                       | プラン作成機能をキャンセルして、 <b>ホー</b><br>ムページを再表示します。                                                                                      |
|                                                              | オンライン ヘルプ ファイルを表示し、<br>「保護プランの作成」というトピックを<br>開きます。                                                                              |

表9 保護するファイルやフォ

ルダの選択機能

図 56 除外するファイル タイ プの選択画面

| 💁 GoVault Data Protection                                                                                                    | < |
|----------------------------------------------------------------------------------------------------|---|
| Choose file types to exclude                                                                                                    |   |
| Certain file types on a computer can significantly impact the amount of data<br>stored on your GoVault cartridge. Select which file types to exclude from<br>your protection plan. |   |
| <ul> <li>B- S Image</li> <li>B- O Audio</li> <li>B- O Video</li> <li>B- C Compressed</li> </ul>                                                                                    |   |
| Note: System-related and temporary files will automatically be excluded from the protection plan.                                                                                  |   |

#### 表 10 除外するファイル タイ プの選択機能

| クリックする …                                  | <b>実</b> 行する機能 …                                                  |
|-------------------------------------------|-------------------------------------------------------------------|
| たとえば、次のような展<br>開 (+) ボックス :<br>🖃 🔲 Image  | 選択したファイル タイプを展開して、<br>除外するファイル タイプで最も一般的<br>な特定のインスタンスを表示します。     |
| たとえば、次のような折<br>り畳み (-) ボックス:<br>▣─□ Image | 選択したファイル タイプを折り畳んで、<br>除外するファイル タイプで最も一般的<br>な特定のインスタンスを隠します。     |
| ОК                                        | 選択を保存して、 <b>除外するファイルタイプ</b><br>の <b>選択</b> ダイアログを閉じます。            |
| Cancel                                    | 除外するファイル タイプ機能をキャン<br>セルして、 <b>除外スフファイル タイプの選択</b><br>ダイアログを閉じます。 |

#### 保護するハードドライブ の選択

保護するハードドライブの選択 画面には、システムのハードドライブの チェックボックスがあり、それぞれのサイズと空き容量、および選択し たドライブが消費しているディスク容量の概要画面が表示されます( 図 57 を参照)。

<u>表11</u>は、保護するハードドライブの選択機能について簡単に説明しています。

| Select Hard Drives to                     | Protect            |                    | -                                                    |
|-------------------------------------------|--------------------|--------------------|------------------------------------------------------|
| Name                                      | Total Size         | Free Space         | Selection Summary                                    |
| ☑ @ Local Disk(C:)<br>☑ @ OLD HardDrive ( | 37.2 GB<br>7.86 GB | 29.8 GB<br>6.84 GB | 2 Volumes                                            |
|                                           |                    |                    | Totaling 8.41 GB                                     |
|                                           |                    |                    | Cartridges<br>3PJ02P9Q<br>40 GB<br>37.1 GB Available |
|                                           |                    |                    | Selections at 23% of available                       |

| 表 11 保護するハードドライ<br>ブの選択機能 | クリックする                            | 実行する機能                                                                                                    |
|---------------------------|-----------------------------------|----------------------------------------------------------------------------------------------------|
|                           | <b>I u u</b> Local Disk(C:)<br>例: | <b>ローカル ディスク (C:)</b> チェック ボックス<br>をオフにして、すべてのドライブの<br>フォルダとファイルを保護プランから<br>削除し、 <b>選択概要</b> 画面を自動更新しま<br>す。 |

| クリックする                       | 実行する機能 …                                                                                 |
|------------------------------|------------------------------------------------------------------------------------------|
| ■   Local Disk(C:)<br>例:     | ローカル ディスク (C:) チェック ボックス<br>をオンにして、すべてのドライブの<br>フォルダとファイルを保護プランに追<br>加し、選択概要 画面を自動更新します。 |
| 3. Plan Name<br>または:<br>Next | _ <b>プラン名</b> タブを開いて、保護プランの<br>名前と短い説明を指定します。                                            |
| 1. Start<br>または:<br>Previous | プランの開始点を変更する場合は、 <mark>開始</mark><br>タブをもう一度開きます。                                         |
| Cancel                       | プラン作成機能をキャンセルして、 <b>ホー</b><br>ムページを再表示します。                                               |
| 2                            | オンライン ヘルプ ファイルを表示し、<br>「保護プランの作成」というトピックを<br>開きます。                                       |

プラン名タブの機能

**プランの名前と説明の設定**画面には、保護プランの名前と短い説明を指定するためのテキストボックスが表示されます(図 58 を参照)。

<u>表12</u>は、プランの名前と説明の設定機能について簡単に説明しています。

図 58 プランの名前と説明の設 定画面

| tart   2. Selecti | ons 3. Plan Name 4. Cartridges 5. Schedule                                                                                                    |
|-------------------|----------------------------------------------------------------------------------------------------|
| Set Plan Nar      | ne and Description                                                                                                    |
| Name:             | Everything Plan                                                                                                    |
| Description:      | This plan protects all hard drives on this computer to GoVault. If a<br>hard drive is added or removed the files on those drives will be<br>protected automatically. |
|                   |                                                                                                    |
|                   |                                                                                                    |
|                   |                                                                                                    |
|                   |                                                                                                    |
|                   |                                                                                                    |

| 表 12 プランの名前と説明の<br>設定機能 | クリックする                            | 実行する機能                                                            |
|-------------------------|-----------------------------------|-------------------------------------------------------------------|
|                         | 名前 テキスト ボックス                      | プランのデフォルトの名前を置き換え<br>ることができます。                                    |
|                         | <b>説明</b> テキスト ボックス               | プランのデフォルトの説明を置き換え<br>ることができます。                                    |
|                         | 4. Cartridge<br>または:<br>Next      | <mark>カートリッジ</mark> タブを開いて、プランで使<br>用する GoVault カートリッジを指定し<br>ます。 |
|                         | 2. Selections<br>または:<br>Previous | プランの名前や説明を変更する場合は、<br>もう一度( <u>景</u> 根)タブを開きます。                   |
|                         | Cancel                            | プラン作成機能をキャンセルして、 <b>ホー</b><br>ムページを再表示します。                        |

| クリックする | 実行する機能                                             |
|--------|----------------------------------------------------|
|        | オンライン ヘルプ ファイルを表示し、<br>「保護プランの作成」というトピックを<br>開きます。 |

カートリッジ タブの機能

GoVault カートリッジの選択 画面には、保護プランで使用されるカート リッジを指定するためのオプション ボタンとテキスト ボックスが表示 されます(図 59 を参照)。

表13は、GoVaultカートリッジの選択機能について簡単に説明してい ます。

#### 図 59 GoVault カートリッジの 選択画面

| Select GoVault Cartrid   | ges                                    |          |
|--------------------------|----------------------------------------|----------|
| ) Automatically assign   | this plan to all new cartridges        |          |
| ) I'll choose which cart | ridges to use for this protection plan |          |
| Cartridge Name           | HDD S/N Status Size %                  | Fr Drive |
| ] 🜉 3PJOFNCC             | 3PJ0FNCC Offline 40GB                  | /a       |
|                          | _                                      |          |
|                          |                                        |          |
|                          |                                        |          |
|                          |                                        |          |
|                          |                                        |          |

表 13 GoVault カートリッジの 選択機能

| クリックする                            | 実行する機能                                                                                  |
|-----------------------------------|-----------------------------------------------------------------------------------------|
| デフォルトの <b>自動割り当て</b><br>オプション ボタン | プロンプトに従って、新しい GoVault<br>カートリッジのすべてに保護プランを<br>自動的に割り当てます。                               |
| <b>手動で選択</b> オプション ボ<br>タン        | GoVault データ プロテクション ソフト<br>ウェア環境に登録されている GoVault<br>カートリッジをすべて示すリスト ボッ<br>クスをアクティブにします。 |
| 🔲 <del>曇</del> 3PJ02P9Q<br>例:     | 選択した GoVault カートリッジに保護<br>プランを割り当てます。                                                   |
| 5.Schedule<br>または:<br>Next        | <mark>スケジュール</mark> タブを開いて、いつプラン<br>を実行するかを指定します。                                       |
| 3. Plan Name<br>または:<br>Previous  | プランの名前や説明を変更する場合は、<br>もう一度 <u>Plan <b>プラン名</b></u> タブを開きます。                             |
| Cancel                            | プラン作成機能をキャンセルして、 <b>ホー</b><br>ムページを再表示します。                                              |
|                                   | オンライン ヘルプ ファイルを表示し、<br>「保護プランの作成」というトピックを<br>開きます。                                      |

スケジュールタブの機能

**保護プラン実行スケジュールの選択** 画面には、保護プランを定期的に実行 するスケジュールを指定するためのオプション ボタンと選択ボックスが 表示されます(図 60 を参照)。

<u>表14</u>は、保護プラン実行スケジュールの選択機能について簡単に説明 しています。

| ジュールの選択画面 | 1. Start 2. Selections 3. | Plan Name 4. Cartridges 5. Schedule   | • |
|-----------|---------------------------|---------------------------------------|---|
|           | Choose when Protec        | tion Plan Runs                        |   |
|           | O No Schedule ○ Daily     | Only run the protection plan manually |   |
|           | 🔿 Weekly                  |                                       |   |
|           | O Monthly                 |                                       |   |
|           | O Advanced                |                                       |   |
|           | ✓ Run this plan only      | when logged on                        |   |
|           |                           |                                       |   |
|           |                           |                                       |   |
|           |                           |                                       |   |
|           |                           |                                       |   |

| 表 14 保護プラン実行スケ<br>ジュールの選択機能 | クリックする        | 実行する機能                                                                               |
|-----------------------------|---------------|--------------------------------------------------------------------------------------|
|                             | 🔘 No Schedule | 保護プランのスケジュールを設定しな<br>いデフォルト操作を指定します。                                                 |
|                             | 🔘 Daily       | 保護プランが毎日実行されるように指定し、実行する時刻を指定できる <b>時刻</b><br>リスト ボックスが表示されます。<br>At: 1:00 AM        |
|                             | 🚫 Weekly      | 保護プランが毎週実行されるように指定し、実行する曜日と時刻を指定できる時刻と曜日リストボックスが表示されます。<br>At: 1:00 AM<br>On: Monday |

| クリックする                 | 実行する機能                                                                                                    |
|------------------------|----------------------------------------------------------------------------------------------------|
| O Monthly              | 保護プランが毎月実行されるように指定し、実行する日付と時刻を指定できる時刻と日付リストボックスを表示します。<br>At: 1:00 AM<br>Day: 4 <b>o</b> f each month                                                                                                 |
| O Advanced             | 保護プランのスケジュールの詳細タス<br>ク機能にアクセスして実装できる追加<br>ダイアログへの 実行ユーザー リンクと<br>次回実行時 リンクを表示します。各メ<br>ニュー項目を選択した場合に表示され<br>る内容を次の表に示します。                                                                             |
|                        | <ul> <li>アクティブな 実行ユーザー リンクをク<br/>リックすると、ユーザー名とパス<br/>ワードのダイアログが表示されます。<br/>ここで、ログインしていないときに<br/>GoVault データ プロテクション ソフ<br/>トウェアが保護プランを実行するた<br/>めのログオン情報を指定できます<br/>(図 23 on page 33 を参照)。</li> </ul> |
|                        | <ul> <li>アクティブな 次回実行時 リンクをク<br/>リックすると、Windows 標準の タス<br/>クのスケジュール ダイアログが表示されます。ここで、保護プランの詳細<br/>スケジュール タスク機能にアクセス<br/>して実装できます (図 61 と 表 15 を<br/>参照)。</li> </ul>                                    |
|                        | <u>表 16</u> は <b>スケジュール</b> タブの機能、 <u>表</u><br><u>18</u> は <b>設定</b> タブの機能について簡単に<br>説明しています。                                                                                                    |
| ✓ ログオン時にのみこのプ<br>ランを実行 | ユーザー名とパスワードのダイアログ<br>が表示されます。ここで、ログインし<br>ていないときに GoVault データ プロテ<br>クション ソフトウェアが保護プランを<br>実行するためのログオン情報を指定で<br>きます (図 23 on page 33 を参照)。                                                            |

| クリックする                           | 実行する機能                                                                  |
|----------------------------------|-------------------------------------------------------------------------|
| 4. Cartridge<br>または:<br>Previous | プランで使用される GoVault カート<br>リッジの指定を変更する場合は、もう<br>一度 <b>カートリッジ</b> タブを開きます。 |
| Finish                           | 保護プランを保存して、 <b>ホーム</b> ページの<br>保存した保護プラン 画面に追加します。                      |
| Cancel                           | プラン作成機能をキャンセルして、 <b>ホー</b><br>ムページを再表示します。                              |
| <b>?</b>                         | オンライン ヘルプ ファイルを表示し、<br>「保護プランの作成」というトピックを<br>開きます。                      |

| 図 61 スケジュール済みタスク<br>ダイアログ | GoVault_{5b0d99e7-1235-4b77-9d89-cd8437e344fd} ? |
|---------------------------|--------------------------------------------------|
|                           | Schedule Task: Start time:                       |
|                           | Show multiple schedules.                         |

| 表 15 スケジュール済みタス<br>ク ダイアログの機能 | クリックする   | 実行する機能                                                                                     |
|-------------------------------|----------|--------------------------------------------------------------------------------------------|
|                               | New      | 保護プランの詳細スケジュール タスク<br>の実装に使用できる <b>スケジュール</b> タブの<br>以下の要素をアクティブにします。                      |
|                               |          | <ul> <li>タスクのスケジュール および 開始時刻<br/>選択ボックス</li> </ul>                                         |
|                               |          | • <b>詳細</b> コマンド ボタン                                                                       |
|                               |          | <ul> <li>複数のスケジュールを表示</li> <li>チェック<br/>ボックス</li> </ul>                                    |
|                               |          | (図 62 と <u>表 16</u> を参照してください。)                                                            |
|                               | Settings | 保護プランのタスクの詳細スケジュー<br>ル タスクのオプションを指定できる <b>設</b><br>定 画面を開きます (図 64 と <u>表 18</u> を参<br>照)。 |
|                               | ОК       | 選択を保存して Windows スケジュール<br>タスク ダイアログを閉じます。                                                  |
|                               | Cancel   | 選択を破棄して Windows スケジュール<br>タスク ダイアログを閉じます。                                                  |

| 図 62 スケジュール タスクの<br>スケジュール タブ画面 | GoVault_{5a1d7301-a087-49bd-a162-1f023501b1e1} ?X                                                                             |
|---------------------------------|----------------------------------------------------------------------------------------------------|
|                                 | 1. At 9:00 AM every day, starting 5/24/2007                                                                                   |
|                                 | Schedule Task:       Start time:         Daily       9:00 AM         Schedule Task Daily         Every       1         day(s) |
|                                 | Show multiple schedules.                                                                                                    |

表 16 スケジュール タスクの スケジュール タブ機能

| クリックする …                        | 実行する機能                                                                           |
|---------------------------------|----------------------------------------------------------------------------------|
| <b>タスクのスケジュール</b> リスト<br>ボックス : | スケジュール タスクの選択を表示し<br>ます。                                                         |
| Daily                           | Daily<br>Weekly<br>Monthly<br>Once<br>At System Startup<br>At Logon<br>When idle |
| <b>開始時刻</b> 選択ボックス:<br>9:00 AM  | タスクの開始時刻を変更します。                                                                  |
| Advanced                        | <b>詳細スケジュール オプション</b> ダイアログ<br>(図 63 と <u>表 17</u> を参照 )。                        |
| <b>タスクの日次スケジュール</b> 選<br>択ボックス: | タスクの日次スケジュールを変更しま<br>す。                                                          |
| Every 1 🔷 day(s)                |                                                                                  |

| クリックする                     | 実行する機能                                                                                                    |
|----------------------------|----------------------------------------------------------------------------------------------------|
| ✓ Show multiple schedules. | スケジュール タブ画面の複数スケジュー<br>ルリストボックスと単一スケジュール<br>画面を切り替えます (図 62 を参照)。<br>At 9:00 AM every day, starting 5/25/2007 |
| Delete                     | 選択したタスク スケジュールを削除し<br>ます。                                                                                     |
| OK                         | 選択を保存して Windows スケジュール<br>タスク ダイアログを閉じます。                                                                     |
| Cancel                     | 選択を破棄して Windows スケジュール<br>タスク ダイアログを閉じます。                                                                     |

![](_page_101_Figure_2.jpeg)

| 表 17 詳細スケジュール オプ<br>ション ダイアログ | クリックする                                                         | 実行する機能                                                                                                    |  |  |  |  |
|-------------------------------|----------------------------------------------------------------|----------------------------------------------------------------------------------------------------|--|--|--|--|
|                               | <b>開始日</b> リスト ボックス:<br>Friday , May 25,2007 <mark>&gt;</mark> | タスクの開始日をスケジュールするた<br>めのカレンダーを表示します。                                                                                                    |  |  |  |  |
|                               |                                                                | Sun Mon Tue Wed Thu       Fri       Sat         29       30       1       2       3       4       5         6       7       8       9       10       11       12         13       14       15       16       17       18       19         20       21       22       23       24       25       26         27       28       29       30       31       1       2         3       4       5       6       7       8       9         Today: 5/25/2007 |  |  |  |  |
|                               | <b>終了日</b> チェック ボックス:<br><mark>End Date:</mark>                | 今度は <b>終了日</b> リストボックスを有効に<br>して、タスクの終了日を指定するため<br>のカレンダーを表示します。終了日のカ<br>レンダーは開始日のカレンダーと同じ<br>です。                                                                                                    |  |  |  |  |
|                               | <b>タスクの繰り返し</b> チェック<br>ボックス :                                 | タスクの繰り返しの指定要素をアク<br>ティブにします。                                                                                                    |  |  |  |  |
|                               | Repeat task                                                    | • <b>毎</b> 分 / 時間の選択ボックス                                                                                                    |  |  |  |  |
|                               |                                                                | <ul> <li>終了時刻と持続時間オプションボタンと選択ボックス</li> </ul>                                                                                                    |  |  |  |  |
|                               |                                                                | <ul> <li>タスクがまだ実行中の場合チェック<br/>ボックス</li> </ul>                                                                                                    |  |  |  |  |
|                               | OK                                                             | 選択を保存して <b>詳細スケジュール オプ</b><br>ション ダイアログを閉じます。                                                                                                    |  |  |  |  |
|                               | Cancel                                                         | 選択を破棄して <b>詳細スケジュール オプ</b><br>ション ダイアログを閉じます。                                                                                                    |  |  |  |  |

| 図 64 スケジュール タスク設 | GoVault_{3a602f9d-fb2d-4d2b-a3a2-2e8a0f53ed1a}                                                                                                    |
|------------------|----------------------------------------------------------------------------------------------------|
| 正ダ ノ 画面          | Schedule Settings                                                                                                    |
|                  | Scheduled Task Completed         Delete the task if it is not scheduled to run again.         Stop the task if it runs for:         Total         Only start the task if the computer has been idle for at least:         iminute(s)         If the computer has not been idle that long, retry for up to:         iminute(s)         Stop the task if the computer ceases to be idle.         Power Management         Don't start the task if the computer is running on batteries.         Stop the task if battery mode begins. |
|                  | Wake the computer to run this task.                                                                                                    |
|                  | OK Cancel                                                                                                    |

| 表 18 スケジュール タスク設<br>定タブ機能 | クリックする …                                               | 実行する機能 …                                                          |
|---------------------------|--------------------------------------------------------|-------------------------------------------------------------------|
|                           | <b>タスク完了スケジュール</b> 設<br>定用の <b>タスクの削除</b><br>チェック ボックス | タスクの再実行がスケジュールされてい<br>ない場合にタスク ファイルを削除するオ<br>プションをオンまたはオフにします。    |
|                           |                                                        | 1回しか実行しないタスクでは、このオ<br>プションをオンにします。                                |
|                           | <b>タスク完了スケジュール</b> 設<br>定用の <b>タスクの停止</b>              | 指定した時間後にタスクを停止するオプ<br>ションをオンまたはオフにします。                            |
|                           | チェックボックス<br>                                           | このオプションを選択すると、 <b>時間</b> およ<br>び <b>分</b> の選択ボックスがアクティブにな<br>ります。 |
|                           |                                                        |                                                                   |

| クリックする                                                                             | 実行する機能                                                                   |
|------------------------------------------------------------------------------------|--------------------------------------------------------------------------|
| <b>アイドル時間</b> 設定用の タス<br>ク開始待ち時間 チェッ<br>ク ボックス                                     | コンピュータのアイドル状態が指定時間<br>経過するまでタスクの実行を禁止するオ<br>プションをオンまたはオフにします。            |
|                                                                                    | このオプションを選択すると、アイドル<br>時間と再試行待ち時間を指定するための<br>2 つの 分選択ボックスがアクティブにな<br>ります。 |
| <b>タスク完了スケジュール</b> 設<br>定用の <b>タスクの停止 ア<br/>イドル時間</b> 設定用のチェッ<br>ク ボックス            | タスクの実行中に誰かがコンピュータを<br>使用し始めた場合にタスクを停止するオ<br>プションをオンまたはオフにします。            |
| <b>電源管理</b> 設定用の <b>タスクを</b><br>開始しない チェック<br>ボックス                                 | コンピュータがバッテリーで駆動してい<br>るときにタスクの開始を禁止するオプ<br>ションをオンまたはオフにします。              |
|                                                                                    | このオプションは、過剰に電力を消費す<br>るディスク アクセス操作を防いで、バッ<br>テリーを長持ちさせるために使用しま<br>す。     |
| Power Management( <b>電源</b><br><b>管理</b> )設定用のタスク完了ス<br>ケジュール設定のチェック<br>ボックス       | コンピュータがバッテリー電源に切り替<br>わったときにタスクを停止するオプショ<br>ンをオンまたはオフにします。               |
| <br>Power Management( <b>電源</b><br><b>管理</b> )設定用のコンピュータ<br>をウェイクアップする … の<br>チェック | スケジュールされた実行時間にコン<br>ピュータがスリープ状態の場合にウェイ<br>クアップするオプションをオンまたはオ<br>フにします。   |
| ОК                                                                                 | 選択を保存して Windows スケジュールタ<br>スク ダイアログを閉じます。                                |
| Cancel                                                                             | 選択を破棄して Windows スケジュールタ<br>スク ダイアログを閉じます。                                |

## 検索ページの機能

GoVault データ プロテクション ソフトウェアの **ホーム** ページで 検索 コ マンド ボタンをクリックすると、保護プランのアーカイブからリストア するファイルを見つけるための 検索 ページが表示されます (図 65 を参 照)。

<u>表19</u>は、検索機能について簡単に説明しています。

|      |                 | 1996            | an de la composition de la composition de la composition de la composition de la composition de la composition<br>La composition de la composition de la composition de la composition de la composition de la composition de la c | 1944)<br>1947 - Bartella |             |                |            |     | ga da |            |                 |     |          |                |            | a de la composición de la composición de la comp |       | 1000  |     | ï |
|------|-----------------|-----------------|----------------------------------------------------------------------------------------------------|--------------------------|-------------|----------------|------------|-----|-------|------------|-----------------|-----|----------|----------------|------------|----------------------------------------------------------------------------------------------------|-------|-------|-----|---|
| <    |                 | Ma              | y, 2                                                                                                    | 107                      |             |                |            |     | Jur   | ie, 2      | 007             |     |          | 1992           |            | Ju                                                                                                    | ly, 2 | 007   |     | l |
| Sun  | Mon             | Tue             | Wed                                                                                                    | Thu                      | Fri         | Sat            | Sun        | Mon | Tue   | Wed        | Thu             | Fri | Sat      | Sun            | Mon        | i Tue                                                                                                    | Wed   | l Thu | Fri | _ |
| 29   | 30              | 1               | 2                                                                                                    | 3                        | 4           | 5              |            |     |       |            |                 | 1   | 2        | 1              | 2          | 3                                                                                                    | 4     | 5     | 6   |   |
| 6    | 7               | 8               | 9                                                                                                    | 10                       | 11          | 12             | 3          | 4   | 5     | 6          | 7               | 8   | 9        | 8              | 9          | 10                                                                                                    | 11    | 12    | 13  |   |
| 13   | 14              | 15              | 16                                                                                                    | 17                       | 18          | 19             | 10         | 11  | 12    | 13         | 14              | 15  | 16       | 15             | 16         | 17                                                                                                    | 18    | 19    | 20  |   |
| 20   | 21              | 22              | 23                                                                                                    | 24                       | 25          | 26             | 1/         | 18  | 19    | 20         | 21              | 22  | 23       | 22             | 23         | 24                                                                                                    | 25    | 26    | 27  |   |
| 27   | 28              | 29              | 30                                                                                                    | 31                       |             |                | 24         | 25  | 26    | 27         | 28              | 29  | 30       | 29             | 30         | 31                                                                                                    | 1     | 2     | 3   |   |
|      | -               |                 | - 1                                                                                                    |                          |             |                |            |     |       |            |                 |     |          | 5              | ь          |                                                                                                    | 0     | 9     | TO  |   |
|      |                 | -1              |                                                                                                    |                          | 1 2 2 2 2 2 |                |            |     |       |            | Q111 (112) (11) |     | -        |                |            |                                                                                                    |       |       |     |   |
| Prot | tectic          | on Pla          | an<br>ata a                                                                                                    | ▲<br>nd                  | Are<br>6:5  | chive          | Time       |     |       | Sta<br>Ava | itus<br>ailabli | e   | Car      | tridge<br>DD S | 9<br>/N 38 | 21028                                                                                                    | 290   |       |     |   |
| Prot | tectic<br>ersor | n Pla<br>nal D  | an<br>ata a                                                                                                    | nd                       | An<br>6:5   | chive<br>58:44 | Time<br>AM |     |       | Sta<br>Ava | tus<br>ailabli  | e   | Car<br>T | tridge<br>DD S | 9<br>/N 3F | -J021                                                                                                    | 99Q   |       |     |   |
| Prot | tectic<br>ersor | n Pla<br>nal D  | an<br>ata a                                                                                                    | nd                       | An<br>6:5   | chive<br>58:44 | Time<br>AM |     |       | Sta<br>Ava | tus<br>ailabli  | e   | Car<br>T | tridge<br>DD S | 9<br>/N 3F | 93021                                                                                                    | 99Q   |       |     |   |
| Prot | tectic<br>ersor | n Pla<br>nal D  | ata a                                                                                                    | nd                       | 6:5         | chive<br>58:44 | Time<br>AM |     |       | Ava        | itus<br>ailabli | e   | Car<br>T | tridge<br>DD S | 9<br>/N 31 | PJ021                                                                                                    | 99Q   |       |     |   |
| Prot | tectic<br>ersor | on Pla<br>nal D | an<br>ata a                                                                                                    | nd                       | An<br>6:5   | chive<br>58:44 | Time<br>AM |     |       | Sta<br>Ava | tus<br>ailabh   | e   | Car      | tridge<br>DD S | 9<br>/N 3F | PJ02F                                                                                                    | 9Q    |       |     |   |
| Prot | tectic<br>ersor | n Pla<br>nal D  | ata a                                                                                                    | nd                       | An<br>6:5   | chive<br>58:44 | AM         |     |       | Sta<br>Ava | tus<br>ailabl   | e   | Car<br>H | tridge<br>DD S | 9<br>/N 31 | 93028                                                                                                    | 9Q    |       |     |   |
| Prot | tectic<br>ersor | n Pla<br>nal D  | ata a                                                                                                    | nd                       | 6:5         | chive<br>58:44 | AM         |     |       | Sta<br>Ava | itus<br>ailabli | e   | Car<br>H | tridge<br>DD S | ∍<br>∕N 3F | 9J02F                                                                                                    | 9Q    |       |     |   |
| Prot | tectic<br>ersor | n Pla<br>nal D  | ata a                                                                                                    | nd                       | An<br>6:5   | chive<br>58:44 | AM         |     |       | Sta<br>Ava | itus<br>ailabli | e   | Car<br>H | tridge<br>DD S | 9<br>/N 3F | 9302F                                                                                                    | 9Q    |       |     |   |

図 65 検索ページ画面

| 表 19 検索ページの機能 | クリックする …                         | 実行する機能                                                                                                    |
|---------------|----------------------------------|----------------------------------------------------------------------------------------------------|
|               |                                  | <b>すべてのカートリッジのファイルを検索</b> テ<br>キスト ボックスをアクティブにします。<br>ここで、GoVault カートリッジにアー<br>カイブされている可能性のあるファイ<br>ルの検索文字列を入力できます。              |
|               |                                  | ワイルドカードのアスタリスク(*)文字<br>やファイルタイプの拡張子を含め、<br>ファイル名の全部または一部を入力し<br>た後、検索アイコンをもう一度クリッ<br>クするか、Enterキーを押すと、検索結<br>果が表示されます(図 66 を参照)。 |
|               |                                  | <u>表 20</u> は、検索結果機能について簡単に<br>説明しています。                                                                                          |
|               | <b>太宇</b> フォントで表示される<br>カレンダーの日付 | その日付に実行された保護プランのリ<br>ストと、アーカイブが作成された日時、<br>およびアーカイブが使用可能かオフラ<br>インかを示すステータスが表示されま<br>す(図 67 on page 95 を参照)。                     |
|               |                                  | <ul> <li>使用可能は、アーカイブが現在ロード<br/>されている GoVault カートリッジに<br/>保存されていることを示します。</li> </ul>                                              |
|               |                                  | • <b>オフライン</b> は、アーカイブが別の<br>GoVault カートリッジに保存されて<br>いることを示します。                                                                  |
|               | 使用可能な任意の保護プラ<br>ン アーカイブ          | 選択したアーカイブからファイルを見<br>つけてリストアできる 検索 ボタンと リ<br>ストア ボタンをアクティブにします。                                                                  |
|               |                                  |                                                                                                    |

| クリックする  | 実行する機能                                                                                                    |
|---------|----------------------------------------------------------------------------------------------------|
| Explore | 選択した保護プランの実行によって生<br>成されたアーカイブのファイル構造を<br>表す Windows <b>エクスプローラ</b> 形式の画<br>面を表示します (図 <u>68</u> on page 96 を参<br>照)。            |
|         | このウィンドウから、使い慣れた<br>Windows <b>エクスプローラ</b> の全機能を使用<br>して、ファイル構造を展開したり折り<br>畳んだりしながら特定のファイルや<br>フォルダを探します。                         |
|         | 使い慣れた Windows <b>エクスプローラ</b> の<br>ファイル操作機能を使用して、保護プ<br>ランのアーカイブからコピー / 貼り付<br>けやドラッグアンドドロップのリスト<br>ア機能を実行できます。                   |
| Restore | 選択した保護プランのアーカイブから<br>一時点に戻るリストア操作を実行でき<br>る <b>一時点に戻ってリストア</b> ダイアログを<br>表示します (図 69 on page 96 を参照)。<br>97 ページの図 表 21 は、一時点に戻って |
|         | リストアの機能について簡単に説明し<br>ています。                                                                                                    |
|         | オンライン ヘルプ ファイルを表示し、<br>「検索とリストア」というトピックを開<br>きます。                                                                                |

#### 図 66 すべてのカートリッジ検 索結果画面

| 🔍 Explore                 | *.doc                      |          | <b>X</b>  |
|---------------------------|----------------------------|----------|-----------|
| Name                      | From folder                | Versions | Cartridge |
| 🖭 🔮 6513504-06_a01_cb.doc | C:\Documents and Settings\ | 2 items  |           |
| 🔹 🖳 net.doc               | C:\Documents and Settings\ | 2 items  |           |
| 🖮 🖳 winword.doc           | C:\Documents and Settings\ | 2 items  |           |
| 🔹 🐏 winword.doc           | C:\Documents and Settings\ | 2 items  |           |
| 🖭 🐏 winword2.doc          | C:\Documents and Settings\ | 2 items  |           |
| 🖮 👜 winword2.doc          | C:\Documents and Settings\ | 2 items  |           |
|                           |                            |          |           |
| 表 20 すべてのカートリッジ<br>検索結果機能 | クリックする                                                                        | 実行する機能 …                                                                                                    |
|---------------------------|-------------------------------------------------------------------------------|----------------------------------------------------------------------------------------------------|
|                           | 展開 (+) ボックス ( 例:<br>+ 回net.doc )、または折り<br>畳んだファイル一覧をダブ<br>ルクリック               | 選択したファイル一覧を展開して、<br>ファイルの使用可能な各バージョンと、<br>それがアーカイブされている GoVault<br>カートリッジを表示します。                                                     |
|                           | 折り畳み (-) ボックス (例:<br>・ <sup>(1)</sup> net.doc )、または展<br>開したファイル一覧をダブ<br>ルクリック | 選択したファイル一覧を折り畳みます。                                                                                                    |
|                           | 特定のファイル バージョン<br>のダブルクリック、右ク<br>リック、 <b>名前を付けて保存</b><br>の選択                   | <ul> <li>次のどちらを表示します。</li> <li>アーカイブ内のファイルをどの場所にでもリストアできる標準的なWindows 名前を付けて保存 ダイアログ</li> <li>必要なカートリッジの挿入を指示するカートリッジの挿入画面</li> </ul> |
|                           | ×                                                                             | すべてのカートリッジ検索結果機能を<br>キャンセルして、 <b>検索</b> ページを再表示<br>します。                                                                              |
|                           |                                                                               | オンライン ヘルプ ファイルを表示し、<br>「検索とリストア」というトピックを開<br>きます。                                                                                    |

| 図 67 保護プランのステータス | Protection Plan 🔺   | Archive Time | Status    |
|------------------|---------------------|--------------|-----------|
| 表示               | 🛫 Personal Data and | 7:32:15 AM   | Available |
|                  | 🜌 Personal Data and | 8:17:36 AM   | Available |
|                  | 🛹 Personal Data and | 8:22:49 AM   | Available |
|                  |                     |              |           |
|                  |                     |              |           |
|                  |                     |              |           |
|                  |                     |              |           |
|                  |                     |              |           |
|                  |                     |              |           |
|                  |                     |              |           |

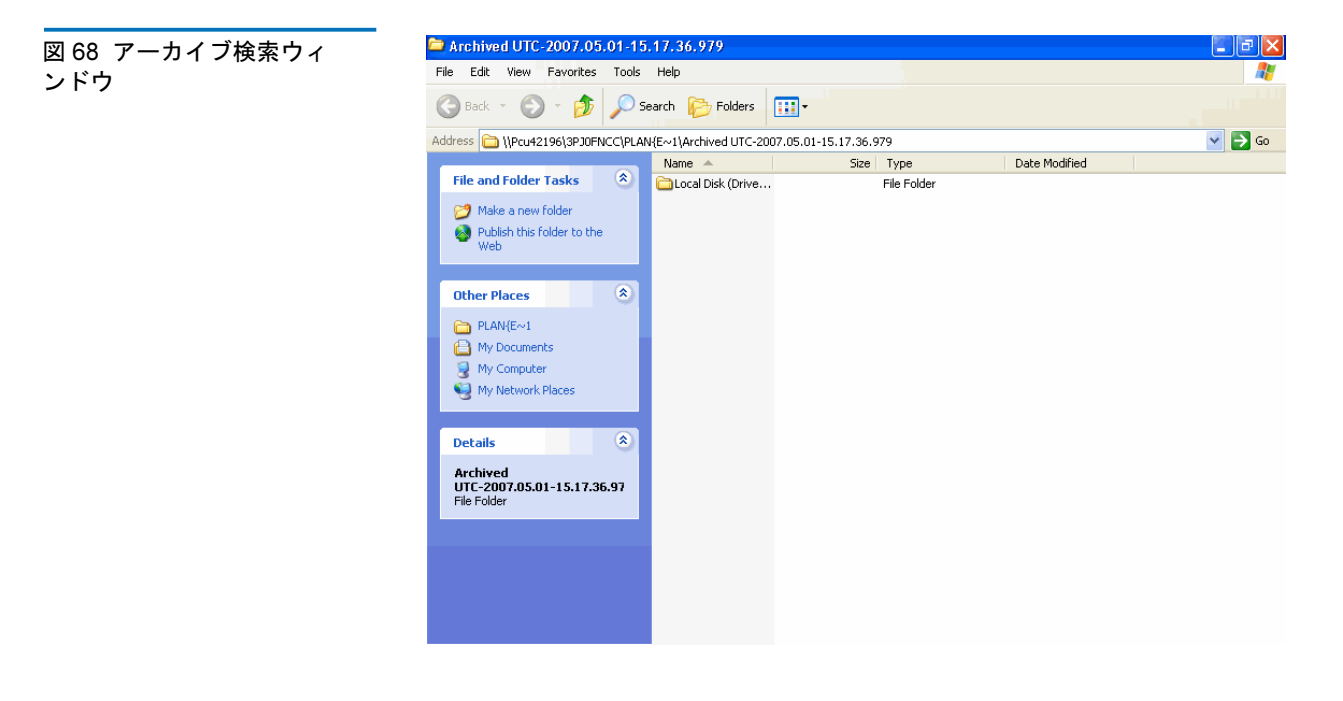

| 図 69 一時点に戻ってリストア<br>ダイアログ | Point in Time Restore                                                    |                                                                                     |               |
|---------------------------|--------------------------------------------------------------------------|-------------------------------------------------------------------------------------|---------------|
|                           | Personal Data                                                            | and Settings Plan                                                                   |               |
|                           | As of:                                                                   | Tuesday, May 22, 2007 6:58 AM                                                       |               |
|                           | Restore files to:                                                        | Original location                                                                   | ▼             |
|                           | Alternate location:                                                      | Click here to select an alternate folder                                            |               |
|                           | Restore:                                                                 | Missing files                                                                       | <b>~</b>      |
|                           | Status<br>Current run<br>Restore stari<br>Restore finis<br>Restoring fro | status: Click Restore to start restoring file<br>:ed at:<br>hed at:<br>.m: 3PJ02P9Q | 25            |
|                           | View log                                                                 |                                                                                     | Restore Close |

| クリックする                                   | 実行する機能                                                                                   |
|------------------------------------------|------------------------------------------------------------------------------------------|
| ▼ ファイルのリストア先 リ<br>スト ボックス用               | ファイルのリスト先 リスト ボックスを<br>開いて、別の場所 オプションを表示し<br>ます。                                         |
|                                          | <b>別の場所</b> オプションを選択すると、こ<br>ちらから別のフォルダを選択する リンク<br>がアクティブになります。                         |
| Click here to select an alternate folder | リストア処理の別の場所を指定できる<br>標準的な Windows <b>フォルダの参照</b> ダ<br>イアログが表示されます。                       |
| ▼ 既存ファイルの置換 リストボックス用                     | 2 つの追加オプションを表示する 既存<br>ファイルの置換 リスト ボックスを開き<br>ます。                                        |
|                                          | <ul> <li>アーカイブのファイルより古い場合<br/>にのみ、既存のファイルを置換する</li> </ul>                                |
|                                          | <ul> <li>常に既存のファイルをアーカイブの<br/>ファイルで置換する</li> </ul>                                       |
| Restore                                  | 選択したオプションに従ってリストア<br>処理を起動し、処理が進むとステータ<br>ス表示を更新して、処理が完了したと<br>きにログの表示ボタンをアクティブに<br>します。 |
| View log                                 | リストア処理の終わりに生成されるロ<br>グ ファイルのテキスト ファイル一覧<br>を開きます (図 70 を参照)。                             |

図 70 リストア処理ログ ファ イル一覧

表 21 一時点に戻ってリスト

ア機能

ArchiveIQ for GoVault Command Tool Version 1.0.691.2 [windows 5.1] Copyright (C) 2005-2007 Data Storage Group, Inc. All rights reserved.

Restore task started on Fri May 4 2007 at 11:15 AM. Restoring files from '3PJOFNCC'

Restore task completed on Fri May 4 2007 at 11:16 AM.

| Analysis:                                                   |                                         |  |
|-------------------------------------------------------------|-----------------------------------------|--|
| Directories processed:<br>Restored files:<br>Restored data: | 214<br>35<br>18.2 MB (19,095,005 bytes) |  |

Elapsed Time: 9.406 seconds

### カートリッジ ページの機能

GoVault データ プロテクション ソフトウェア**ホーム** ページで **カートリッ** ジコマンド ボタンをクリックすると、**カートリッジ**ページが表示されま す(図 71 を参照)。ここで以下の操作ができます。

- GoVault カートリッジのステータスを調べる
- 次の目的でカートリッジューティリティにアクセスする
  - カートリッジの取り出し
  - カートリッジの消去
  - カートリッジのデータ暗号化を有効にする
- カートリッジの名前と説明を変更する
- カートリッジを追加購入する
- カートリッジを GoVault データ プロテクション ソフトウェアの アーカイブ環境から削除する
- <u>表 22</u>は、カートリッジの機能について簡単に説明しています。

| Cartridge Name | HDD S/N  | Status    | Size | % Free | Drive |  |
|----------------|----------|-----------|------|--------|-------|--|
| 🛶 3PJ02P9Q     | 3PJ02P9Q | Offline   | 40GB | n/a    |       |  |
| SPJOFNCC       | 3PJ0FNCC | Available | 40GB | 93     | F:    |  |
|                |          |           |      |        |       |  |
|                |          |           |      |        |       |  |
|                |          |           |      |        |       |  |

| 表 22 カートリッジ ページの<br>機能 | クリックする …                 | <b>実</b> 行する <b>機能</b> …                                                                                                    |
|------------------------|--------------------------|----------------------------------------------------------------------------------------------------|
|                        | リスト内の任意のオフラ<br>イン カートリッジ | <ul> <li> 制除ボタンをアクティブにし、編集ボタンとカートリッジューティリティボタン をアクティブにし、選択したカートリッジのステータスを表示します。 </li> <li> 使用可能なディスク領域をグラフで示す 空き領域トレンド </li> <li> アーカイブに関連付けられた保護プランの実行回数 </li> </ul> |
|                        |                          |                                                                                                    |

| クリックする                                                 | 実行する機能                                                                                                    |
|--------------------------------------------------------|----------------------------------------------------------------------------------------------------|
| 現在使用可能なカート<br>リッジ                                      | 編集 ボタンと カートリッジューティリ<br>ティ ボタンを有効にし、削除 ボタンを無<br>効にして、選択したカートリッジのス<br>テータスを表示します。次のものが含ま<br>れます。                            |
|                                                        | <ul> <li>使用可能なディスク領域をグラフで示す</li> <li>す 空き領域トレンド</li> </ul>                                                                |
|                                                        | <ul> <li>アーカイブに関連付けられた保護プランの実行回数</li> </ul>                                                                               |
| Cartridge Utilities   または現<br>在使用可能なカートリッ<br>ジを右クリックする | 以下のカートリッジ ユーティリティ メ<br>ニューを表示します。                                                                                         |
|                                                        | Eject Cartridge                                                                                                    |
|                                                        | Erase Cartridge                                                                                                    |
|                                                        | Manage Encryption                                                                                                    |
| カートリッジの取り出し                                            | カートリッジを GoVault ドックから取<br>り出します。                                                                                          |
| カートリッジの消去                                              | 最初に、カートリッジを消去するかどう<br>かの確認メッセージが表示されます。 選<br>択:                                                                           |
|                                                        | • いいえ または キャンセル は消去機能を<br>中止します                                                                                           |
|                                                        | <ul> <li>はいは、標準的な Windows リムーバ<br/>ブル ディスクのフォーマット ダイアロ<br/>グを表示します。ここで、GoVault<br/>カートリッジを再フォーマット<br/>(消去)できます</li> </ul> |

| クリックする              | 実行する機能 …                                                                                                    |
|---------------------|----------------------------------------------------------------------------------------------------|
| 暗号化の管理              | <b>ワークステーションのバックアップ設定</b><br>ページの <b>暗号化</b> タブに カートリッジ暗号<br>化の管理 ダイアログを表示します。ここ<br>で GoVault カートリッジの暗号化を有<br>効にできます (図 72 を参照)。                                                              |
|                     | <ul> <li>注: プロンプトに従って、保護プラン<br/>によって使用されていない新しい<br/>カートリッジの暗号化のみ有効に<br/>できます。カートリッジが保護プラ<br/>ンによって使用されている場合は、</li> <li>このカートリッジの暗号化を有効にす<br/>る チェック ボックスが無効になる<br/>ため、暗号化を指定できません。</li> </ul> |
| li Edit             | <b>ワークステーションのバックアップ設定</b><br>ページの 設定 タブに カートリッジの名前<br>と説明の設定 ダイアログを表示します<br>(図 75 on page 106 を参照)。                                                                                           |
|                     | 103-2-20125 は、設定タクの機能について簡単に説明しています。                                                                                                    |
| 🗱 Remove            | 最初に、カートリッジを削除するかどう<br>かの確認メッセージが表示されます。<br>選<br>択:                                                                                                    |
|                     | <ul> <li>いいえまたはキャンセルを選択すると、削除機能が停止します。</li> </ul>                                                                                                    |
|                     | <ul> <li>はいを選択すると、選択したカート<br/>リッジが GoVault データ プロテク<br/>ション ソフトウェア環境から削除さ<br/>れ、カートリッジのステータス 画面のリ<br/>ストから消えます。</li> </ul>                                                                    |
| Purchase cartridges | インターネット ブラウザを使ってクア<br>ンタム ウェブサイトの <b>カートリッジの購</b><br>入 ページにリンクすると、GoVault<br>カートリッジを追加注文できます。                                                                                                 |
|                     | オンライン ヘルプ ファイルを表示し、<br>「カートリッジのステータス」というト<br>ピックを開きます。                                                                                                    |

| 図 72 | カートリッジの暗号化ダ |
|------|-------------|
| イアロ  | リグ          |

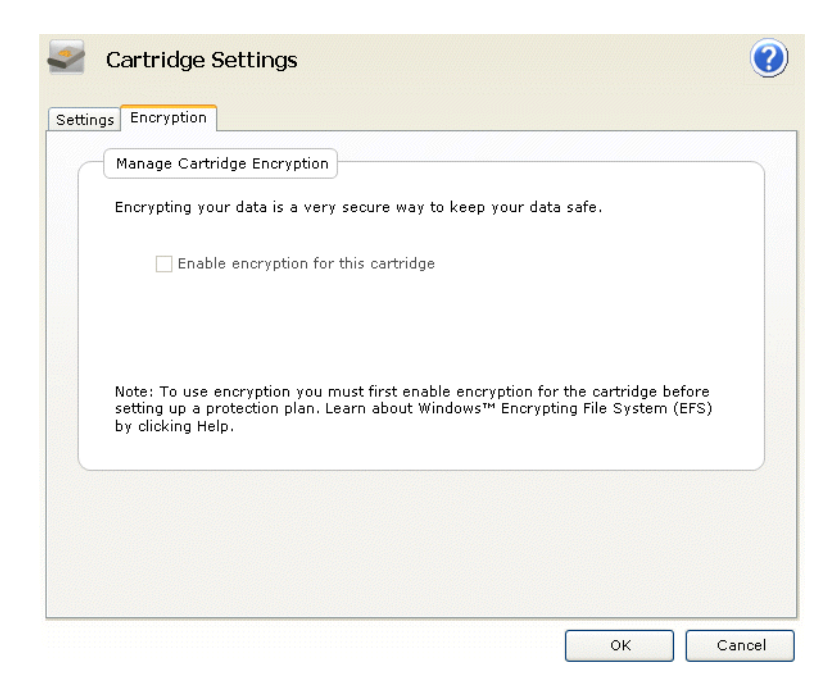

| Settings Encryption                                       |                                                                                                    |
|-----------------------------------------------------------|----------------------------------------------------------------------------------------------------|
| Set Cartridge Na                                          | me and Description                                                                                                    |
| The name you s<br>from an offline c<br>a cartridge by it: | pecify will be used when a cartridge is required to retrieve a file<br>artridge. If you do not specify a name, you will be prompted for<br>: hard disk drive serial number (HDD S/N). |
| Name:                                                     | 3PJ02P9Q                                                                                                    |
| Description:                                              |                                                                                                    |
| HDD S/N:                                                  | зрјоград                                                                                                    |
|                                                           |                                                                                                    |

| 表 23 設定タブの機能 | クリックする …     | 実行する機能                                                   |  |  |
|--------------|--------------|----------------------------------------------------------|--|--|
|              | 名前 テキスト ボックス | カートリッジ名の入力または変更がで<br>きます。                                |  |  |
|              | 説明 テキスト ボックス | カートリッジの説明の入力または変更<br>ができます。                              |  |  |
|              | ок<br>または:   | 変更を保存して <b>カートリッジ</b> ページを再<br>表示します。                    |  |  |
|              | Cancel       | 変更を破棄して <b>カートリッジ</b> ページを再                              |  |  |
|              |              | 表示します。                                                   |  |  |
|              |              | オンライン ヘルプ ファイルを表示し、<br>「カートリッジの編集オプション」とい<br>うトピックを開きます。 |  |  |

## オプションページの機能

GoVault データ プロテクション ソフトウェア **ホーム** ページの **オプション** コマンド ボタンをクリックすると、**オプション**ページが表示されます。 ここで、新しいメディア検出とカートリッジ交替通知の動作オプション を設定できます(図 74 を参照)。

<u>表 24</u>は、オプションの機能について簡単に説明しています。

| New Cartridge Rotation                                                        |  |
|-------------------------------------------------------------------------------|--|
| Set New Cartridge Action<br>Specify how you want to identify a new cartridge. |  |
| Prompt for cartridge name and description                                     |  |
| Use the HDD S/N for cartridge identification                                  |  |
|                                                                               |  |
|                                                                               |  |
|                                                                               |  |
|                                                                               |  |

|                      | <b>_</b>      |                                                                                                    |  |
|----------------------|---------------|----------------------------------------------------------------------------------------------------|--|
| 表 24 オプションページの<br>機能 | クリックする        | 実行する機能                                                                                                    |  |
|                      | New Cartridge | 新しいカートリッジが GoVault ドックに<br>挿入されたことが検出されたときのデ<br>フォルト動作を指定できる <b>新しいカート</b><br>リッジ操作の設定 ダイアログが表示され<br>ます (図 74 を参照)。 |  |
|                      |               | 次のどちらかを選択します。                                                                                                    |  |
|                      |               | ・ カートリッジの名前と説明のプロンプト                                                                                                |  |
|                      |               | <ul> <li>カートリッジの識別にハードディスクド</li> <li>ライブのシリアル番号を使用する</li> </ul>                                                     |  |

| クリックする   | 実行する機能                                                                                                    |
|----------|----------------------------------------------------------------------------------------------------|
| Rotation | GoVault カートリッジの交替時期を通知<br>するメッセージを生成できる <b>カートリッ<br/>ジ交替通知の設定</b> ダイアログを表示しま<br>す (図 75 を参照)。<br>選択:                                                             |
|          | <ul> <li>カートリッジの交替を通知する を選ぶ<br/>と、選択ボックスがアクティブになり<br/>ます。ここで、カートリッジの挿入後<br/>の日数を指定できます (1 ~ 31)。</li> <li>7 days after the cartridge is inserted     </li> </ul> |
|          | <ul> <li>保護プランで使用された後カートリッジの<br/>交替を通知するを選ぶと、保護プラン<br/>がカートリッジにアクセスするたびに<br/>通知メッセージが生成されます。</li> </ul>                                                          |
| ок       | 選択を保存して <b>ホーム</b> ページを再表示し<br>ます。                                                                                                    |
| Cancel   | 選択を破棄して <b>ホーム</b> ページを再表示し<br>ます。                                                                                                    |
|          | オンライン ヘルプ ファイルを表示し、<br>「オプション」というトピックを開き<br>ます。                                                                                                    |

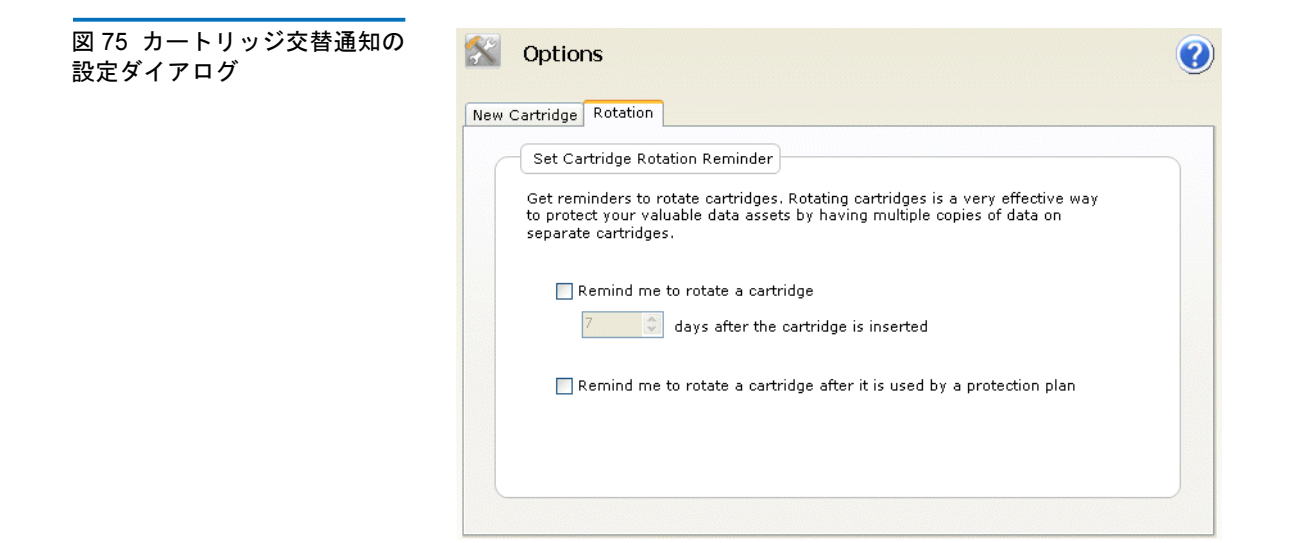

## 結果ページの機能

GoVault データ プロテクション ソフトウェアの ホーム ページで 結果 コ マンド ボタンをクリックすると、保護プランの結果を確認できる 結果 ページが表示されます (図 76 を参照)。

<u>表 25</u>は、結果の機能について簡単に説明しています。

図 76 結果ページ画面

| 🕘 Results                    |            |              |          | 0      |
|------------------------------|------------|--------------|----------|--------|
| Protection Plan              | Action     | Result       | Start    | Finish |
| 🖭 🔤 Personal Data and Settin | . 9 total  |              |          |        |
| Personal Data and Settin     | . O total  |              |          |        |
| <                            |            |              |          | >      |
| Result Details               | om the abo | ove list for | details. |        |

| 表 25 結果ページの機能 | クリックする                                          | 実行する機能                                                                                                    |  |  |  |
|---------------|-------------------------------------------------|----------------------------------------------------------------------------------------------------|--|--|--|
|               | 展開 <b>(+)</b> ボックスまたは折<br>り畳んだプラン一覧のダブ<br>ルクリック | 選択したプラン一覧を展開して、保護<br>プランの実行ごとの結果を表示します。                                                                    |  |  |  |
|               | 折り畳み (-) ボックスまた<br>は展開したプラン一覧のダ<br>ブルクリック       | 選択した保護プラン一覧を折り畳みま<br>す。                                                                                    |  |  |  |
|               | 保護プランの特定の実行                                     | プランの 結果の詳細 画面を更新します。<br>この画面には、結果のログファイルへ<br>のリンクや、アーカイブ アクションが<br>成功した場合に結果を表すグラフが含<br>まれています (図 77 を参照)。 |  |  |  |

| クリックする          | 実行する機能 …                                                        |
|-----------------|-----------------------------------------------------------------|
| <u>View loq</u> | 選択した保護プランの操作の終わりに<br>生成されるログファイルのテキスト<br>ファイル一覧を開きます(図 78 を参照)。 |
|                 | オンライン ヘルプ ファイルを表示し、<br>「結果」というトピックを開きます。                        |

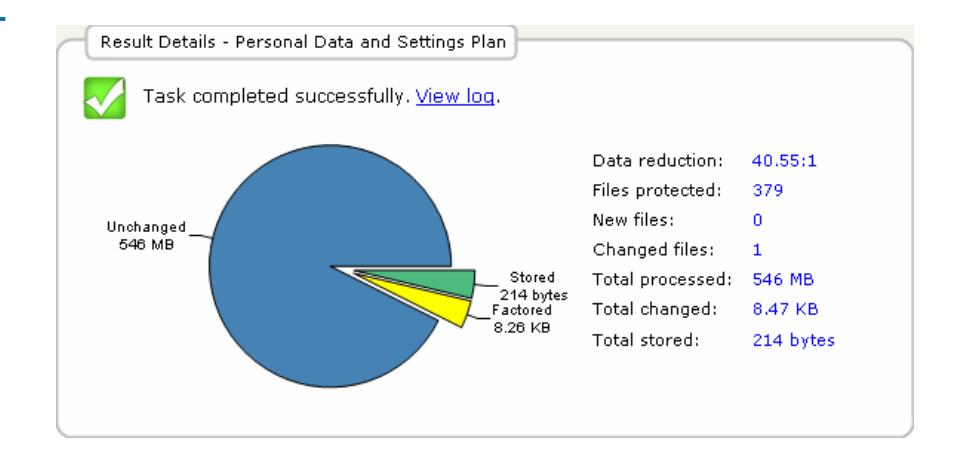

図 77 アーカイブ処理結果

の詳細

ArchiveIQ for GoVault Command Tool Version 1.0.691.2 [windows 5.1] Copyright (C) 2005-2007 Data Storage Group, Inc. All rights reserved. 図 78 アーカイブ処理ログ ファイル一覧 Archive task started on Mon Apr 30 2007 at 1:41 PM. Archiving files to '3PJOFNCC' Scanning C:\Documents and Settings\rspontel\Application Data\\* Scanning C:\Documents and Settings\rspontel\Desktop\\* Scanning C:\Documents and Settings\rspontel\Local Settings\Application Data\\* Scanning C:\Documents and Settings\rspontel\My Documents\\* Scanning C:\Documents and Settings\rspontel\Favorites\\* Scanning C:\Documents and Settings\rspontel\Favorites\\* Scanning C:\Documents and Settings\Administrator\Application Data\\* Scanning C:\Documents and Settings\Administrator\Local Settings\Application Data\\* Scanning C:\Documents and Settings\Administrator\Local Settings\Application Data\\* Scanning C:\Documents and Settings\Administrator\Local Settings\Application Data\\* Scanning C:\Documents and Settings\Administrator\Yenglates\\* Scanning C:\Documents and Settings\Administrator\Yenglates\\* Scanning C:\Documents and Settings\Administrator\Favorites\\* Archive task completed on Mon Apr 30 2007 at 1:42 PM. Total Transfer Time: 00:00:00.390 Analysis: Directories processed: Protected files: Protected data: 213 379 (573,476,368 bytes) 546 MB (573,476,368 bytes) 546 MB (99.998% static content) Unchanged: New files 0 Changed files: 1 8.47 КВ (0.00151% dynamic content) 8.26 КВ (8,464 bytes) New and changed: Factored: Total stored: 214 bytes Data reduction: CCF Ratio: 40.6:1 (New and changed data to Total stored) 9999:1 (Protected data to Total stored) Common Content: 546 MB (100% data de-duplication) Total processed: 546 MB (573,476,368 bytes)

Elapsed Time: 12.594 seconds

## 警告ページの機能

GoVault データ プロテクション ソフトウェア ホーム ページの著告 コマ ンドボタンは、警告状態またはオプションの状態通知が発生するまでは 無効になっています。そのような場合は、アクティブ状態の著告 コマン ドボタンをクリックすると、著告ページが表示されます。ここで、状況 を読んでそれに対応できます(図 79 を参照)。

この図のように、**警告と通知**画面の各メッセージには、状況への適切な 対応が記載されています。一般的な警告状態と対応処置のリストについ ては、<u>警告状態に対する応答</u>(64ページ)の<u>表4</u>を参照してください。

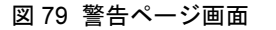

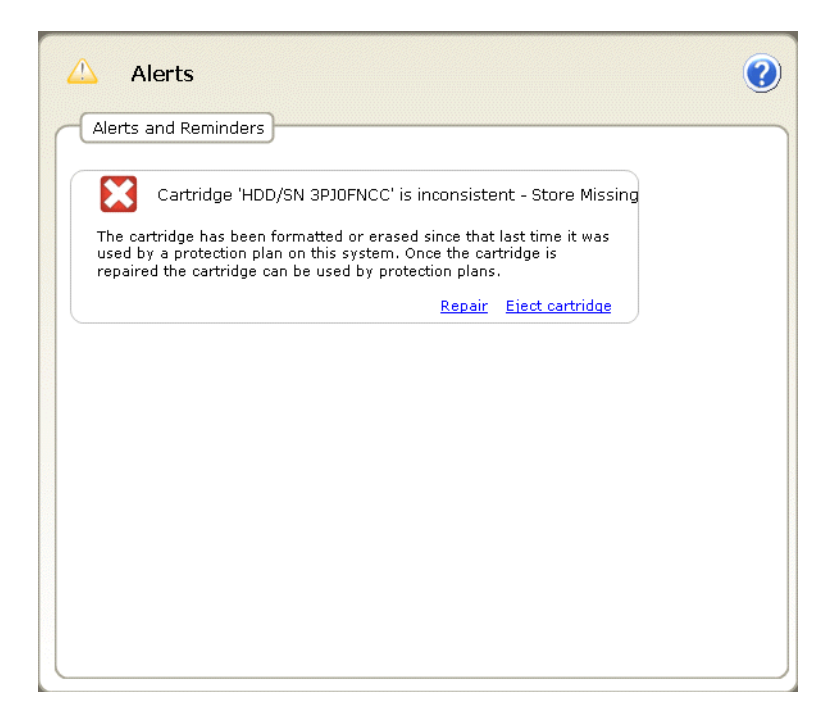

## ヘルプ ページの機能

GoVault データ プロテクション ソフトウェア **ホーム** ページの **ヘルプ** コ マンド ボタンをクリックすると、**ヘルプ**ページが表示されます。ここに は次の 2 種類のオンライン ヘルプがあります (図 80 を参照)。

- バージョン情報

<u>表 26</u> と<u>表 27</u> は、「全般」と「バージョン情報」のヘルプ機能について 簡単に説明しています。 図 80 ヘルプ ページ画面

| General<br>Feature Summary<br>Best Practices<br>Search Help<br>Use Help Index<br>Browse Help Contents | About<br>About GoVault Data Protection<br>Check for Software Updates |
|----------------------------------------------------------------------------------------------------|----------------------------------------------------------------------|
|                                                                                                    |                                                                      |
|                                                                                                    |                                                                      |
|                                                                                                    |                                                                      |

表 26 全般ヘルプ機能

| クリックする                | 実行する機能                                                             |
|-----------------------|--------------------------------------------------------------------|
| Feature Summary       | オンライン ヘルプ ファイルを表示し、<br>「GoVault データ プロテクションの機<br>能」というトピックを開きます。   |
| <u>Best Practices</u> | オンライン ヘルプ ファイルを表示し、<br>「推奨される実践方法」というトピック<br>を開きます。                |
| Search Help           | オンライン ヘルプ ファイルを表示し、<br>「GoVault データ プロテクションによう<br>こそ」というトピックを開きます。 |
| <u>Use Help Index</u> | オンライン ヘルプ ファイルの <b>索引</b> タブ<br>を表示します。                            |
| Browse Help Contents  | オンライン ヘルプ ファイルの <b>目次</b> タブ<br>を表示します。                            |

| 表 27 「バージョン情報」 ヘル<br>プ機能 | クリックする                            | 実行する機能 …                                                                                                    |
|--------------------------|-----------------------------------|----------------------------------------------------------------------------------------------------|
|                          | About GoVault Data Protection     | GoVault データ プロテクション ソフト<br>ウェアと、インストールされているソフ<br>トウェア モジュールすべてのバージョ<br>ン番号がわかる GoVault Data Protection<br>のバージョン情報 画面を表示します。 |
|                          | <u>Check for Software Updates</u> | インターネットを使用してクアンタム<br>ウェブサイトの GoVault 製品ページ、<br>http://www.quantum.com/govault を開きます。                                         |

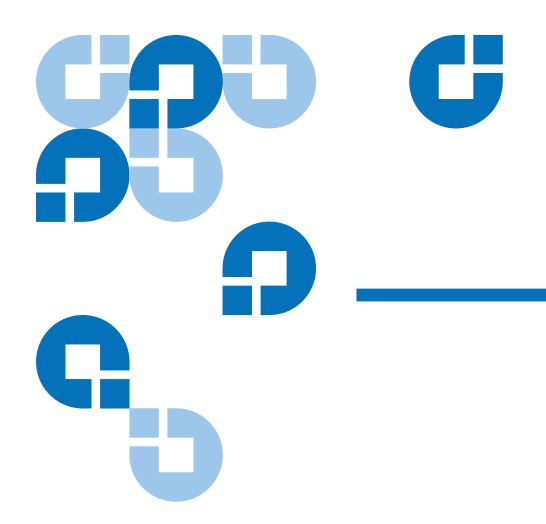

# <sup>第5章</sup> 推奨される実践方法

この章では、保護プランの作成するとき、GoVault™データプロテクションソフトウェアの性能を最大化するために考慮すべき点、たとえば、以下のような事項について説明します。

- GoVault カートリッジの選択
- <u>保護プランの作成</u>(116ページ)
- <u>Windows システム復元の使用</u>(118ページ)

## GoVault カートリッジの選択

GoVault カートリッジの容量と必要数を決定するときに考慮する4つの キー要素:

- 保護するデータ セットの総サイズ
- データセットの構成 ファイルの静的コンテンツと動的コンテンツの比率、ファイルの圧縮可能容量
- カートリッジ交替スケジュール
- 長期にわたるアーカイブ要件

#### データ セット サイズの考 盧

ほとんどの場合、データ セットの総サイズとほぼ等しいカートリッジ サイズを選択すると、ファイルの静的コンテンツと動的コンテンツが普 通の割合で混在し、圧縮不可能なファイルが多くない標準的なデータ セットを保護するのに十分です。

注:静的ファイルとは映像、音楽、画像などのファイルを指します。
 一度作成すると、変更や編集はめったにありません。動的コンテンツとは、ワードプロセッサで作成した文書、スプレッドシート、プロジェクト企画、プレゼンテーションなどのファイルを指します。これらは頻繁に改訂や更新が加えられます。

このような場合、たとえば 80 MB のデータ セットの保護に 80 MB の GoVault カートリッジを選択すると、最初のバックアップではデータ セット全体をサポートできますが、数か月毎日バックアップするうち に、カートリッジの最大容量に達してしまいます。

#### データ セットの構成の 考慮

80 MBのデータをバックアップするには、平均的に最初の基本バック アップでは約 2:1 のデータ圧縮率となり、40 MBのディスク領域が使用 されます。ただし、それ以降のバックアップでは新しいデータと、前回 のバックアップ以降に元のセットから変更された部分のみが圧縮されて 保存されます。

既存のファイルを変更することが多い場合や、同じファイルの複製コ ピーが複数のフォルダに入っている場合は、長期にわたって何度もバッ クアップを重ねると、仮想データの圧縮率は 20:1 以上になる可能性があ ります。

新しいファイルを追加することが多く、既存のファイルをめったに変更 しない場合は、正味の圧縮率は全体として最初の2:1 に近い状態が続き ます。

GoVault カートリッジを選択するときは常に、保護するデータの構成を 調べ、既に圧縮されているファイルの割合が大きい場合や、既存のファ イルよりも新しいファイルを加える頻度が高い場合は、大きいカート リッジ サイズを選んでください。

#### カートリッジ交替の考慮

貴重なデータを保存するには複数カートリッジを使用するのが最良の実 施策で、データ保護の計画には不可欠です。

最も単純な形態では、カートリッジの交替を、基本となるシステムアー カイブの第2のコピーを入れた第2のGoVaultカートリッジで構成し、 これを別の安全な場所に保管します。そして、定期的にこの2つを交換 します。これは最小限のデータ保護にはなりますが、交替中に加えられ た新しいファイルや更新操作が含まれないというリスクがあります。

これをさらに強化するには、カートリッジの数と交替頻度を増やしま す。頻繁に変わるファイルの旧バージョンへのアクセスが欠かせないア クティブで変動の早い環境では、1日1度のカートリッジ交替スケ ジュールも珍しくありません。

どのカートリッジ交替スキームが必要な場合も、カートリッジの交替時 期を通知するように保護プランを設定できます。さらに、どのファイル がどのカートリッジにあるかを心配する必要はありません。GoVault データプロテクション ソフトウェアが自動的に管理し、ファイルを見 つけてリストアする時が来ると、どのカートリッジが必要かを知らせて くれます。

長期アーカイブの考慮

GoVault カートリッジの容量が満杯になり、これ以上の保護プランを実行できない場合は、次の2通りのオプションがあります。

- カートリッジを消去 / 再フォーマットして最初から始める
- 新しいカートリッジに交換し、満杯になったカートリッジはアーカ イブの長期保護用に保管する

カートリッジを消去して再使用すると、交換コストを節約できますが、 カートリッジの内容を永久に破棄することになります。

カートリッジを消去して再使用する前に、カートリッジに保存されてい るデータの価値を評価します。つまり、特定のファイルバージョンがい つか必要になる可能性や、そのようなロスがビジネスに与える影響を考 慮してください。これらが重要な要素であれば、常にカートリッジを追 加購入し、満杯のカートリッジをアーカイブの長期保護用に保管してく ださい。

## 保護プランの作成

最初の保護プランを作成する前に考慮すべき重要な要素は、GoVault データプロテクションソフトウェアが提供する操作の柔軟性です。1つ だけ保護プランを作成するのではなく、複数の保護プランを何度でも必 要なだけ作成できます。各保護プランで以下のことが可能です。

- 固有の名前と説明を付ける
- ファイル、フォルダ、ハードディスクドライブ(ローカルとネット ワーク接続)などを自由な組み合わせで(1つのファイルやフォルダ から、すべてのドライブのすべてのファイルまで)保護する
- 時刻、曜日、日付、月、年などを指定して自動実行をスケジュール する(同日に複数回の実行も可能)
- 特定のカートリッジや任意 / 全部のカートリッジにアクセスする

このような柔軟性を備えていますが、最初は、すべてのハードドライブ のすべてのファイルとフォルダを保護する「すべて £ のプランを作成し て実行するのが一般的に賢明と見なされています。このプランを必要な 頻度で実行するようにスケジュールします。

次に、コンピュータのファイル構成、ファイル タイプ、および更新頻度 と新しいファイルの作成頻度を考慮して、業務運営に合う複数の保護プ ランを作成します。

# 2回目以降のリストア操作のサポート

復元操作に必要な事項をすべて考慮し、新しいプランがそれらの要件を 満たすように調整します。

「すべて£のタイプのバックアップからは常にどんなファイルでも復元で きますが、特定のファイルやフォルダタイプをターゲットとする保護プ ランでは、静的ファイルタイプをすべてスキャンして変更を検出しなく ても済むため、高速に実行できます。

#### 第5章 推奨される実践方法 保護プランの作成

#### 複数の GoVault カート リッジのサポート

1つのカートリッジに入りきらないデータを保護する必要がある場合や、 別々のカートリッジに割り振りできるような異なる種類のデータの集合 であるような場合は、それぞれに別々の保護プランを作成します。たと えば、次のようなバックアップを検討してみてください。

- 主に静的コンテンツのファイルを1つのカートリッジに、主に動的 コンテンツのファイルをもう一つのカートリッジにバックアップ
- 特定の製品、プロジェクト、顧客や顧客グループに関連するファイルを特定のカートリッジにバックアップ
- ネットワーク接続ファイル の保護 ネットワーク接続しているリモート コンピュータ上のファイルを保護す る必要がある場合は、まずそのコンピュータへの管理者レベルのアクセ スを設定します。次に、ローカル ドライブをリモート コンピュータ上の 共有フォルダにマッピングします。特定の間隔でプランが自動実行され るようにスケジュールする場合は、マッピングしたドライブがログオン 時に再接続するように設定してください。その後、ネットワーク接続し ているリモート ファイルを保護するカスタム プランを作成します。

セキュリティ情報を保存し、ユーザーが暗号化したファイルを(その ユーザーの代わりに)リストアできるようにするには、リモート コン ピュータがローカル ホスト コンピュータと同じドメインにあるか、信 頼できるドメインにあることが必要です。

注: GoVault データ プロテクション ソフトウェアによるリモートア クセス用に空白パスワードの管理者アカウントを作成しないで ください。リモートリソースにアクセスする保護プランを作成 する場合は、有効なユーザー名 / パスワードの組み合わせを提 供する必要があります。空白パスワードの管理者アカウントは リモート システムで認証できず、ファイル作成者とアクセス制 御リスト (ACL)のセキュリティ情報を書き込む権限がありま せん。

### Windows システム復元の使用

GoVault データ プロテクション ソフトウェアは、データ保護のアプリ ケーションで、重要なデータファイルのバックアップと復元を行うのが 目的です。システム復元ツールとしての目的や機能は果たしません。

コンピュータのオペレーティング システムとインストールされているア プリケーションをリストアするには、常に Windows システム復元ユー ティリティを使用してください。

また、「すべて£タイプのリストア操作を実行した後でオペレーティング システムやアプリケーションに不整合が発生した場合は、Windows シ ステム復元を使用してください。

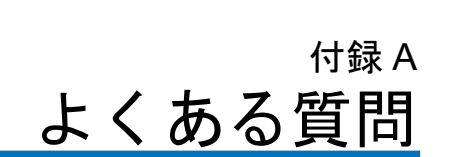

この付録では、GoVault データ プロテクション ソフトウェアについて よくある質問の回答を提供します。

- これはどんなソフトウェアですか。どうやって使うのですか?
- 「個人のデータと設定」、「すべて」、「カスタム」プランなどの保存オ プションは、どのように使い分けますか。各オプションは何を保護 しますか。(121ページ)
- <u>どうやってファイルをリストアしますか?(122 ページ)</u>
- ・「すべて」のリストアを実行するとどうなりますか?(123ページ)
- <u>いつカートリッジを交替させればよいでしょうか?(123 ページ)</u>
- カートリッジが満杯に近づくと、どうすればよいでしょうか? (124ページ)
- GoVault データ プロテクション ソフトウェアではなく、Windows のシステム復元機能を使用するのは、どんな時ですか?(125 ページ)
- <u>GoVaultデータプロテクションソフトウェアは Microsoft Outlook</u> <u>のファイルやその他のオープンファイルをどのように処理します</u> <u>か?(126ページ)</u>
- <u>Outlook .pst ファイルはどのようにリストアしますか?</u> (126 ページ)
- <u>別のコンピュータにあるファイルは、どのように保護してリストアしますか?(127 ページ)</u>

- GoVaultデータプロテクションソフトウェアはデータの整合性をどのようにして維持していますか?(127ページ)
- GoVault Manager サービスと ViewStor サービスの ArchiveIQ とは 何ですか? (128 ページ)
- インストール中、「ArchiveIQ ViewStor サービスの開始に失敗しました」というメッセージが表示されます。(128ページ)
- インストールの完了後に「GoVault カートリッジを検索するには、 複数のサービスを開始する必要があります」というメッセージが表示されます。(129ページ)
- [はい]をクリックしてサービスを開始しましたが、「ArchiveQ for GoVault ViewStor サービスの開始に失敗しました。このサービスが なければ、アーカイブしたファイルの参照や検索ができません。」と いうメッセージが表示されます。(129ページ)

## これはどんなソフトウェアですか。どうやって使うので すか?

GoVault データ プロテクション ソフトウェアは、リムーバブルな GoVault カートリッジに使用して、アーカイブと容量の最適化を図るソ フトウェアです。デジタル コンテンツの長期保管を最適化するために、 GoVault データ プロテクション ソフトウェアは、特定のデータ セット に保存された重複する情報をほぼ完全になくす革新的なテクノロジーで す。

GoVault データ プロテクション ソフトウェアは、データを最適にセグ メント化するヒューリスティックなアプローチと、各セグメントを一意 に識別して1度だけ保存する Common Content Factoring™ を使用して います。特定のデータ セット バージョンで、新しいセグメントは、これ らの新しいセグメントと、それ以前に保存された他のセグメントからこ のバージョンを再構築するために使用するメタデータと一緒に保存され ます。

共通データを分析して除去することで、GoVault カートリッジの有効容量が著しく増え、機能性を失うことなく、アーカイブシステムの性能が向上します。つまり、GoVault データプロテクション ソフトウェアによって、ディスクベースのアーカイブが高速、簡単、経済的にできるようになります。

## 「個人のデータと設定」、「すべて」、「カスタム」プランな どの保存オプションは、どのように使い分けますか。各オ プションは何を保護しますか。

GoVault データ プロテクション ソフトウェアで次のような基準で保存 を行うように、保護プランはいくつでも作成できます。

- 最重要のファイルのみ
- すべてのハードディスクドライブ上のすべてのファイル
- その中間

保護プランは初回の実行後、選択したすべてのファイルを追跡管理し、 その後は重複しない新しいデータのみを保存します。プランを実行する たびに、フルリカバリポイントが作成されます。どのファイルもカート リッジに1度しか保存されないので、ファイルの重複を心配する必要は ありません。

週に1度、または月に1度すべてのファイルを保存するようにシステム を設定してから、最重要ファイルを1日に数回保存して、過失による削 除やウイルス攻撃から守る別の保護プランを作成することができます。

また、保護プラン別にカートリッジを指定することもできます。これは、 データが1つのカートリッジに入りきらない場合や、種類別に複数の カートリッジに分割できるようなデータがある場合に便利です。

たとえば、1つのカートリッジに顧客A~Lのファイル、別のカート リッジに顧客M~Zのファイルを保存します。GoVaultデータプロテ クションソフトウェアは、どのカートリッジが挿入されており、どのプ ランを実行すべきかを常に判別できます。

新しい保護プランを作成するとき、データを復元しなければならなく なった場合に何が必要かを考慮し、それに従ってプランに含めるファイ ルやフォルダを限定するとよいでしょう。

「個人のデータと設定」は事前に組み込まれている保護プランで、 Documents and Settings フォルダ (Windows XP SP2 と Windows Server 2003) または Users\UserName (Windows Vista) にデータが保存されます。 デフォルトでドキュメントを My Documents (マイドキュメント)フォル ダに保存している場合は、このプランを使用すると、ドキュメント ファ イルのバックアップとリカバリが簡単にできます。

121

「個人のデータと設定」の保護プランでは Microsoft Outlook のファイル も保存されます。このプランは、デスクトップフォルダや、Internet Explorer の お気に入りなど、システム固有の設定を Documents and Settings に保存して、深刻なシステムエラーによってシステムの再構築 が必要になった場合に備えます。電子メール ファイルや、システムの ルック アンドフィールを復元できます。

カスタム保護プランを選択すると、ファイルは GoVault データ プロテ クション ソフトウェアで自動的にアーカイブされません。どのフォルダ とファイルをアーカイブするかを選択する必要があります。保護する ファイルの選択を全面的に制御したい場合は、このオプションを使用し てください。

「すべて」の保護プランは、自動的に PC 上のすべてのローカル ハード ディスク ドライブを選択して保護します。ローカル ハードディスク ドラ イブ上のすべてのファイルとフォルダが GoVault カートリッジにアーカ イブされます。最初に「すべて」のバックアップを実行し、その後、他 の保護プランを作成して最重要データの変更のみを保存するというアプ ローチをお勧めします。

## どうやってファイルをリストアしますか?

**ホーム**ページの左パネルにある **エクスプローラ** ボタンをクリックし、**エ** クスプローラ ダイアログでアーカイブの内容を確認してファイルをリス トアできます。GoVault データ プロテクション ソフトウェアでは、リ ムーバブル GoVault カートリッジのランダム アクセスによってアーカ イブしたデータに瞬時にアクセスできます。GoVault データ プロテク ション ソフトウェアでは、Windows と同じ方法でデータを表示できる ため、データの検索とリストアは簡単です。

ファイルをリストアするには、次の3通りの方法があります。

検索機能を使用して、1つのファイルを検索してリストアできます。

必要なファイルが1つだけで、どのバージョンか確信がないときは、 ファイル名かその一部を入力すると、ロードされていないカート リッジにある場合でも、適合するファイルが直ちに見つかります。

- 使い慣れた Windows エクスプローラ と同じインターフェイスを使用してプランを検索できます。カートリッジにあるファイルを直接表示して探し出し、そこからドラッグ アンド ドロップしてリストアできます。
- 簡単なリストアインターフェイスを使用して、プラン全体をリスト アできます。

安全対策として、GoVault データ プロテクション ソフトウェアでは特に指示がない限り、新しいファイルを古いバージョンで置き換えること はありません。

### 「すべて」のリストアを実行するとどうなりますか?

GoVault データ プロテクション ソフトウェアは、空のシステム ディス クにフルリカバリを行うためのものではありません。システム ファイル を含むすべてのファイルを既存のディスクにリストアすることにした場 合、安全のため、現在開いているファイルはリストアされません。その ため、リストア タスクの完了後、不整合が生じる可能性があります。

その影響を受けるファイル数を減らすために、ディスクをリストアする 前に、GoVault データ プロテクション ソフトウェア以外のアプリケー ションをすべて終了してください。

欠如しているファイルだけ、古いファイルだけ、あるいは内容が異なる ファイルだけをリストアすることもできます。一部のファイルがウイル ス攻撃で変更された疑いがある場合や、以前のバージョンに戻す必要が ある場合は、後者のオプションを使用してください。

### いつカートリッジを交替させればよいでしょうか?

貴重なデータを保存するには、複数のカートリッジを使用するのが賢明 です。カートリッジは少なくとも週に1度交替することをお勧めします。 アクティブなカートリッジを GoVault ドックから取り出して、別のカー トリッジと交換し、取り替えたカートリッジを次の交替時まで安全なオ フサイト場所に保管します。

GoVault™ データプロテクションソフトウェア、バージョン 1.0 ユーザーズガイド

より頻繁にカートリッジを交替させ、予備のカートリッジを複数枚使用 することで、より高度なデータ保護を提供できます。GoVault データ プ ロテクション ソフトウェアを使うと、これが簡単にできます。新しい カートリッジを挿入するたびに、新規のファイルと変更されたファイル がカートリッジに追加されます。カートリッジの交替頻度によっては、 カートリッジ間でリカバリポイント数に差が生じる場合があります。

ニーズに対応できそうなカートリッジ数だけに基づいて、カートリッジ 交替スケジュールを作成することもできます。たとえば、ローカルハー ドドライブ上の全データを1つのカートリッジに保存する「すべて£の 保護プランを作成してから、毎日異なるカートリッジを使って必要な バックアップを行うことが考えられます。このようにすると、毎日完全 なバックアップが作成されます。

もう一つのオプションは、3カートリッジ交替制にし、バックアップ周 期の開始日と最終日にそれぞれその日専用のカートリッジを使用し、3 番目のカートリッジはその間の日に使用する方法です。

カートリッジ交替プランを、ローカルおよびネットワークシステムに保存されているファイルの種類に応じて作成し、特定のカートリッジを特定の保護プランに指定することもできます。これは、いくつかの種類の異なるデータが保存されており、複数のカートリッジに自然に分割できる場合に便利です。たとえば、音楽、画像、映像などの静的コンテンツデータが大量にある場合、それらのファイルタイプの保存専用に1つずつのカートリッジを使用します。これらのファイルタイプに追加したり変更を加える頻度によっては、このカートリッジの使用は週に1度あるいはそれ以下で済む可能性があります。他のカートリッジは動的コンテンツのファイルに使用できます。たとえば、顧客A~Lに1つのカートリッジ、顧客M~Zに別のカートリッジを使用します。

## カートリッジが満杯に近づくと、どうすればよいでしょ うか?

通常は、カートリッジが一杯になると、新しいカートリッジを購入する 時期です。

使用した保護プランセットの結果を見て、実際に保護されているデータ 量と、使用されている領域を確認します。これを目安に、次回使用する GoVault カートリッジのサイズを適切に調整します。

GoVault™ データプロテクションソフトウェア、バージョン 1.0 ユーザーズガイド

常に、圧縮前の元のファイルすべてを格納できる大きさのカートリッジ を購入してください。GoVault データ プロテクション ソフトウェアは、 ファイルを圧縮してからカートリッジに保存し、その後はファイルの変 更された部分のみを保存します。したがって、ファイルをどれだけ圧縮 できるかにもよりますが、通常は元のファイルすべてのサイズより若干 大きいカートリッジが必要です。

場合によっては、複数のプランを作成して、ディスクを部分的に複数の カートリッジに保存することも考えられます。元のファイルセットが GoVaultカートリッジ1枚の容量よりも大きい場合は、この方法をお勧 めします。

## GoVault データ プロテクション ソフトウェアではなく、 Windows のシステム復元機能を使用するのは、どんな時 ですか?

Windows のシステム復元はオペレーティング システムと、インストー ルされているアプリケーションのほとんどを保護して、システム ファイ ルを過去の一時点に戻します。オペレーティング システムをリストアす る場合は常に、GoVault データ プロテクション ソフトウェアではなく、 Windows のシステム復元を使用してください。

また、「すべて」のリストアタスクを実行した後でオペレーティングシ ステムやインストールされているアプリケーションの不整合が疑われる 場合も、Windows のシステムの復元を使用する必要があります。

## GoVault データ プロテクション ソフトウェアは Microsoft Outlook のファイルやその他のオープン ファイルをどのよ うに処理しますか?

Microsoft Outlook のファイルは、次の2つの理由から、大半のバック アップアプリケーションに問題をもたらすことで知られています。

- 通常 Outlook のファイルは非常に大きい
- ファイルの内容が常に変化している

GoVault データ プロテクション ソフトウェアは、保護プランがファイ ルのバックアップを開始するときに、まず Microsoft Volume Shadow Copy Service (VSS) を使用して、バックアップするオープン ファイルの 「スナップショット」を作成します。次に、ファイルの変更された部分を 識別し、これらの変更を元のファイルの情報と一緒に保存します。これ により、特定の時点でのファイルのバックアップに必要な領域が著しく 軽減され、事実上 GoVault カートリッジのストレージ容量が拡大される 効果が得られます。

リストア時になると、該当時点におけるファイルやフォルダのすべてが コピーされ元の状態に復元されます。

## Outlook .pst ファイルはどのようにリストアしますか?

ビルトインの「個人のデータと設定」のプランが自動的にローカルの Outlook 電子メール ファイルをすべてバックアップします。Outlook の .pst ファイルを別のフォルダにリストアし、そこで開いてその時点の電 子メールを表示できます。

.pst ファイルは、他のファイルと同様に ホーム ページの 検索 ボタンをク リックしてリストアできます。検索 ページが開くと、画面上部の検索 ボックスに「\*.pst£ と入力して Enter を押します。リストアする .pst ファ イルを見つけて右クリックし、名前を付けて保存 を選択して、C: のよう にフォルダを指定します。その後 Outlook を起動するときに、ファイル ==> 開く ==> Outlook データファイル をクリックします。リストアした .pst ファイル、OK の順にクリックして、リストアした .pst ファイルを Outlook で表示します。

## 別のコンピュータにあるファイルは、どのように保護して リストアしますか?

GoVault データ プロテクション ソフトウェアを使用すると、自分のコ ンピュータでアクセス可能なディスクのファイルを保護してリストアで きます。

リモート コンピュータからファイルを保存するには、まず管理者アクセス権のあるリモート コンピュータの共有フォルダにドライブをマッピン グしてから、新しくマッピングしたドライブ文字のフォルダを含めた保 護プランを作成します。

特定の間隔でプランが実行されるようにスケジュールする場合は、マッ ピングしたドライブがログオン時に再接続するように設定してくださ い。

セキュリティ情報を保存し、ユーザーが暗号化したファイルを(その ユーザーの代わりに)リストアできるようにするには、リモート コン ピュータがホスト コンピュータと同じドメインにあるか、信頼できるド メインにあることが必要です。

また、特定のリカバリ ポイントを選択して、ホスト コンピュータから ファイルやフォルダを探すこともできます。Windows ファイル アクセ スチェックはすべて、元のディスクで探す場合と同じように実行されま す。

ユーザーが暗号化したファイルやフォルダは、緑色のフォントで表示され、有効な証明書のある暗号化ファイルにアクセスできます。

## GoVault データ プロテクション ソフトウェアはデータの 整合性をどのようにして維持していますか?

GoVault データ プロテクション ソフトウェアは、ディスク書き込み操作中にバッファのフラッシュを有効にして、データが安全に保存されるようにしています。このため、初回アーカイブの実行速度が遅くなりますが、高度なデータ整合性が提供されます。

GoVault データ プロテクション ソフトウェアはレコードをコミットす る前に、すべてが物理メディアに書き込まれたことを確認します。デー タの破損が検出された場合は、破れたデータを隔離し、元のファイルの 情報から破損した部分の再構築を試みます。

## GoVault Manager サービスと ViewStor サービスの ArchivelQ とは何ですか?

ArchiveIQ<sup>™</sup>は GoVault データ プロテクション ソフトウェアを支える テクノロジーの名称です。このテクノロジーは Data Storage Group, Inc. と共同開発されたものです。このテクノロジーによって提供されるサー ビスは、GoVault データ プロテクション ユーザー アプリケーションの システム監視とデータ保護の管理機能を統合します。

ユーザーインターフェイスはこれらのサービスと連動して、システムの データを保護します。

ViewStor™ サービスはアーカイブされたデータに簡単なインターフェイ スを提供することで、Windows エクスプローラを使用して、保存した 時点のファイルやフォルダをすばやく見つけることができるようになっ ています。

## インストール中、「ArchivelQ ViewStor サービスの開始に 失敗しました」というメッセージが表示されます。

GoVault データ プロテクション ソフトウェアは Windows WebClient サービスを使用して、バックアップするファイルを Windows エクスプ ローラで表示します。WebClient サービスが実行されていなければ、 「ArchiveIQ ViewStor サービスの開始に失敗しました£というメッセージ が表示されます。これは単なる情報通知メッセージです。WebClient サー ビスが実行されていなくても、ソフトウェアのインストールに影響はあ りません。OK を押してソフトウェアのインストールを続けてください。

### インストールの完了後に「GoVault カートリッジを検索す るには、複数のサービスを開始する必要があります」とい うメッセージが表示されます。

このメッセージは次のような場合に表示されます。

- GoVault データ プロテクション ソフトウェアのユーザー インター フェイスが起動されるときに、Windows WebClient サービスが実行 されていない
- オペレーティングシステムが一時的にサービスの開始を許可していないため、ソフトウェアがサービスを開始できなかった

**はい**をクリックして、ソフトウェアが Windows と連携してソフトウェ アのサービスを開始できるようにしてください。

[はい]をクリックしてサービスを開始しましたが、 「ArchiveQ for GoVault ViewStor サービスの開始に失敗し ました。このサービスがなければ、アーカイブしたファイ ルの参照や検索ができません。」というメッセージが表示 されます。

> このメッセージは、バックアップしたファイルを Windows エクスプ ローラで表示するためにソフトウェアが使用するポートが競合している 可能性を示しています。

WebClient サービスがアクティブで実行されているかどうかを判断する には、Windows デスクトップ (Windows XP および Windows 2003) でマ イコンピュータ アイコンを右クリックするか、Windows Vista でデスク トップの左下隅にある Windows ロゴをクリックして スタート メニュー を表示し、右側のパネルでコンピュータ を右クリックします。管理 を左 クリックし、サービス をクリックします。 名前列で WebClient を見つけます。ステータス 列で [開始] チェック ボッ クスをオンにします。「開始」という語が表示されていない場合は、 WebClient をダブルクリックします。次のウィンドウが表示されたら、 [開始タイプ]を探し、テキスト ボックスに「自動」と表示されているこ とを確認します。表示されていない場合は、テキスト ボックスをクリッ クして 自動 を選択します。

[サービスのステータス]を探し、「開始」と表示されていることを確認 します(例:サービスのステータス:開始)。「開始£という語がまだ表示さ れない場合は、スタートボタンをクリックし、OKをクリックしてウィン ドウを閉じます。

ArchiveIQ for GoVault ViewStor サービスはコンピュータのポート 80 に アクセスする必要があります。これは、Web クライアントから要求を受 信するポートで、通常はデフォルト設定として開いています。

稀に、アプリケーションや Windows OS の設定もポート 80 を使用して 競合を引き起こす場合があります。

ArchiveQ for GoVault ViewStor サービスの開始に失敗しました。このサービス がなければ、アーカイブしたファイルの参照や検索ができません というメッ セージがまだ表示される場合は、ポート 80 が競合している可能性があ ります。この場合は、コマンドプロンプト ウィンドウ (DOS ウィンド ウ)を開き、

「netstat -ano > port80.txt」と入力します。

ファイルを保存し、Quantum テクニカル サポートまで連絡してください。

**注**: Common Content Factoring、ArchiveIQ、および ViewStor は Data Storage Group, Inc. の米国 およびその他の国における商標です。ここに記載した実際の会社名や製品名が、それぞれの所 有者の商標になっている場合もあります。